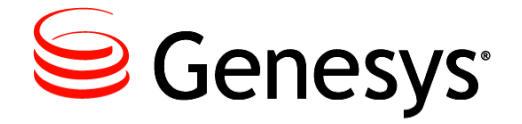

**Genesys Interactive Insights 8.1** 

## **User's Guide**

The information contained herein is proprietary and confidential and cannot be disclosed or duplicated without the prior written consent of Genesys Telecommunications Laboratories, Inc.

Copyright © 2008–2014 Genesys Telecommunications Laboratories, Inc. All rights reserved.

#### **About Genesys**

Genesys is the world's leading provider of customer service and contact center software—with more than 4,000 customers in 80 countries. Drawing on its more than 20 years of customer service innovation and experience, Genesys is uniquely positioned to help companies bring their people, insights and customer channels together to effectively drive today's customer conversation. Genesys software directs more than 100 million interactions every day, maximizing the value of customer engagement and differentiating the experience by driving personalization and multi-channel customer service—and extending customer service across the enterprise to optimize processes and the performance of customer-facing employees. Go to www.genesys.com for more information.

Each product has its own documentation for online viewing at the Genesys Documentation website or on the Documentation Library DVD, which is available from Genesys upon request. For more information, contact your sales representative.

#### Notice

Although reasonable effort is made to ensure that the information in this document is complete and accurate at the time of release, Genesys Telecommunications Laboratories, Inc., cannot assume responsibility for any existing errors. Changes and/or corrections to the information contained in this document may be incorporated in future versions.

#### Your Responsibility for Your System's Security

You are responsible for the security of your system. Product administration to prevent unauthorized use is your responsibility. Your system administrator should read all documents provided with this product to fully understand the features available that reduce your risk of incurring charges for unlicensed use of Genesys products.

#### Trademarks

Genesys and the Genesys logo are registered trademarks of Genesys Telecommunications Laboratories, Inc. All other company names and logos may be trademarks or registered trademarks of their respective holders. The Crystal monospace font is used by permission of Software Renovation Corporation, www.SoftwareRenovation.com.

#### **Technical Support from VARs**

If you have purchased support from a value-added reseller (VAR), please contact the VAR for technical support.

#### **Customer Care from Genesys**

If you have purchased support directly from Genesys, please contact Genesys Customer Care. Before contacting Customer Care, please refer to the *Genesys Care Program Guide* for complete contact information and procedures.

#### **Ordering and Licensing Information**

Complete information on ordering and licensing Genesys products can be found in the Genesys Licensing Guide.

#### **Released by**

Genesys Telecommunications Laboratories, Inc. www.genesys.com

Document Version: 81ii\_user\_01-2014\_v8.1.301.00

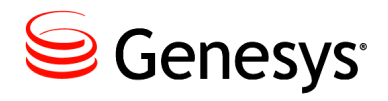

## **Table of Contents**

| Preface   |                                                                | 7  |
|-----------|----------------------------------------------------------------|----|
|           | About Genesys Interactive Insights                             | 7  |
|           | Intended Audience                                              | 8  |
|           | Chapter Summaries                                              | 8  |
|           | Making Comments on This Document                               | 9  |
|           | Contacting Genesys Customer Care                               | 9  |
|           | New in This Release                                            | 9  |
|           | Changes Introduced in 8.1.300                                  | 9  |
|           | Changes Introduced in 8.1.101                                  | 10 |
|           | Changes Introduced in 8.1.100                                  | 10 |
|           | Changes Introduced in 8.1.0                                    | 10 |
|           | Other Changes                                                  | 11 |
| Chapter 1 | Introducing Genesys Interactive Insights                       | 13 |
|           | Licensing Restrictions                                         | 14 |
|           | Optimal Time to Run Reports                                    | 15 |
| Chapter 2 | Managing Your BO Environment                                   | 17 |
|           | Managing Folders                                               | 18 |
|           | Managing Servers                                               | 19 |
|           | Managing Connections                                           | 20 |
|           | Managing the Universe                                          | 20 |
|           | Managing Users, Groups, and Access Levels                      | 21 |
| Chapter 3 | Understanding GI2 Reports                                      | 23 |
|           | About the Reports                                              | 23 |
|           | Common Elements of Design Across All Reports                   | 24 |
|           | Reports with Web Intelligence                                  | 29 |
|           | Using the Prompts                                              | 29 |
|           | Drilling Up and Drilling Down                                  | 32 |
|           | Refreshing Data                                                | 35 |
|           | What 0 Signifies in the Interactive Insights Reports           | 36 |
|           | Maintaining High Performance                                   | 37 |
|           | Preventing Large Amounts of Data from Crashing the WebI Server | 38 |

|           | Managing the Memory Pool Size of Your Web Server           | 38 |
|-----------|------------------------------------------------------------|----|
|           | Managing the Virtual Memory of Your Host                   | 39 |
|           | Managing the Web Intelligence Document Cache               | 40 |
|           | Printing Reports                                           | 42 |
| Chapter 4 | Understanding the GI2 Universe                             | 45 |
|           | About the GI2 Universe                                     | 45 |
|           | The Interactive Insights Universe in Designer              | 46 |
|           | Reference Metric ID                                        | 47 |
|           | Classification of Measures                                 | 48 |
|           | Naming Convention                                          | 52 |
|           | Available Media Types                                      | 52 |
|           | Source of Aggregated Information                           | 54 |
|           | Measure Maps                                               | 55 |
|           | How Media-Neutral Measures Map to Call-Centric Terminology | 56 |
| Chapter 5 | Customizing the GI2 Universe and Reports                   | 59 |
|           | Customizing Measure Definitions                            | 60 |
|           | Resetting Dimensions to Distinguish Same-Named Queues      | 63 |
|           | Creating Week-Level Reports                                | 64 |
|           | Using 15-Minute Aggregation                                | 67 |
|           | Removing Fields from Reports                               | 69 |
|           | Remove Objects from the Presentation Layer                 | 69 |
|           | Remove Combination Objects                                 | 69 |
|           | Using Attached Data                                        | 70 |
|           | Attached Data Example–Product Line and Product             | 70 |
|           | Configuring Social Media User Data                         | 82 |
|           | Special Note about Numeric User Data                       | 87 |
|           | Changing the Forecast                                      | 87 |
|           | Swapping the Forecast Measure                              | 87 |
|           | Managing the Report's Dimensions                           | 89 |
|           | Using Cascading Prompts                                    | 90 |
|           | Modify the Universe LOVs                                   | 91 |
|           | Modifying the Report Query                                 | 93 |
|           | Limitations                                                | 94 |
|           | Reporting Outside the GMT Time Zone                        | 94 |
|           | Setting the Scope of Analysis                              | 95 |
|           | Dealing with Incompatibility                               | 96 |
|           | Incompatible Objects                                       | 97 |
|           | Ambiguous Queries                                          | 97 |

| Chapter 6   | Personalizing Report Instances         |     |
|-------------|----------------------------------------|-----|
|             | Creating a Dynamic Profile Within CMS  |     |
|             | Applying the Profile to a Publication  |     |
|             | Modifying the Agent Name Dimension     |     |
|             | Limitations                            |     |
| Chapter 7   | Upgrading Interactive Insights Reports | 105 |
|             | Prerequisites                          |     |
|             | Overview of the Upgrade Utility        |     |
|             | Preparing the Environment              |     |
|             | gi2_setenv                             |     |
|             | gi2_upgrade_universe                   |     |
|             | Running the Upgrade Utility            |     |
| Supplements | Related Documentation Resources        | 111 |
|             | Document Conventions                   | 113 |
| Index       |                                        | 115 |

Table of Contents

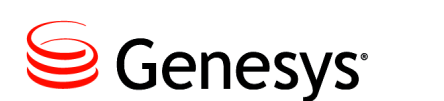

## Preface

Welcome to the *Genesys Interactive Insights 8.1 User's Guide*. This document introduces you to concepts and functionality of the Genesys Interactive Insights (GI2) product, which is powered by:

- BusinessObjects (BO) XI 3.1 software for GI2 releases 8.1.0 and 8.1.1.
- BusinessObjects Business Intelligence Platform(BI) 4.1 for GI2 release 8.1.3.

This document is valid only for the 8.1.x release(s) of GI2.

**Notes:** For versions of this document that have been created for other releases of this product, visit the Genesys Documentation website, or request the Documentation Library DVD, which you can order by e-mail from Genesys Order Management at <u>orderman@genesys.com</u>.

The tools offered in BO XI 3.1 and BI 4.1 suites are similar but named differently. The screen shots and BO software references in this document mostly use BI 3.1 terminology.

This preface contains the following sections:

- About Genesys Interactive Insights, page 7
- Intended Audience, page 8
- Chapter Summaries, page 8
- Making Comments on This Document, page 9
- Contacting Genesys Customer Care, page 9
- New in This Release, page 9

For information about related resources and about the conventions that are used in this document, see the supplementary material starting on page 111.

## **About Genesys Interactive Insights**

GI2 provides reports that summarize contact center activity and an entire universe, named GI2\_Universe, of elements that support them.

## **Intended Audience**

Discussions in this document that revolve around the Interactive Insights reports are intended primarily for business users and report designers. Information about Interactive Insights universe elements requires extended experience with relational management database systems, and is intended primarily for database and BO system administrators. The material that is addressed to both audiences assumes that you have a basic understanding of:

- Computer-telephony integration (CTI) concepts, processes, terminology, and applications.
- Network design and operation.
- Your own network configurations.
- Contact center functions and operations.
- The Genesys telephony models.

Database and system administrators should be familiar with:

- The features that are provided with Genesys Info Mart 8.1.*x* and Interaction Concentrator (ICON) 8.1.*x* software.
- Genesys Info Mart 8.1 and ICON 8.1.*x* configuration.
- BO setup—including users, authentication, licensing, connection to the appropriate tenant schema in Info Mart, and so forth.

Finally, this manual assumes that users have had basic training in the use of BusinessObjects software and that they are familiar with general principles of report design and structured query language.

## **Chapter Summaries**

In addition to this preface, this document contains the following chapters:

- Chapter 1, "Introducing Genesys Interactive Insights," beginning on page 13, which describes BusinessObjects licensing from the Genesys-provided image and the optimal time to run reports.
- Chapter 2, "Managing Your BO Environment," beginning on page 17, which describes a few of the administrative tasks that you can perform within the BusinessObjects Central Management Console to access the Info Mart and the Interactive Insights reports.
- Chapter 3, "Understanding GI2 Reports," beginning on page 23, which describes some nuances with BusinessObjects software when you are running the Interactive Insights reports, as well as other general information about report operation and performance.
- Chapter 4, "Understanding the GI2 Universe," beginning on page 45, which describes where supported alternate definitions are stored within the universe, what the reference metric ID is, and how measures have been organized in GI2\_Universe.

- Chapter 5, "Customizing the GI2 Universe and Reports," beginning on page 59, which provides several examples of how to customize the universe and reports to accomplish specific results.
- Chapter 6, "Personalizing Report Instances," beginning on page 99, which describes how to use user profiles to personalize Web Intelligence publications in order to filter the data that a particular user sees when the user opens a report instance.
- Chapter 7, "Upgrading Interactive Insights Reports," beginning on page 105, which describes how to run the upgrade utility to upgrade 7.6.x reports to a current environment.

## **Making Comments on This Document**

If you especially like or dislike anything about this document, feel free to e-mail your comments to <u>Techpubs.webadmin@genesys.com</u>.

You can comment on what you regard as specific errors or omissions, and on the accuracy, organization, subject matter, or completeness of this document. Please limit your comments to the scope of this document only and to the way in which the information is presented. Contact your Genesys Account Representative or Genesys Customer Care if you have suggestions about the product itself.

When you send us comments, you grant Genesys a nonexclusive right to use or distribute your comments in any way that it believes appropriate, without incurring any obligation to you.

## **Contacting Genesys Customer Care**

If you have purchased support directly from Genesys, please contact Genesys Customer Care. Before contacting Customer Care, please refer to the *Genesys Care Program Guide* for complete contact information and procedures.

## **New in This Release**

This section lists topics that are new or that have changed significantly since the 8.0.1 release of this document.

#### Changes Introduced in 8.1.300

• The Interactive Insights report basic user group is added in this release along with the added Interactive Insights report basic access level. In addition, the rights for the report viewer user group have been expanded. See page 22 for details.

- Information about troubleshooting Date prompts were added to the section describing Reports on page 30.
- Information about the new Automatic Refresh option for report data was added to the section describing data refresh on page 36.
- Date/time facts were added to the discussion of custom user data creation on page 71.
- Beginning with this release, all hidden universe elements are now described in GI2 documentation. References to hidden objects within this document have been updated accordingly.

## Changes Introduced in 8.1.101

• The maximum memory pool size for Tomcat configuration was corrected on page 38.

## Changes Introduced in 8.1.100

- A Date Range Query was added to all reports to facilitate the interpretation of reports that were generated based on a preset date. See page 26 and the Start Date and End Date dimensions in the *Genesys Interactive Insights* 8.1 Universe Guide for more information.
- Information has been added on page 33 about performing drill operations along the campaign group hierarchy.
- Changed the reporting interval to which Outbound Contact measures were attributed in this release. See page 50 for details.
- A new customization example, beginning on page 82, demonstrates how to configure your environment to provide social media reporting.
- A new customization example, beginning on page 94, demonstrates how to configure your environment to provide reporting in time zones other than GMT.
- The Genesys-provided definition of the Agent Name dimension changed in this release. The "Modifying the Agent Name Dimension" example on page 102 was slightly altered to reflect the new definition. (Refer to the *Genesys Interactive Insights 8.1 Universe Guide* for more information.)

## **Changes Introduced in 8.1.0**

- Added a discussion about preset date prompts on page 31.
- Added a discussion on page 38 that demonstrates how to fine-tune configuration to prevent WebI Server failure when the retrieved dataset is larger than what memory can hold.
- Classified which GI2 measures contain measurements for consultations and which do not on page 50.

- Summarized the available media types for groups of GI2 measures on page 52.
- Beginning on page 84, added information about using the hidden user data dimensions and measures that were added to the universe in release 8.1.00.1.
- Added a customization example, beginning on page 87, that demonstrates how to alter the Interaction Volume Service Type Trend Report (new in this release) to reflect different dimensions and/or measures.
- Added a customization example, beginning on page 90, that demonstrates cascading prompt functionality.

### **Other Changes**

Other changes, which describe the deployment and localization of GI2, are provided in the *Genesys Interactive Insights 8.1 Deployment Guide*. Also, refer to the *Genesys Interactive Insights 8.1 Universe Guide* for information about new reports and other new universe elements that were introduced or updated within the 8.1.x releases.

Preface

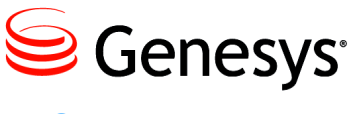

Chapter

# 1

# Introducing Genesys Interactive Insights

This guide picks up where the *Genesys Interactive Insights 8.1 Deployment Guide* leaves off. After you have configured Genesys Info Mart 8.1 and its supporting applications to measure and record contact center activity, after you have installed and set up your BusinessObjects (BO) environment, and after you have installed and imported the appropriate Interactive Insights reports and universe, this document assists you in managing the reports that are deployed with the Genesys Interactive Insights 8.1 release and in creating and/ or modifying the reports and the supporting universe elements by using BusinessObjects software.

This document describes:

- how to use the features that Genesys has designed using BO XI 3.1 / BI 4.1 software,
- how universe elements are organized to paint a picture of contact center activity within your enterprise,
- fundamental principles and tips about how to tailor these the reports and universe elements to meet your business's needs.

This document does not describe how to operate BusinessObjects software, because that information is provided in documentation provided by SAP. For more information about the operation of Web Intelligence, InfoView, and/or Designer, refer to the BusinessObjects documentation, available from the following sources:

- from the SAP BusinessObjects Business Intelligence Platform Documentation CD,
- if you are a direct SAP customer, you can acquire the BusinessObjects documents from the SAP website at http://help.sap.com/
- if you obtained BO software through Genesys can use the following URL:

http://service.sap.com/sap/bc/bsp/spn/oem\_portal/infouser\_ request.htm?pid=0000279980&code=574DA18E763BA5920D1769FC17946653 &dstamp=20090604

This chapter contains the following sections:

- Licensing Restrictions, page 14
- Optimal Time to Run Reports, page 15

Refer to the *Genesys Interactive Insights 8.1 Universe Guide* for more information about GI2 universe elements and reports.

**Note:** Because you can customize the appearance and functionality of BO's user interfaces, screenshots in this guide might appear differently in your environment.

## **Licensing Restrictions**

GI2 and Info Mart licensing allow customers to add third-party data to enrich the reporting and analysis of your enterprise's operations. You may use GI2 (including the BusinessObjects Web Intelligence component) to report on any Genesys data sources. When reporting on non-Genesys data sources, Interactive Insights reports must contain data from at least one Genesys data source.

The restrictions regarding the number of concurrent users who can operate BusinessObjects software in your environment are bound by the number of GI2 seats that you have purchased. To obtain unrestricted licenses that enable you to freely access data sources other than Genesys Info Mart, contact SAP at www.sap.com.

GI2 8.1.3 is based on the Enterprise Edition of BusinessObjects Business Intelligence Platform 4.1

GI2 8.1.0 and GI2 8.1.1 are based on the "Professional Edition – Query, Reporting, and Analysis" of BO XI 3.1.

BO XI 3.1 is available in two other editions:

- The Premium Edition
- The Professional Enterprise Reporting Edition

One key difference between the editions that is relevant to Interactive Insights is the number of content types that are available within InfoView. The Professional editions allow one content type while the Premium edition allows more than one. For details on the differences in features that are offered by each edition, please refer to the *BusinessObjects Enterprise XI Editions* document. Also, refer to the licensing agreement for further specific details.

## **Optimal Time to Run Reports**

**Note:** As with other Genesys applications, it is assumed that your system's GMT (Greenwich Mean Time) setting is accurate and synchronized among the servers in your environment.

The Interactive Insights reports provide a snapshot of contact center and enterprise activity as of the last transformation and aggregation in Info Mart. For completed interactions in completed reporting intervals that fall prior to the last transformation and aggregation runs, the reports will consistently provide the same results every time the reports are run. However, the reports likely might reflect different results for interactions that are still active and/or for intervals that are incomplete—running a month-type report mid-month, for an obvious example, will yield results that differ from those that are obtained by running the same monthly report at the end of the month.

The headers of each report display the report date. This represents the timestamp when the report was run—which is entirely different from when the last transformation job was run. The date and time of the last runs of the data transformation and aggregation are reflected nowhere in the report, yet it is this very information that identifies the moment when the report's data accurately reflects contact center activity.

For the smaller aggregation levels, the variances in report results are more pronounced, given the configuration within the Genesys Info Mart application of the data chunk size that is to be transformed. It is important to emphasize here that Genesys Info Mart is an *historical*-reporting application. You must give care to the interpretation of report results when you use Interactive Insights as a near-real-time tool to obtain daily reports—for example, when the day has not yet completed or has only recently completed.

Many factors contribute to this latency in data availability (between the last transformation and aggregation runs and when the report is run), including the following:

- Scheduling of ETL jobs and job performance.
- Interaction volume and number of segments per interaction.
- Number of configured key-value pairs.
- Hardware and RDBMS that are used in your environment.
- Performance of ICON's merge procedure.

Read more about these factors in the Genesys Info Mart 8.1 documentation set and in the *Genesys Hardware Sizing Guide*.

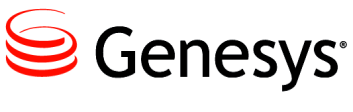

Chapter

# 2

# Managing Your BO Environment

Use the BusinessObjects (BO) Central Management Console (CMC) to manage your BusinessObjects environment. Figure 1 shows the CMC home page, which summarizes the tasks that administrators can perform by using this tool.

| 9        | Genesys                 | CENTRAL MANAGEME      | INT CONSOLE                              |
|----------|-------------------------|-----------------------|------------------------------------------|
|          | CMC Home                | Welcome: Administrato | r   Help   Preferences   About   Log Out |
|          | Organize                | Define                | Manage                                   |
| L 🧶      | 间 Folders               | 省 Access Levels       | 🚱 🛛 Instance Manager                     |
|          | 🔯 Personal Folders      | 🤨 Calendars           | Applications                             |
|          | 👺 Categories            | 🥵 Events              | ③ Settings                               |
| 8        | 陰 🛛 Personal Categories |                       | 掘 Sessions                               |
|          | 🎎 Users and Groups      |                       | a Authentication                         |
| 22       | 🐁 Profiles              |                       | 💡 License Keys                           |
| 2=       | 🖾 Inboxes               |                       |                                          |
|          | 😝 Servers               |                       |                                          |
| <b>E</b> | 📥 Connections           |                       |                                          |
| -4-      | 🔆 Universes             |                       |                                          |
| 24       | 👧 Replication Lists     |                       |                                          |
|          | 戅 Federation            |                       |                                          |
| BB       | 🧊 Query Results         |                       |                                          |
|          | 😴 🛛 Temporary Storage   |                       |                                          |
|          | 🎍 QaaWS                 |                       |                                          |
| <b>•</b> | 🐁 🛛 Voyager Connections |                       |                                          |
| <b>▼</b> |                         |                       |                                          |

Figure 1: The CMC Home Page

CMC is a web-based application that enables users to control individual preferences. The BO Administrator must grant permission for the user to access the CMC.

This chapter discusses a few of the administrative tasks as they pertain to using the CMC to access Genesys Info Mart and the Interactive Insights reports. It contains the following sections:

- Managing Folders, page 18
- Managing Servers, page 19
- Managing Connections, page 20
- Managing the Universe, page 20
- Managing Users, Groups, and Access Levels, page 21

For more information about using CMC, refer to the *BusinessObjects Enterprise Administrator's Guide*, particularly the chapter "Working with the Central Management Console".

## **Managing Folders**

BO software uses folders to organize repository documents. Access to these folders and to specific items within them can be controlled by setting permissions. Figure 2, for example, shows user security permissions being invoked for a Genesys Interactive Insights (GI2) report for Genesys Info Mart.

| Manage + Actions + Organize +         |          |                           | Se                                   | earch title 👻 📃 | ^                             |    |
|---------------------------------------|----------|---------------------------|--------------------------------------|-----------------|-------------------------------|----|
| 📸 🐴 🖌 🛅 🖌 🔝 🚣 🗔                       |          |                           |                                      |                 | Properties                    |    |
| All Folders                           | <u> </u> | Title                     | <b>ү</b> Туре                        | Description     | View                          |    |
| 🔤 Administration Tools                | -        | Agent Conduct Report      | Web Intelligence                     | Displays agent  | View Latest Instance          | Л  |
| 🕀 💼 Auditor                           | - 👰      | Agent Group Business Res  | Web Intelligence                     | Displays detail | History                       | И  |
| 🔤 Feature Samples                     |          | Agent Group Customer Se   | Web Intelligence                     | Displays detail | Run Now                       | И  |
| 🖻 💼 Interactive Insights              | 1        | Agent Group Interaction H | Web Intelligence                     | Various metric  | Limits                        | И  |
| I III III III III III III III III III | -        | Agent Group Queue Busin   | Web Intelligence                     | This report su  | User Security                 | И  |
| ≝· <mark>■</mark> 8.0.0<br>           |          | Agent Group Service Type  | Web Intelligence                     | Displays detail | New +                         | И  |
| ± <sup>6</sup> 8.1.0                  |          | Agent Interval Based Rep  | Web Intelligence<br>Web Intelligence | Various metric  | Add •                         | -1 |
| 🖻 🛄 8.1.1                             | -        | Agent Not Ready Report    | Web Intelligence                     | Displays detail | Categories                    | 4  |
| 🐃 🗁 Agents                            | -        | Agent Queue Report        | Web Intelligence                     | Displays metri  | Default Settings              | И  |
| E Business Results                    | -        | Agent Summary Activity R  | -<br>Web Intelligence                | This documen    | +!-<br>                       | И  |
| Details                               | - 🖓      | Agent Utilization Report  | Web Intelligence                     | The performan   | : agents § Jun 3, 2009 6:24 A | AM |
| Documentation     Documentation       | -        | Agent Wrap Report         | Web Intelligence                     | Displays detaib | f the dur Jun 3, 2009 6:24 A  | ٩M |

Figure 2: Setting Folder Permissions Within CMC

**Note:** Beginning with the 7.6.2 release, release-specific subfolders of the Interactive Insights root folder houses report and documentation subfolders. This folder structure enables you to maintain customizations that you might have applied to previous universes. Text references and screen shots that appear throughout the GI2 documentation, however, might omit the release-specific subfolders.

A BusinessObjects (BO) installation deploys many default folders—such as Administration Tools, Auditor, and Report Samples—that are not used by GI2. As the BusinessObjects administrator, you can hide these folders to avoid confusion. To hide folders from select groups of users, apply no-access levels to those groups within the security profile of the folder's properties. Refer to the "Setting Folder Permissions" section of the *Genesys Interactive Insights 8.1 Deployment Guide* for further details.

The instructions in the *Genesys Interactive Insights 8.1 Deployment Guide* that describe redeploying Interactive Insights or reimporting the *same* Interactive Insights universe version, instruct you to first delete the root folder: Interactive Insights. If you do not delete the root folder, the GI2 installation routine creates a new folder, Interactive Insights (1). Archive any custom reports that exist in this folder before you delete the folder.

To prevent the installation routine from overwriting a preexisting universe (GI2\_Universe), export the universe to a BIAR (Business Intelligence Archive Resource) file for backup before you reimport the universe. When you customize reports, consider using a storage location that minimizes the need to relocate these custom reports when new releases of GI2 become available.

## **Managing Servers**

You can view and modify server settings and stop and start BO servers by using the Central Management Console or Central Configuration Manager. Use either tool to troubleshoot your BO environment when you cannot access the GI2 universe or reports. A BOE XI 3.1 or BI 4.1 installation deploys more servers than are used by GI2; if you do not need them, you can safely stop any server that GI2 does not use, including the following:

- Predictive Analysis Server
- Adaptive Processing Server
- Dashboard Server
- Dashboard Analytics Server

Figure 3 shows one unused server being stopped within the Central Management Console.

If you use other BO functionality, such as scheduling reports, or setting up rules or events, you must have some of these servers running. Refer to the *BusinessObjects Enterprise Administrator's Guide* for a description of the servers and how to manage them.

| Servers                | •      |                         |            | We        | elcome: | Administr  | ator   Preferences   Log off | About      | He  |
|------------------------|--------|-------------------------|------------|-----------|---------|------------|------------------------------|------------|-----|
| Manage - Actions -     |        |                         |            |           |         | Search t   | itle •                       |            |     |
| *****                  | ·   28 | ê 🕹                     |            |           |         |            | æ∣ H I 1                     | of 2+      | ▶   |
| 🗐 Servers List         |        | Server Name             | State      | Enabled   | Stale   | Kind       | Properties                   | PID        | D   |
| 🗝 🗐 Server Groups List | 8      | TECHPUBS4.AdaptiveJobS  | 🗟 Running  | 🗟 Enabled |         | Job Serv   | Restart Server               | 8116       | Α   |
| 🐨 🗐 Server Groups      | 8      | TECHPUBS4.AdaptiveProc  | 🔂 Running  | 🕏 Enabled |         | Adaptive   | Start Server                 | 1888       | Α   |
| 🕀 💂 Nodes              | 8      | TECHPUBS4.CentralMana   | 🔂 Running  | 🗟 Enabled |         | Central M  | Stop Server                  | 2784       | С   |
| 🕀 🖷 Service Categories | 8      | TECHPUBS4.ConnectionSe  | 🔂 Running  | 🕏 Enabled |         | Connecti   | Force Termination            | 6816       | С   |
| 🗄 🔂 Server Status      | 8      | TECHPUBS4.DashboardAr   | 🗟 Running  | 🗟 Enabled |         | Dashboa    | Disable Server               | 6408       | D   |
|                        | 8      | TECHPUBS4.DashboardSe   | 🔂 Running  | 🗟 Enabled |         | Dashboa    | Enable Server                | 6692       | E   |
|                        | 8      | TECHPUBS4.DestinationJo | 🔂 Running  | 🗟 Enabled |         | Job Serv   | Existing Server Groups       | 3100       | D   |
|                        | 1      | TECHPUBS4.EventServer   | 🔂 Running  | 🗟 Enabled |         | Event Se   | Metrics                      | 8112       | E   |
|                        | 8      | TECHPUBS4.InputFileRepo | 🔂 Running  | 🗟 Enabled |         | File Repo  | Add to Server Croup          | 5344       | ıI  |
|                        | 8      | TECHPUBS4.MultiDimensi  | 🔂 Running  | 🗟 Enabled |         | Adaptive   | Clone Server                 | 7244       | N   |
|                        | 8      | TECHPUBS4.OutputFileRe  | 🗟 Running  | 🗟 Enabled |         | File Repc  | Manage                       | 1844       | С   |
|                        | 8      | TECHPUBS4.PMMetricsSe   | To Running | 😺 Enabled |         | PM Metrics | s Serve techpubs4            | 4032       | P   |
|                        | 8      | TECHPUBS4.PMRepository  | 🔂 Running  | 🗟 Enabled |         | PM Reposi  | tory Se techpubs4            | 4640       | Р   |
|                        | 7      | i i i                   | a í        | a         |         |            |                              |            | 1   |
|                        |        |                         |            |           |         |            |                              | otal: 21 c | hie |

Figure 3: Stopping the PM Metrics Server by Using CMC

## **Managing Connections**

The GI2 installation routine copies a database connection object (GI2\_GIM\_DB) when the GI2 universe is imported into the BusinessObjects repository. This connection is reserved for Genesys use. You must define your own connection to link the GI2 universe with your data source (your Info Mart database). Refer to "Linking the Universe to Your Data Mart" in the *Genesys Interactive Insights 8.1 Deployment Guide* for step-by-step instructions on how to define a connection.

## **Managing the Universe**

A BusinessObjects installation deploys several sample universes in the Universes root folder, including eFashion, Island Resorts Marketing, and Activity. These universes are not used by the Interactive Insights reports, and you can ignore them. The installation routine deploys a GI2-specific universe (GI2\_Universe) which is stored in a release-specific subfolder of the Interactive Insights root folder.

**Note:** Some GI2 7.6.*x* releases stored GI2\_Universe in the root folder, along with other BO universes.

The Administrator can *and should* control who has write access to GI2\_Universe by setting user permissions appropriately in CMC. Unfettered access enables users to change definitions of universe elements at will. This, in turn, can potentially affect report results for all who receive and interpret them,

especially if the changes are imported back into the repository. The *Genesys Interactive Insights 8.1 Universe Guide* describes which measures of the GI2 universe are directly used in the Interactive Insights reports.

## Managing Users, Groups, and Access Levels

The insights.biar file, which is deployed during installation of GI2, includes the groups that are shown in Table 1 and the corresponding access levels. To complete the setup and make the various objects of the Interactive Insights repository available to other users in your contact center, you should set up BO accounts using the identification information of the users. You can assign these users to the predefined Interactive Insights user groups using the predefined access levels, or you can assign users to groups that you create with custom permissions. For instructions on how to assign users in a BO environment, refer to the relevant *SAP BusinessObjects Enterprise XI 3.1 Service Pack Installation Guide* or the *Business Intelligence Platform Installation Guide* for your specific operating system.

| Group                                     | Summary                                                                                                    |
|-------------------------------------------|----------------------------------------------------------------------------------------------------|
| Interactive Insights<br>report developers | Interactive Insights report developers can create<br>reports in Web Intelligence from scratch, delete them,<br>and edit and view their underlying SQL. Report<br>developers can also schedule reports for later running<br>and distribution and save them in other formats, such<br>as PDF and Microsoft Office Excel. |
| Interactive Insights<br>report editors    | Interactive Insights report editors can modify existing<br>reports and copy them in order to create new reports.<br>However, they cannot create new reports within the<br>Interactive Insights universe in any other manner.<br>Report editors can also schedule reports and save<br>results in other formats.         |

| Table 1: | Interactive | Insights | User | Grou | ps |
|----------|-------------|----------|------|------|----|
|          |             |          |      |      |    |

**Note:** BusinessObjects has no mechanism for tracking or reversing the changes made to a universe that has been imported into the BO repository.

| Group                                             | Summary                                                                                                    |
|---------------------------------------------------|----------------------------------------------------------------------------------------------------|
| Interactive Insights<br>report viewers            | Interactive Insights report viewers can specify values<br>at the user prompts when they run the reports, view<br>report results, and (in 8.1.3) even modify reports—<br>they just can not save the modifications. Report<br>viewers can also schedule reports and save results in<br>different formats. |
| Interactive Insights<br>report basic (8.1.3 only) | The Interactive Insights report basic users can see<br>scheduled and existing report instances. A user within<br>this group, however, cannot run reports or see the<br>Details folder.                                                                                                    |

#### Table 1: Interactive Insights User Groups (Continued)

**Note:** The BusinessObjects installation routine creates other groups and users that might not be pertinent to Interactive Insights.

The Interactive Insights access levels consist of rights that enable or restrict users from managing elements in the BO repository. They correspond directly to the groups listed in Table 1; namely:

- The Interactive Insights report developer access level affords the rights that are necessary for users of the Interactive Insights report developers group.
- The Interactive Insights editor access level affords the rights that are necessary for users of the Interactive Insights report editors group.
- The Interactive Insights viewer access level affords the rights that are necessary for users of the Interactive Insights report viewers group.
- The Interactive Insights report basic access level affords the rights that are necessary for users of the Interactive Insights report basic group.

Refer to the *Genesys Interactive Insights 8.1 Deployment Guide* for a complete list of permissions that should be assigned to BO applications, groups, the GI2 universe, user connections to your Info Mart database, and the GI2 root folder and its subfolders.

Genesys Interactive Insights 8.1 😂

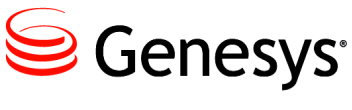

Chapter

# 3

# **Understanding GI2 Reports**

The Interactive Insights reports for Genesys Info Mart compile contact center interaction activity and agent-summarized states for their telephony and multimedia DNs.

Data that summarizes virtual interactions, virtual agent activity, and Interactive Voice Response (IVR) port activity is excluded from agent-based reports. Data that pertains to IVR ports, however, is included in the business attribute and interaction detail reports if IVRs are configured as handling resources in your environment.

This chapter describes nuances that become apparent when you run the Interactive Insights BI reports. It contains the following sections:

- About the Reports, page 23
- Reports with Web Intelligence, page 29
- What 0 Signifies in the Interactive Insights Reports, page 36
- Maintaining High Performance, page 37
- Preventing Large Amounts of Data from Crashing the WebI Server, page 38
- Printing Reports, page 42

## **About the Reports**

The GI2 release for Genesys Info Mart 8.1 includes 16 agent activity reports, 7 queue activity reports, 6 detail reports, 3 outbound contact reports, and 9 business attribute reports. All of these reports were designed using Web Intelligence. The reports use the hierarchies, classes, dimensions, details, conditions (filters), measures, and prompts that are defined in the corresponding Interactive Insights universe: GI2\_Universe. Figure 4 shows the organization of some of the reports in the Agents folder and some of the operations that you can perform within InfoView—the BO portal to Web Intelligence. To learn about performing basic report operations, such as

running and scheduling reports and printing, sharing, and exporting their results, refer to the BO XI 3.1 or BI 4.1 documentation.

| Genesys INTERACTIVE INSIGHTS                                                                        |          |                                        |                         |                         |  |  |
|----------------------------------------------------------------------------------------------------|----------|----------------------------------------|-------------------------|-------------------------|--|--|
| 🌮 Home   Document List   Open 🗸   Send To 🗸   Dashboards 🗸 🛛 🛛 Help   Preferences   About   Log Out |          |                                        |                         |                         |  |  |
|                                                                                                    |          |                                        |                         | ¥ X                     |  |  |
| 📄 😂   New 👻 Add 🖌 Organize 🖌 Actions 🖌 Search title 🖌 📃 🖉   K 🕢 🕇 c                                 |          |                                        |                         |                         |  |  |
| Ė" All ▲                                                                                            |          | Title 🔦                                |                         | Las 🍸 Type              |  |  |
| 🗄 🔤 My Favorites                                                                                    | -        | Agent Conduct Report                   |                         | Web Intelligence Report |  |  |
| 🖾 Inbox                                                                                             |          | The Main tab of this report pits ager  | nt performance in h     |                         |  |  |
| 🗄 🖻 Public Folders                                                                                  | -        | Agent Group Business Result Report     |                         | Web Intelligence Report |  |  |
| 🖻 🔛 Interactive Insight                                                                             |          | The Main tab of this report summari    | zes various aspects     |                         |  |  |
| 🕀 🧰 7.6.2                                                                                           | -        | Agent Group Customer Segment Rer       | oort                    | Web Intelligence Report |  |  |
| 🕀 🖻 8.0.0                                                                                           |          | The Main tab of this report summa      | View                    |                         |  |  |
| 🕀 🔁 8.0.1                                                                                           | 9        | Agent Group Interaction Handling R     | Properties              | Web Intelligence Report |  |  |
| 🕀 🖻 8.1.0                                                                                           |          | The Main tab of this report enables    | Categories i            |                         |  |  |
| 🖻 🛄 8.1.1                                                                                           | <b>P</b> | Agent Group Queue Business Attrib      | Modify                  | Web Intelligence Report |  |  |
| 🗁 Agents                                                                                            |          | This report summarizes how intera      | Schedule <sub>je</sub>  |                         |  |  |
| 🔤 🔤 Business Re                                                                                     | 9        | Agent Group Service Type Report        | History                 | Web Intelligence Report |  |  |
| 🗠 🔤 Details                                                                                         |          | The Main tab of this report summa      | New 🔸 pr                |                         |  |  |
| 😳 🗖 🔤 Documenta                                                                                     | 1        | Agent Interval Based Report            | Add 🔸                   | Web Intelligence Report |  |  |
| 🔁 Outbound (                                                                                        |          | This report generates a snapshot c     | Organize 🕠 <sup>†</sup> |                         |  |  |
| 🛄 🔁 Queues                                                                                          | 1        | Agent Not Ready Reason Code Repo       |                         | Web Intelligence Report |  |  |
|                                                                                                    |          | The Main tab of this report provides   | counts, durations, ·    |                         |  |  |
| 1                                                                                                   | 1        | Agent Not Ready Report                 |                         | Web Intelligence Report |  |  |
|                                                                                                    |          | The Main tab of this report enables :  | supervisors to moni     |                         |  |  |
|                                                                                                    | 1        | Agent Outbound Campaign Report         |                         | Web Intelligence Report |  |  |
| . 🗾                                                                                                 |          | This report provides total and average | qe durations of call    |                         |  |  |
|                                                                                                    | •        |                                        |                         |                         |  |  |
|                                                                                                    |          |                                        |                         | Total: 16 objects       |  |  |
| Discussions                                                                                         |          |                                        |                         | <del>•</del>            |  |  |
| Fhe list pane is updated. 🔰 🔰 🚺 📢 Local intranet 🔍 100% 👻 🧷                                         |          |                                        |                         |                         |  |  |

Figure 4: Managing Interactive Insights Reports Using InfoView

## **Common Elements of Design Across All Reports**

When you view, run on-demand, or modify a report, the report opens in the Web Intelligence interface, as shown in Figure 5.

The administrator configures permission that determine whether Web Intelligence is available for each user, and controls which operations the user can perform.

|                                             |                          | Edit              | Button      |                     |                              |
|---------------------------------------------|--------------------------|-------------------|-------------|---------------------|------------------------------|
| User Prompt                                 | Input Area               |                   | Refresh     | Data Buttor         | n Drill Toggl                |
| Senesys                                     | INTERACTIVE INSI         | GHTS              |             |                     |                              |
| 🍪 Home   Document List   Open 🗸             | Send To 👻   Dashboards 🕤 | ,                 | <u> </u>    | Help   Pr           | references   About   Log     |
| 🎐 Document 👻 View y 🗐 🔛 🐴 🛔                 | 🐴   🍕 🎨   100% 🗸   H     | < <u>1</u> /1 ► H | Edit   😂    | Refresh Data   🎲 T  | 🗜 🖬<br>Track 🌇 🎦 🛱           |
| User Prompt Input                           |                          |                   |             |                     |                              |
| Advanced     Run       Pre-set Date Filter: |                          |                   |             | Agent Qu            | ieue Report                  |
| None                                        | REPORT INFO              |                   |             | _                   | -                            |
| Start Date:                                 | Report Date(s);          | 1/1/2010 to 12/3  | 1/2010      |                     |                              |
| 1/1/2010 12:00:00 AM                        | Queue Group:             | ALL               |             |                     |                              |
| End Data:                                   | Queue:                   | ALL               |             |                     |                              |
| 12/31/2010 12:00:00 AM                      | Agent Group:             | ALL               |             |                     |                              |
| M/d/yyyy h:mm:ss a                          | Agent:                   | ALL               |             |                     |                              |
| Queue Group:                                | Media Type:              | ALL               | Otatura     | Den                 |                              |
| ALL                                         | Interaction Type:        | ALL               | Status      | Баг                 |                              |
|                                             | Tenant:                  | ALL               |             | \                   |                              |
|                                             | Tenant:                  | Environment       |             |                     |                              |
|                                             | Media Type:              | Voice             |             |                     |                              |
|                                             | A N                      | 0                 | Interaction | Day                 | Avg Eng                      |
| Queue:                                      | Agent Name               | Queue             | Туре        | рай                 | Time Total                   |
| (Show List Of Values)                       | Derson1 (Derson1)        | 8001              | labourd     | 2010 12 22          | 00:00:01 00:00               |
| Scroll down to see                          | SUB TOTAL:               | 0001              | moona       | 2010-12-22          |                              |
|                                             |                          |                   |             |                     |                              |
|                                             |                          |                   |             |                     | Þ                            |
|                                             | 🕅 🖹 Summary 📄 N          | lain 📄 Desc       | ription     |                     |                              |
|                                             |                          |                   |             | Refresh Date: Janua | ary 7, 2011 8:36:53 AM GMT-0 |
|                                             |                          |                   | Report De   | scription Ta        | b                            |
| User Prompt                                 | Info Toggle              | Report N          | lain Tab    |                     |                              |
| Navigation Map Toggle                       | ) Demort S               | ummor / Tok       |             |                     |                              |
|                                             | Report S                 | ummary lab        |             |                     |                              |

Figure 5: Viewing Interactive Insights Reports Using Web Intelligence

#### Main and Description Tabs

The design of each report for all users includes a User Prompt Input area, a Main tab<sup>\*</sup> that contains one report, and a Description tab that describes the report's measures.

<sup>\*</sup> The Agent Summary Activity Report document contains 4 main tabs that house 4 reports. These tabs are titled Active Time, % Active Time, Interaction Time, and % Interaction Time. The Agent Utilization Report uses 2 main tabs: Customer and Consult. And, instead of a main tab, the Business Executive Report provides 3 summary tabs: Business Result, Customer Segment, and Service Type.

#### The Main and Date Range Queries

If your user account has access permissions of an Interactive Insights Editor or Developer for the Web Intelligence application, the Edit button (shown in Figure 5) is available to you, and you can click it to view and edit a report's layout and underlying query.

Click the Edit button to open the Report Panel, and then click the Edit Query button (not shown in Figure 5 and available only to Developer users), to open the Query Panel (see Figure 6) and show the report's building blocks. Most of the Interactive Insights reports have been designed to display the results of two queries only, named Main Query and Date Range Query. However, in order to achieve a particular end result, the design of a few reports required the incorporation of a third (or fourth) query. Two reports—the Interaction Volume Service Type Trend and the Agent Details Activity reports—use a combined query, as shown in the image that appears to the left. If you have to customize reports, make sure that you are working with the correct query when there is more than one.

Figure 6 shows the Main Query, the Date Range Query, and the Total Not Ready Query of the Agent Not Ready Reason Code Report. Other Interactive Insights reports that make use of three or more queries include the following:

- Agent Conduct Report
- Agent Interval Based Report
- Agent Not Ready Reason Code Report
- Agent Summary Activity Report
- Agent Wrap Report
- Business Metrics Executive Report
- Interaction Volume Summary Report

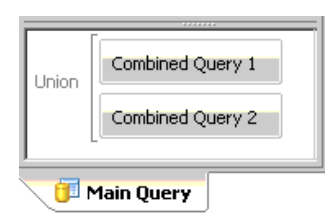

| Senesys                                                                                                    | INTERACTIVE INSIGHTS                                                                                                    |                                                |
|----------------------------------------------------------------------------------------------------|----------------------------------------------------------------------------------------------------|------------------------------------------------|
| 🍪 Home   Document List   Open                                                                                                    | ▼   Send To ▼   Dashboards ▼                                                                                                    | Help   Preferences                             |
| Agent Not Ready Reason Code                                                                                                    | Report                                                                                                    | and the state of the state of the state of the |
| 🕒 🏢 🔹 🍏 🛄 🕶 📴 Edit Quer                                                                                                    | Y 🗎 Edit Report                                                                                                    | n Run Queries 👻                                |
| 🔚 📑 🖬   🔂 Add Query   🔗 🗉                                                                                                    |                                                                                                    |                                                |
| Data Properties                                                                                                    | Result Objects                                                                                                    |                                                |
| GI2_Universe                                                                                                    | Tenant Name Media Type Agent Name 🐝 Not Ready Time                                                                                                    | S.AAududaa                                     |
| <ul> <li>30 minutes</li> <li>Day</li> <li>Hour</li> <li>Month</li> <li>Month Year Ago</li> <li>Month Year Next</li> <li>Quarter</li> <li>Week</li> <li>Year</li> <li>Forecast</li> <li>Display by objects</li> <li>Display by hierarchies</li> <li>Main Query</li> <li>Total Not Rest</li> </ul> | Query Filters         Query Filters         Image: Complexity of the set of the set of the se |                                                |

Figure 6: Cutaway of the Query Panel for the Agent Not Ready Reason Code Report

#### **Summary Tabs**

Beginning with release 7.6.2, many of the reports also include one or more Summary tabs that highlight exceptional events that occur within your contact center or enterprise. Depending on the report, these exceptions might be highlighted in one or more colors to enable you to focus quickly on highly productive or problematic areas. Figure 7 shows sample data on the Summary tab of the Interaction Volume Service Type Report. With the exception of the Interaction Flow Report, none of the *detail reports* (that is, reports stored in the Details InfoView folder) include a Summary tab. Some other areas of the Web Intelligence interface are depicted in Figure 5.

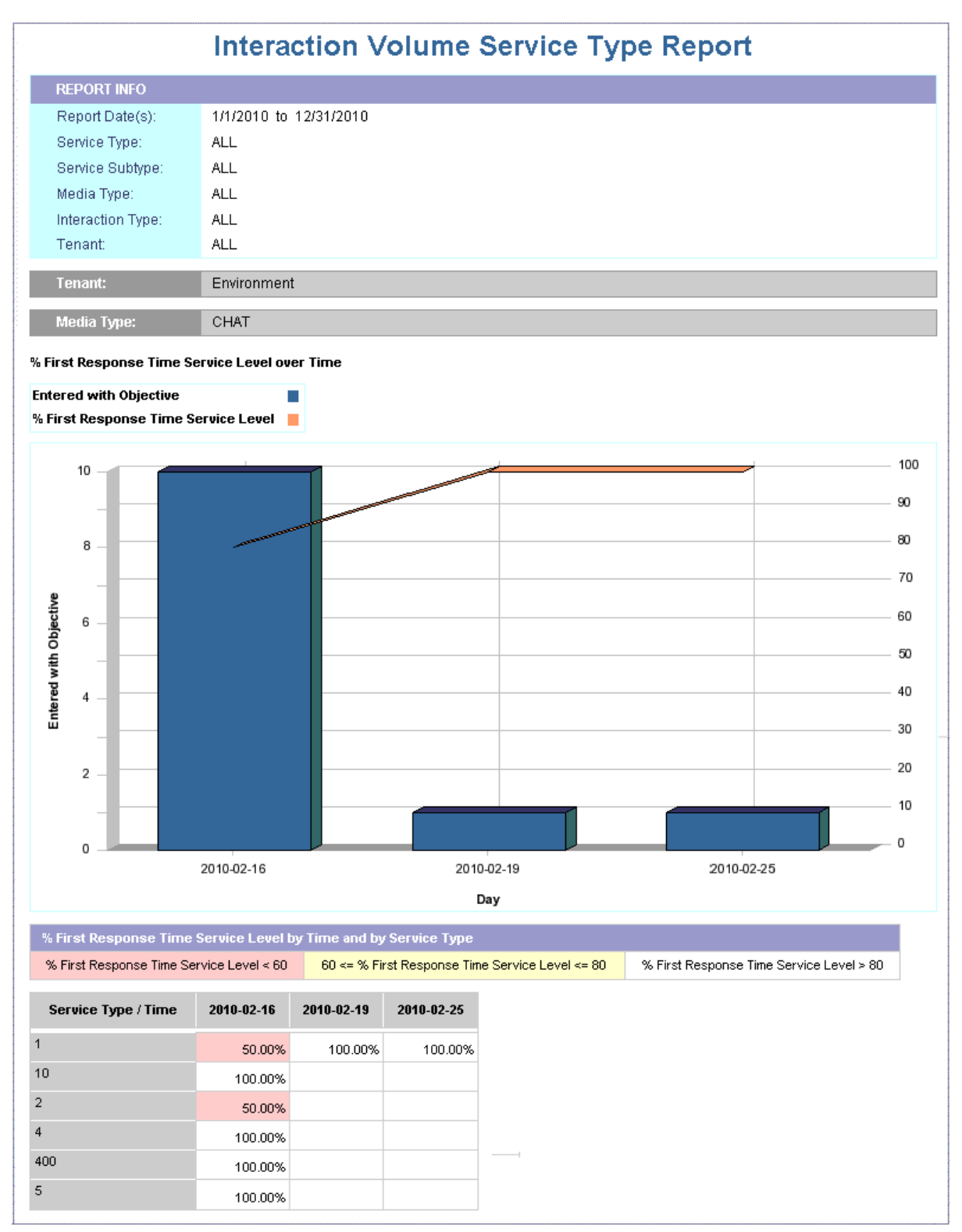

Figure 7: Summary Tab of the Interaction Volume Service Type Report

## **Reports with Web Intelligence**

This section describes nuances that apply when BO features work with Interactive Insights reports. For more information about Web Intelligence, refer to the BusinessObjects documentation.

#### **Using the Prompts**

Each Interactive Insights report contains several user prompts that filter the data that the report will retrieve. (Refer to the User Prompt Input area of Figure 5 on page 25.) The values specified at these prompts apply to all tabs of the report. If the default specifications for these prompts are cleared and new values are not provided, you will not be able to run the report.

#### **Hour Prompts**

For the hourly reports, you must restrict your specification of hours to a range within one calendar day. You could not, for instance, request results for one Interactive Insights report where the shift operates from 9:00 PM of one day to 3:00 AM of the next day and expect results within the same report. Instead, you would run two reports—one from 9:00–11:59 PM of one day and the other report from 12:00–3:00 AM of the next day. Alternatively, you could customize the day-range prompts for the report to recognize hours.

#### **Date Prompts**

With the exception of the detail reports, InfoView and Web Intelligence ignore the time component of date prompts. This is common in the Start Date, End Date, and Report Date prompts of Interactive Insights reports. Thus, if you select a specific time in conjunction with a specific date, the Interactive Insights reports ignore the time and use only the specified date. Figure 8 highlights the time component that automatically appears with all date settings.

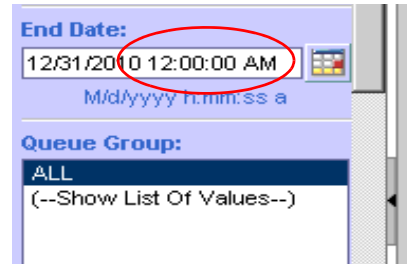

#### Figure 8: BO Ignores the Time Component of Start and End Date Prompts

Regardless of the time that appears in the prompts, Interactive Insights uses the following times:

- 12:00:00 AM as the start time for all dates that are specified under Start Date
- 11:59:59 PM as the end time for all dates that are specified under End Date—even though 12:00:00 AM appears in this field

So, to run a report for one day—for example, for July 30, 2012—you would designate the following:

- 07/30/2012 12:00:00 AM (or any other time value) for the Start Date prompt
- 07/30/2012 12:00:00 AM (or any other time value) for the End Date prompt.

where these user prompts appear in the reports. Even though start and end *appear* to be the same moment in time, the report actually spans 24 hours.

For the detail reports, the Start Time and End Time user prompts actually *do* recognize the time values that you designate, and you must indicate an appropriate time value along with a date.

#### **Troubleshooting Date Prompts**

When you select Date from a Calendar, BO can sometimes return the previous day's date. If this happens, you can correct the problem by setting the time zone to Coordinated Universal Time (UTC), using one of the following procedures:

#### For Microsoft Windows:

- 1. On the Microsoft Windows system where Tomcat is installed, open the Tomcat program group and select Tomcat Configuration.
- 2. In the Tomcat Configuration window, click the Java tab.
- 3. Under Java Options, append the parameter -Duser.timezone=utc.

#### For Linux:

- 1. Log in to the Linux account where BO is running, and open .bash\_profile for editing.
- Add the following rows to the .bash\_profile file: TZ=utc export TZ
- 3. Save the file, and restart Linux.

User Prompt Input

Pre-set Date Filter:

None

None

Today Yesterday

Last Week Last Month

Last Sunday

Last Monday

Last Tuesday

Last Friday Last Saturday

Last 30 days

Last 60 days Last 90 days

Month to Date

Quarter to Date Year to Date

Last Wednesday Last Thursday

🛅 Advanced | 😂 Run

### **Preset Date Prompts**

Each Interactive Insights report also includes one preset date prompt that enables you to specify one date range—relative to the current date—in which to run reports. For example:

Last Monday

• Today

•

Last Sunday

•

•

•

•

- Month to Date
- Quarter to Date

Last 90 days

- Last Tuesday
- Last Month

Yesterday

Last Week

- Last Wednesday
- Last 30 days
  Last 60 days
  - Last 60 days
- Last Friday
- Last Saturday

Last Thursday

The preset dates that are available to you can vary from report to report. With the exception of the Today and the ...to Date preset dates, all preset dates exclude information that has been gathered about the current day.

An Interactive Insights report uses the value that is specified in the preset date field over any other dates that are specified in the report's Start Date, End Date, and/or Report Date fields. For the report to recognize these other fields, you must set the preset date to None.

### **Free-Text Prompts**

User prompts in some reports require that you type in values instead of selecting from a list. The Interaction Handling Attempt Report, for example, contains the following free-text prompts:

- Customer ID
- From
- To
- Interaction ID

The values that you supply in these fields must match exactly the values that are to be retrieved from your data source. Wild-card characters and operators, such as > and <, are not recognized. To specify more than one value in a field, separate each value with a semicolon [;]—for example:

| Customer ID: |  |
|--------------|--|
| ALL          |  |
| From:        |  |
| ALL          |  |
| To:          |  |
| ALL          |  |

4155551234; 5066746767; 6504662829

To have Web Intelligence retrieve all values for these fields (satisfying the report's other conditions):

- Type 0 in number-based free-text fields, such as Interaction ID.
- Type ALL, character-based free-text fields, such as Customer ID.

Year to Date

Running a report with these fields cleared will cause Web Intelligence to display a dialog box that prompts you to specify the missing values.

#### **Prompt Interrelationships**

With the exception of the Interaction Flow report, there are no interrelationships between the user prompts in Interactive Insights reports as packaged. (You can add this functionality by customizing the reports to use cascading prompts [see pages 90–94].) From the perspective of InfoView or Web Intelligence, the selections that you make at one prompt are independent of the selections that you make at another. Although relationships between objects might be well defined within your data source, selecting a particular queue group from the Queue Group prompt, for instance, does not restrict the queues that are available at the Queue prompt to only those that belong to the selected queue group. Therefore, take care to make meaningful selections at all prompts.

For the Interaction Flow report, the selections that you make at the Target Agent and Target Queue prompts *are* interdependent. A selection of ALL targeted queues, for instance, returns all interactions (meeting the report's other qualifications) that pass through any queue that is associated with the indicated agent at the Target Agent prompt, and vice versa. In addition, although the values you select at other prompts in this report are independent—bearing no relationship to each another—the report will retrieve *all* legs of an interaction in which the criteria that you specify indicate to retrieve fewer than the entire life of the interaction.

Many of the reports have more than one date prompt, including Pre-set Date Filter, Pre-set Day Filter, Start Date, and End Date prompts. Know that the selection that is specified in the Pre-set Date Filter or Pre-set Day Filter trumps any other date specification that you make. Also, if your preset date selection is set to a date for which there is no data in your data mart, your report will return no results, regardless of any range of dates that you might have specified in the Start Date and End Date user prompts. For the report to recognize the values that you specify for Start Date and End Date, you must explicitly set the Pre-set Date Filter (or Pre-set Day Filter) prompt to None. Web Intelligence does not validate for meaningless input at the user prompts, such as end dates that fall before start dates.

## **Drilling Up and Drilling Down**

The ability to drill up and drill down within a report to view results from a wider or narrower perspective is available through Web Intelligence. This feature is controlled by the ordering of dimensions in the hierarchies that are defined using Designer for the universe.

**Note:** The hierarchies in Designer differ from those that are used for aggregation of Info Mart data, which are described in the *Reporting and Analytics Aggregates 8.1 User's Guide.* 

#### Hierarchies Inherent within GI2\_Universe

| Time Interval hierarchy:     | Year > Quarter > Month > Day > Hour > 30 minutes |  |  |  |  |  |  |  |
|------------------------------|--------------------------------------------------|--|--|--|--|--|--|--|
| Service Type hierarchy:      | Service Type > Service Subtype                   |  |  |  |  |  |  |  |
| Agent hierarchy:             | Agent Group > Agent Name                         |  |  |  |  |  |  |  |
| Campaign Group<br>hierarchy: | Campaign Group≯Campaign                          |  |  |  |  |  |  |  |
| Queue hierarchy:             | Queue Group > Queue                              |  |  |  |  |  |  |  |
| Interaction hierarchy:       | Interaction Type ≻Interaction Subtype            |  |  |  |  |  |  |  |

# Special Note about Drilling along the Campaign Group Hierarchy

Drill operations along the Campaign Group hierarchy can result in the display of duplicate rows in a report when agents belong to more than one agent group. When agent-campaign results are displayed, drilling down from campaign to campaign group and then drilling up from agent to agent group results in duplicate rows. Figure 9 demonstrates this anomaly in three cutaway illustrations of the Agent Outbound Campaign Report.

| Tenant:       | Environment                |                           |            |   |                       |            |
|---------------|----------------------------|---------------------------|------------|---|-----------------------|------------|
| Agent Name    | Campaign                   | Business Result           | Day        |   | Avg<br>Handle<br>Time | Ei<br>Toti |
| (Agent1)      | Campaign New               | DEFAULT_BUSINESS_RESULT   | 2011-02-07 |   | 00:00:10              | 00:        |
| SUB TOTAL:    |                            |                           |            |   | 00:00:10              | 00:        |
|               |                            |                           |            |   |                       |            |
| Tenant:       | Environment                |                           |            |   |                       |            |
|               |                            |                           |            |   |                       |            |
| Agent Name 🕤  | Compoign Crown             | Ducing a Decut            | Dave       | Ŷ | Avg<br>Handle<br>Time | E          |
|               | Campaign Group of          | Business Result           | Day        |   |                       | Tot        |
| (Agent1)      | Campaign New @ Agent Group | DEFAULT_BUSINESS_RESULT   | 2011-02-07 |   | 00:00:10              | 00         |
| SUB TOTAL:    |                            |                           |            |   | 00:00:10              | 00:        |
|               | _                          |                           |            |   |                       |            |
|               | -                          |                           |            |   |                       |            |
| Tenant:       | Environment                |                           |            |   |                       |            |
| Agent Group   | Campaign Group 🛐           | Business Result           | Day        | Ŷ | Avg<br>Handle         | E          |
|               |                            |                           |            |   | Time                  | Tot        |
| Agent Group 1 | Campaign New @ Agent Group | 1 DEFAULT_BUSINESS_RESULT | 2011-02-07 |   | 00:00:10              | 00         |
| Agent Group 2 | Campaign New @ Agent Group | 1 DEFAULT_BUSINESS_RESULT | 2011-02-07 |   | 00:00:10              | 00         |
| SUB TOTAL:    |                            |                           |            |   | #TOREFRESH            | 00:        |

Figure 9: Drilling Anomaly When Agents Belong to > 1 Group

#### **Drill-Up Operations**

Drill-up operations display results that are based on the original selection criteria that you specified. So, drilling up from a daily report instance that spans two days, for example, provides results for only the two days that originally were selected for the new report instance, which, according to the Time Interval hierarchy, is aggregated by month. Further drill-up from the one-month report instance provides partial quarter results—containing data just for those two days that originally were selected—and similarly for drill-up to a year report. Reverse drilling also respects the original selection criteria.

#### **Drill-Down Operations**

Drill down operations from aggregated results to the interaction- or interaction-segment level are not provided in this release; however, the data is available in the Info Mart database (if it has not been purged), and reports could be created to provide this level of detail. (The Interaction Detail

reports provide interaction- and interaction-segment levels of detail without drilling from aggregated information.) The previously referenced Interaction hierarchy is based on an interaction's type and subtype (for example, Inbound/ InboundNew), not on the legs of the interaction.

#### **Refreshing Data**

You should refresh report data whenever the aggregation process completes and prior to first opening the report. Indeed, for that report to display any results, you *must* refresh the data upon opening a report that has never been previously opened at all. The process of opening a report, in and of itself, does not refresh the report's data. Refreshing the report's data is important if the report was previously saved with its results; if the data is not refreshed, Web Intelligence uses instead the data that is saved within the *report's cube*, which might contain outdated data. (Refer to BusinessObjects documentation for information about the content of report cubes.) You must also refresh a report upon drill when the report contains *smart measures*— measures whose aggregation function is Database delegated. By design, instead of the cell's value, Web Intelligence, displays #TOREFRESH as a place-holder until the report is refreshed.

Click the Refresh Data button, shown at the top of Figure 5 on page 25, to refresh a report's data. The Web Intelligence status bar, a portion of which is shown in Figure 10, reflects the last date and time when the report was refreshed.

| H 4 🕨 H | Summary | 📄 Main | Description |                                                  |
|---------|---------|--------|-------------|--------------------------------------------------|
|         |         |        |             | Refresh Date: June 16, 2009 6:12:24 PM GMT-07:00 |

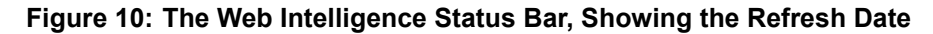

The Status bar displays the following message if the report has never been refreshed:

Refresh Date: Data is not refreshed.

The aggregation process runs continuously throughout the day within the time frame that is determined by configuration options in the [schedule] section of the Genesys Info Mart Application object. Refer to the *Genesys Info Mart* 

*Deployment Guide* for information about these options, and to determine the schedule setting in your environment.

- **Note:** When aggregation values are not available at the time that a query is run, delegated measures can return #TOREFRESH values in some reports. To prevent this, you can enable an automatic refresh option either on the server, or on a per-document basis:
  - To enable automatic refresh on the server, open the Property page of the Web Intelligence Application, and enable Automatic Refresh.
  - To enable automatic refresh on a per-document basis, open the Document Summary page and enable Automatic Refresh.

## What 0 Signifies in the Interactive Insights Reports

Whenever the underlying query for an Interactive Insights report returns no rows, the report displays no data. For example, a query to retrieve activity for a particular agent for a shift that the agent did not work returns no data. On rare occasions, Web Intelligence returns No data to retrieve in Main Query.

For those Interactive Insights reports that do return rows, but in which a particular field is not applicable, the reports return a value of  $\emptyset$ . For example, suppose that all interactions for a particular day were accepted within the first four service time intervals that were defined for a tenant; none were accepted beyond the fourth interval. As a result, the Speed of Accept (seconds) Report, for example—a portion of which is shown in Figure 11— displays  $\emptyset$  values for the each of the fifth through tenth intervals.

| Legend                        |                     |        |              |                   |      |      |               |   |               |   |              |  |
|-------------------------------|---------------------|--------|--------------|-------------------|------|------|---------------|---|---------------|---|--------------|--|
| ST ST 1                       |                     |        | ST 2         |                   | ST 3 |      | ST 4          |   | ST 5          |   | ST 6         |  |
| Time Range (secs) From 0 to 5 |                     | 5      | From 5 to 15 | From 15 to 30     |      | From | From 30 to 45 |   | From 45 to 60 |   | From 60 to 9 |  |
| Queue                         | Interaction<br>Type | Bav    |              | Accepted Agent ST |      |      |               |   |               |   |              |  |
|                               |                     | Day    | lay          | 1                 | 2    | 3    | 4             | 5 | 6             | 7 | 8            |  |
| 8001                          | Inbound             | 2010-1 | 2-22         | 4                 | 20   | 5    | 2             | 0 | 0             | 0 |              |  |
| SUB TOTAL:                    |                     |        | 4            | 20                | 5    | 2    | 0             | 0 | 0             |   |              |  |
| TOTAL FOR TENANT:             |                     |        | 4            | 20                | 5    | 2    | 0             | 0 | 0             |   |              |  |
| GRAND TOTAL                   | :                   |        |              | 4                 | 20   | 5    | 2             | 0 | 0             | 0 |              |  |

Figure 11: Zero Values in the Speed of Accept Report
The reports also return  $\emptyset$  for measures when the underlying database columns on which measures are based hold  $\emptyset$  values. Additionally, when a report is based on a query that gathers data from more than one aggregation table, empty cells in reports are possible where other cells contain data.

For composite measures, such as percentages and averages, wherever a 0 count or 0 duration ensues, the reports display 0 for such measures. The average duration of calls placed on hold, for instance, is 0 in the circumstances where either no calls were placed on hold during the interval, or where the duration of held calls was 0 seconds (or a fraction of 1 second).

The custom reports that you create might behave differently depending on their design. Refer to BO XI 3.1 or BI 4.1 documentation for further information.

# **Maintaining High Performance**

Some elements are repeated throughout the universe not only for convenience or to reduce the potential for incompatibilities (see page 96), but also to improve report-query performance. Such is the case, for example, for all time-related conditions that exist in more than one class:

- DateRange—in the Activity, Agent Contact, Business Attribute, Contact Attempt, and Time classes
- PreSetAndDate—in the Activity, Agent Contact, Business Attribute, Contact Attempt, Summarized State, and Time classes
- PreSetAndDateRange—in the Activity, Agent Contact, Business Attribute, Contact Attempt, Queue, Summarized State, and Time classes
- PreSetAndDayAndTimeRange—in the HandLing Attempt and Transfer classes

In previous releases, many of the reports referenced date-time keys that directly queried records in the DATE\_TIME table; this required an additional join from the aggregate table to the DATE\_TIME table—which is a sizeable table filled with thousands of rows of metadata. Beginning with the 8.0 release, some of these date-time references within the reports have been redirected to query the date and time fields within the reports' base aggregate tables themselves—constituting a simpler design that requires one fewer complex join. As a direct result, performance for those reports improved.

As you build new reports or customize the provided Interactive Insights reports, be sure to weigh the decision to employ date-time elements from the Time class with the decision to employ those elements—where they exist—from the universe class that supports your report's underlying aggregate tables and views.

# **Preventing Large Amounts of Data from Crashing the Webl Server**

As the size of your Info Mart grows with contact center data, the likelihood that users will request an Interactive Insights report with seemingly boundless data rises. Running such a report without restriction can potentially crash the BO system when user selections are not refined. This occurs because BO stores the data that it retrieves in memory. If there is insufficient memory, overflow will result. Specifically, BO returns the following error message when it is unable to handle a report with voluminous amounts of data or if it is charged to handle requests from too many concurrent users running reports in parallel:

Unexpected behavior: Java heap space.

To prevent overflow due to insufficient memory, Genesys recommends that you adjust any or all of the following:

- The memory pool size of your web server.
- The virtual memory of the host on which BO runs.
- The document cache of the Web Intelligence server.

# Managing the Memory Pool Size of Your Web Server

Microsoft Windows x86 applications are limited to 2 GB each for maximum memory pool size. The default memory pool size for the Tomcat web server application that is deployed with BusinessObjects Enterprise, however, is 1 GB. To increase this value, you can modify Tomcat configuration to set the maximum memory pool size to a value within the 1,200–1,500 MB range.

Having this maximum number of pre-allocated memory blocks available for Tomcat enables memory allocation with constant execution. To change this setting for the Tomcat application, perform the following steps:

- 1. From your Microsoft Windows platform, open the Tomcat program group and select Tomcat Configuration.
- 2. On the Java tab, set the initial and maximum memory pool size to 512 and a value within the 1,200–1,500 MB range as shown in Figure 12.

| apache Tomcat 5.5.20 Properties                                                                                                    | × |
|----------------------------------------------------------------------------------------------------|---|
| General Log On Logging Java Startup Shutdown                                                                                                    | _ |
| 🔲 Use default                                                                                                    |   |
| C:\Program Files\Business Objects\javasdk\jre\bin\server\jvm.dll                                                                                                    |   |
| Java Classpath:                                                                                                    |   |
| C:\Program Files\Business Objects\Tomcat55\bin\bootstrap.jar;C:\Program                                                                                                    |   |
| Java Options:                                                                                                    |   |
| -Djava.library.path=C:\WINDOWS\system32\;C:\Program Files\Busin<br>-Dcatalina.base=C:\Program Files\Business Objects\Tomcat55\<br>-Dcatalina.home=C:\Program Files\Business Objects\Tomcat55\<br>-Djava.endorsed.dirs=C:\Program Files\Business Objects\Tomcat55\c |   |
| Initial memory pool: 512 MB                                                                                                    |   |
| Maximum memory pool: 1220 MB                                                                                                    |   |
| Thread stack size: KB                                                                                                    |   |
| OK Cancel <u>Apply</u>                                                                                                    |   |

Figure 12: Setting Memory Pool Size Within Tomcat Configuration

3. Restart Tomcat.

Refer to the SAP BusinessObjects Enterprise Administrator's Guide for additional information.

# Managing the Virtual Memory of Your Host

When your computer lacks adequate physical memory to perform an operation or run a program, Microsoft Windows uses virtual memory to compensate. For efficient GI2 operation, set the amount of virtual memory to a size at least 1.5 times that of your host's RAM.

To adjust your host's virtual memory, perform the following steps:

- 1. Open the properties associated with My Computer.
- 2. On the General tab, note the amount of RAM.
- 3. On the Advanced tab, in the Performance frame, click Settings. The Performance Options dialog box opens.
- 4. On the Advanced tab, in the Virtual memory frame, click the Change button. The Virtual Memory dialog box, shown in Figure 13, appears.

| Virtual Memory              |                       | ? × |
|-----------------------------|-----------------------|-----|
| Drive [Volume Label]        | Paging File Size (MB) |     |
| G                           | 2046 - 4092           |     |
| D: [Data]                   |                       |     |
| G:                          |                       |     |
| H                           |                       |     |
|                             |                       |     |
| Paging file size for sel    | ected drive           |     |
| Drive:                      | C:                    |     |
| Space available:            | 78879 MB              |     |
| Oustom size:                |                       |     |
| Initial size (MB):          | 2046                  |     |
| Ma <u>x</u> imum size (MB): | 4092                  |     |
| O System managed            | size                  |     |
| O No paging file            | <u>S</u> et           |     |
| Total paging file size f    | or all drives         |     |
| Minimum allowed:            | 2 MB                  |     |
| Recommended:                | 5659 MB               |     |
| Currently allocated:        | 2046 MB               |     |
|                             | OK Canc               | el  |

Figure 13: Setting Virtual Memory on the BO Host Computer

- 5. In the Initial size field, set the value for the initial page file size equal to the amount of RAM noted in Step 2.
- 6. In the Maximum size field, set the value at least 1.5 times the initial size.
- 7. Click Set, and then click OK to close the Virtual Memory dialog box.
- 8. Click OK to close the Performance Options dialog box. Click OK to close the System Properties dialog box.

The system may require a restart.

# Managing the Web Intelligence Document Cache

Depending on the design of an Interactive Insights report and the types of actions being performed against it, memory requirements vary. Refreshing a report demands the greatest amount of memory for a Web Intelligence document because BO must query the Info Mart database and transfer the entire dataset to the Web Intelligence server.

File caching allows BO's web services to handle very large attachments without buffering them in memory. File caching compromises performance because BO's web services must process information by using files instead of memory. If file caching is not enabled, however, all JVM memory could be utilized when handling very large attachments and replication can fail. You can configure BO web services to use file caching for large transfers to a file and to use memory for smaller files.

To manage the Web Intelligence document cache, perform the following steps:

- 1. Within the Central Management Console (CMC), click Servers.
- 2. Expand Service Categories, and open the properties of Web Intelligence Processing server. Figure 14 shows a portion of WebI properties in which the default values are set.
- 3. Set the value in the Document Cache Cleanup Interval field to 600 seconds.
- 4. Set the value in the Cache Timeout field to 20 minutes. This value indicates how often BO will clear the document cache.
- 5. If it is checked, clear the Disable Cache Sharing checkbox.
- 6. Set the value in the Maximum Document Cache Size field to 10240 KB.
- 7. Restart the Web Intelligence Processing server.
- 8. Locate and back up the webi.properties file. BO references this file from the following location:

<Drive>:\Program Files\BusinessObjects\Tomcat55\webapps\
AnalyticalReporting\WEB-INF\classes

9. Edit this file to uncomment the following lines:

WID\_FAILOVER\_SIZE=60 WID\_STORAGE\_TOKEN\_STACK\_SIZE=60 MAX\_HEAP\_SIZE=1073741824

**10.** Restart the server computer.

Weh Intellinence Procession Service

| 100 sinoingoineo i i beossing bai ineo                                          |         |
|---------------------------------------------------------------------------------|---------|
| 🗆 Use Configuration Template                                                    |         |
| Document Cache Cleanup Interval (seconds):                                      | 120     |
| Binary Stream Maximum Size (MB):                                                | 50      |
| Cache Timeout (minutes):                                                        | 4370    |
| Memory Maximum Threshold (MB):                                                  | 1800    |
| Idle Document Timeout (seconds):                                                | 10000   |
| Server Polling Interval (seconds):                                              | 120     |
| Universe Cache Maximum Size (Universes):                                        | 20      |
| Disable Cache Sharing<br>Images Directory:                                      |         |
| Maximum Document Cache Size (KB):                                               | 1000000 |
| Output Cache Directory:                                                         |         |
| Maximum Documents per User :                                                    | 5       |
| 🗹 Allow Document Map Maximum Size Errors                                        |         |
| Maximum Documents Before Recycling:                                             | 50      |
| Maximum Connections:                                                            | 50      |
| Idle Connection Timeout (minutes):                                              | 20      |
| Maximum List Of Values Size (entries):                                          | 50000   |
| <ul> <li>Enable List Of Values Cache</li> <li>Enable Real-time Cache</li> </ul> |         |
| Maximum Document Cache Reduction Space (MB):                                    | 70      |
| Maximum Documents in Cache :                                                    | 0       |
| Memory Upper Threshold (MB):                                                    | 1500    |
|                                                                                 |         |

Figure 14: Setting Web Intelligence Processing Parameters

Refer to the SAP BusinessObjects Enterprise Administrator's Guide (or the Business Intelligence Platform Administrator Guide) and the relevant SAP Sizing Companion Guide for further information.

# **Printing Reports**

Although some effort was made to make Interactive Insights reports legible when they are printed, the primary focus of their design was to optimize them for onscreen viewing.

Some of the charts and tables that are presented on the Summary tabs of reports use background colors (for example, green, red, and yellow) to summarize the information that is provided in the main report tab; these colors might be difficult to differentiate when the report is printed to a black-and-white printer.

Printing most reports requires tabloid-size paper (11x17") and most reports are output with landscape orientation. Also, a few of the reports, such as the Queue

Summary and Agent Utilization reports, are packed with so much data that they encroach the minimum margin space that is required for some printers. If you find that your printed output is cropped at the margins, consider scaling down the report output to satisfy the minimum allowable margins for your printer. Typically, you can accomplish this either by adjusting the settings in the Print dialog box of your printer driver or through the Print Setup or Page Setup menu items of the software application of the report output. The ability to scale output is provided with some of the supported BO output formats. Consult the software documentation of your targeted output format to learn about its ability to scale, as well as the hardware documentation for your specific printer for information about the minimum margin widths.

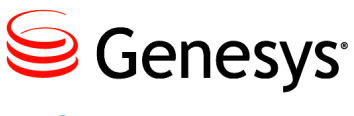

Chapter

# Understanding the GI2 Universe

This chapter contains the following sections:

- About the GI2 Universe, page 45
- The Interactive Insights Universe in Designer, page 46

# **About the GI2 Universe**

The universe for Genesys Interactive Insights (GI2) consists of nearly 600 measures; 60 conditions (otherwise known as filters); several queue, agent, and time-related dimensions; hierarchies; lists of values; and hidden elements. These elements are organized and managed in the BusinessObjects (BO) Universe Designer application (see Figure 15). Within the BusinessObjects Business Intelligence Platform, Designer is known as either the *Universe Design Tool* or the *Information Design Tool*, depending on the universe format.

Most of the elements used by the Interactive Insights reports are defined in the universe. Other elements—such as the labels, the page footer, column headers, and a portion of report headers—are defined in the report's structure using Web Intelligence. However, there are many universe elements that are not used in any report. The *Genesys Interactive Insights 8.1 Universe Guide* describes each element and the reports that rely on them, if any.

Because universe elements serve as the semantic layer for all users, Genesys recommends that you do not allow your general user population to modify universe elements. Universe restructuring should be performed only by users who possess a profound understanding of Info Mart tables and columns and commensurate knowledge of BusinessObjects software. Genesys does not support modifications to universe elements beyond those customizations listed on page 60.

# The Interactive Insights Universe in Designer

The elements that are provided within the Interactive Insights universe constitute the business-friendly semantic layer of the Info Mart. This universe contains:

- Predefined SQL-based objects that map to SQL structures (tables, columns, database functions) in the Info Mart.
- A schema of the tables and joins that are used in the Info Mart. (The right pane in Figure 15 shows only a portion of this schema.)

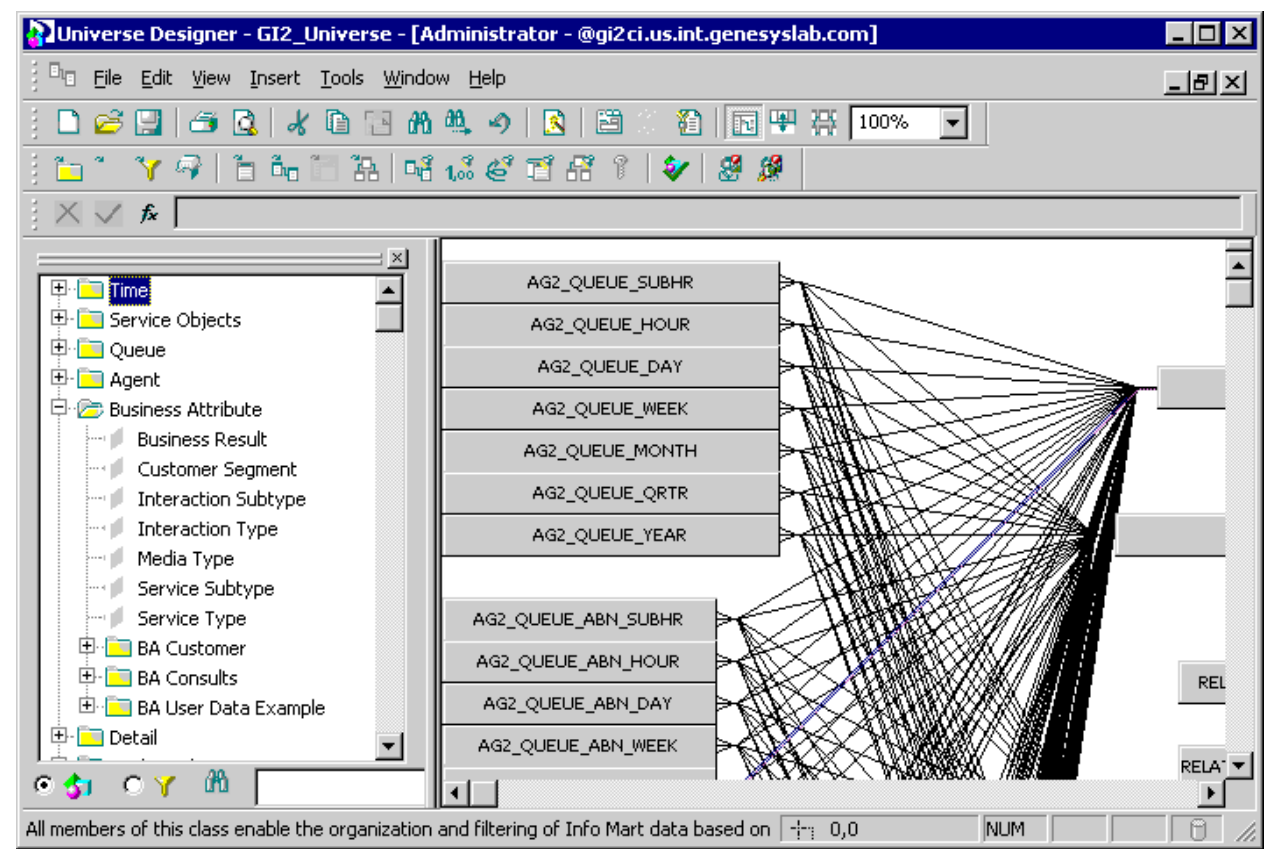

Figure 15: BusinessObjects Enterprise Universe Designer

Designer is the BusinessObjects tool that was used to define this layer and the tool that you can use (having been granted the appropriate rights) to:

- Modify the objects to affect which results are retrieved by the Interactive Insights reports.
- Create new universe objects (or universes) for use in Web Intelligence reports.

- See the *extended* definitions of objects that belong to the Interactive Insights universe. Basic descriptions of measures are visible to all users in the InfoView and Web Intelligence interfaces.
- Specify connection parameters to one or more database middleware.

Through Web Intelligence, report users connect seamlessly to the Interactive Insights universe and run queries against their data mart. Report users can perform data analysis and create new reports, choosing objects from the Interactive Insights universe, without ever seeing or having to understand the complex queries or data structures of their underlying data mart.

For instructions on how to use this component of the BO suite, refer to the relevant SAP *UniverseDesigner* (*Information Design Tool User Guide*).

Certain modifications to universe elements are supported; these are indicated in the description of a particular measure in the *Genesys Interactive Insights 8.1 Universe Guide.* In addition, if alternate definitions exist, they are provided in the measure's properties on the Source Information tab, which is shown in Figure 16. In Designer, supported alternate definitions begin with the phrase "Developer use only". (You might have to scroll to read all of the alternate definitions.) Refer to "Customizing Measure Definitions" on page 60 for the preferred procedure for changing these definitions.

| it Properties of % Accepted                                                                                                    | × |
|----------------------------------------------------------------------------------------------------|---|
| Definition Properties Advanced Keys Source Information                                                                                                    |   |
| Technical Information                                                                                                    |   |
| Reference Metric ID: Q_ACCEPTED_PCT<br>Developer use only:<br>It may be calculated using any of the following formula:<br>1)<br>case<br>when @Select(Q Customer\Offered)<>0<br>then 1.0*@Select(Q Customer\Accepted) / @Select(Q Customer\Offered)<br>else 0 |   |
|                                                                                                    | A |

Figure 16: Supported Alternate Definitions of the % Accepted Measure

### **Reference Metric ID**

Many measures are named identically across different classes. The full name of a measure includes the class in which the measure belongs, which thereby makes it unique. This full name, however, can be unwieldy and long. To assist further in the identification of a measure, most have been assigned a reference metric ID which appears on the Source Information tab of the measure's properties. This ID is informational only and is not referenced by any of the reports. Should you need to contact Genesys Customer Care for assistance, this ID might be useful when you are describing a particular measure.

Figure 17 shows the ID that is assigned to the Entered measure that belongs to the Q Customer class in GI2\_Universe. By contrast, the reference ID of the likenamed measure in the BA Customer class is T\_ENTERED.

| Edit Properties of Entered                             | ×        |
|--------------------------------------------------------|----------|
| Definition Properties Advanced Keys Source Information |          |
| Technical Information                                  |          |
| Reference Metric ID: Q_ENTERED                         | <u> </u> |
|                                                        |          |
|                                                        |          |
|                                                        | ~        |

Figure 17: Reference Metric ID of the Queue\Entered Measure

# **Classification of Measures**

In this release, all measures are classified as one of three types:

- Detail
- Interval
- Disposition

The Interactive Insights Universe Guide identifies each measure's classification.

Measures can also be described as measuring either *customer* or *consult interactions*, and for consult interactions, as either *warm* or *simple consultations*.

The following subsections describe each of these classifications.

### **Detail Measures**

*Detail measures* provide the measure of one and only one activity, in contrast to interval and disposition measures, which aggregate information about a number of interactions that occur over a period of time. Some examples of detail measures include the following:

- FLow\Duration
- Handling Attempt\Queue Time
- Session\Active Time
- Flow User Data Example\Detail 8
- State\Reason Time
- Handling User Data Example\Detail 16
- Ixn State∖Duration

(The last two are hidden universe measures that appear in italic font both in this document and in Designer.)

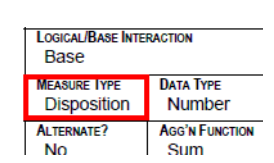

These detail measures should not be confused with BO's terminology for Detail objects—such as the User Name detail object of the Agent Name dimension. The two concepts are entirely different.

### **Interval Measures**

*Interval measures* measure the activities occurring within the reporting interval as they occur (regardless of whether or not the interactions complete during the interval and whether or not the interval completes). Counts and durations of such measures are clipped where interactions cross over multiple intervals and are attributed to each of the intervals in which the activities occur. So, in the scenario in which an interaction is still waiting in queue when the hour changes, the time that the interaction actually waited in queue (3:58–4:03 PM, for example) during the first interval (two minutes, in our example) gets attributed to the first interval (3:30–3:59 PM). The remaining three minutes, in our example, get attributed to the second interval (4:00–4:29 PM). Furthermore, a count is attributed to each interval in which the interaction persists—that is, a count of 1 for the interaction that is waiting in queue during the first interval, and another count of 1 for the same interaction, waiting in queue, during the second interval.

Interval measures provide an interpretation of the activity that occurred during an interval. Some examples of interval measures include the following:

- Interaction State\Consult Received Time
- Interaction State\Hold
- Summarized State\Active Time
- Summarized State\Busy

The Ixn State class in the Interactive Insights universe houses additional interval measures.

### **Disposition Measures**

*Disposition measures* provide a different interpretation of the count and duration of contact center activity, attributing their measure to the interval in which an interaction was received by the contact-center resource—whether the resource is a mediation DN or a handling resource, such as an agent. So, in the scenario in which an agent talks to a customer over day boundaries (11:45 PM –12:15 AM, for instance), all of the talk time (30 minutes, in this example) gets attributed to the first reporting interval (Day 1) and no time gets attributed to the latter interval(s) (Day 2). Likewise, the count (of 1 interaction) gets attributed to the first interval; no count at all gets attributed to the second. As such, disposition measures *are* additive; their counts from one interval can be added to the counts of other intervals to obtain a total count of activity across all intervals, without double counting.

Some examples of disposition measures include the following:

- Activity\Avg Consult Received Time
- BA Customer\% Transfer Initiated Agent
- Q Customer\Hold
- Agent Contact\Preview

#### **Special Note about Campaign Disposition Measures**

For measures that are associated with outbound campaigns, beginning with release 8.1.1, counts and durations are attributed to the interval in which contact attempts were made. This differs from prior releases, in which such measures were attributed to the interval in which the outbound campaign group session was started.

### **Customer versus Consult Interactions**

The GI2 universe contains objects that measure only the customer-related legs of interactions or the consultation-related legs of interactions—described as *customer interaction* and *consult interaction*, respectively, within GI2 documentation. These terms are defined in the "Dictionary of Data Elements" appendix of the *Genesys Interactive Insights Universe Guide*. This distinction enables you create reports that summarize activities that better align with a contact center's core business.

Some universe measures mix together these different parts of an interaction's life cycle—most predominantly, those that are in the Q Customer & Consults class. Some measures commingle customer interactions with a subset of consult interactions, or *warm consultations* (a term that is also defined in the *Genesys Interactive Insights Universe Guide.*)

Table 2 summarizes whether measures in each universe class incorporate customer-related activity or consultation-related activity; and, if the latter, what type of consultation activity is measured therein. A few universe measures are related neither to customer nor consultation activity; this is indicated in the N/A column. (The Bound measures in the Service Objects class, for example, do not measure contact center activity; they are provided in an administrative capacity for the derivation of other measures.)

#### Table 2: Customer vs. Consult Interactions in the Universe

|                               | Customer |        | Consult | :    | N/A |
|-------------------------------|----------|--------|---------|------|-----|
|                               | oustomer | Simple | Warm    | Both |     |
| Abandoned Waiting STI class\* | 1        | 1      |         |      |     |
| Accepted Agent STI class\*    | 1        |        |         |      |     |

|                                         | Customer |        |      |              |     |
|-----------------------------------------|----------|--------|------|--------------|-----|
| Class/weasure                           | Customer | Simple | Warm | Both         | N/A |
| Activity class                          |          |        |      |              |     |
| All Consult Warm measures               |          |        | ✓    |              |     |
| All other Consult measures              |          | 1      |      |              |     |
| All Accepted, Offered, Responses        | 1        |        | 1    |              |     |
| measures                                |          |        |      |              |     |
| Handle                                  | 1        |        |      | $\checkmark$ |     |
| All other measures                      | 1        |        |      |              |     |
| Agent Contact class                     |          |        | ✓    |              |     |
| All Consult Warm measures               |          |        |      |              |     |
| All other Consult measures              |          | 1      |      |              |     |
| All other measures                      | 1        |        |      |              |     |
| BA Consults class                       |          |        |      |              |     |
| All Consult Warm measures               |          |        | 1    |              |     |
| All other Consult measures              |          | 1      |      |              |     |
| BA Customer class\*                     |          |        |      |              |     |
| All Accepted measures                   | 1        |        | 1    |              |     |
| All other measures                      | 1        |        |      |              |     |
| Queue\Q Consults class                  |          |        |      |              |     |
| All Consult Warm measures               |          |        | 1    |              |     |
| All other Consult measures              |          | 1      |      |              |     |
| Contact Attempt class\*                 | ✓        |        |      |              |     |
| Queue\Q Customer class                  |          |        |      |              |     |
| All Accepted measures                   | 1        |        | 1    |              |     |
| (but not the Accept measures)           |          |        |      |              |     |
| All Entered, Distribute(d), and Offered | 1        |        | 1    |              |     |
| measures                                |          |        |      |              |     |
| All other measures                      | 1        |        |      |              |     |
| Queue\Q Customer & Consults class\*     | 1        |        |      | ✓            |     |
| Flow class\Duration                     | ✓        |        |      | ~            |     |
| Handling Attempt class                  |          |        |      |              |     |
| All Customer measures                   | 1        |        |      |              |     |
| All Conference measures                 | 1        |        |      |              |     |
| Revenue, Satisfaction                   | 1        |        |      | $\checkmark$ |     |
| Queue Time, Response Time, Routing      | 1        |        |      | 1            |     |
| Point Time, and Total Duration          |          |        |      |              |     |
| measures                                |          |        |      |              |     |
| Interaction State class                 | ✓        |        |      | 1            |     |
| Ixn State class\*                       | ✓        |        |      | 1            |     |
| Service Objects class\*                 |          |        |      |              | ✓   |

### Table 2: Customer vs. Consult Interactions in the Universe (Continued)

### Table 2: Customer vs. Consult Interactions in the Universe (Continued)

| Class\Measure            | Customer - |        | NI/A |      |      |
|--------------------------|------------|--------|------|------|------|
|                          |            | Simple | Warm | Both | 11/4 |
| Session class\*          | 1          |        |      | 1    |      |
| State class\*            | 1          |        |      | ~    |      |
| State and Reason class\* | 1          |        |      | ~    |      |
| Summarized State class\* | 1          |        |      | ~    |      |
| Transfer class\*         | 1          |        |      |      |      |

# **Naming Convention**

Detail measures are sourced from the following Info Mart tables:

- ٠ SM\_RES\_STATE\_FACT
- ٠ SM\_RES\_STATE\_REASON\_FACT
- MEDIATION\_SEGMENT\_FACT
- INTERACTION\_RESOURCE\_FACT

All interval measures are sourced from aggregation tables that contain \_I\_ in the database object name—for example:

- ٠ AG2\_I\_AGENT\_SUBHR
- AG2\_I\_STATE\_RSN\_SUBHR
- AG2\_I\_SESS\_STATE\_SUBHR •

No special naming convention identifies a table as one that contains disposition measures, other than disposition measures are all sourced from AG2\_\* tables that do not to use \_I\_ in the table name—for instance:

- AG2\_AGENT\_CAMPAIGN\_HOUR AG2\_QUEUE\_ACC\_AGENT\_HOUR
- AG2\_AGENT\_QUEUE\_HOUR AG2\_CAMPAIGN\_HOUR
- AG2\_ID\_HOUR
- AG2\_QUEUE\_HOUR ٠
- AG2\_AGENT\_HOUR •

AG2\_QUEUE\_GRP\_HOUR

AG2\_QUEUE\_ABN\_HOUR AG2\_AGENT\_GRP\_HOUR

Each hierarchy contains seven tables and/or views, which have the following suffixes: \_SUBHR, \_HOUR, \_DAY, \_WEEK, \_MONTH, \_QRTR, and \_YEAR.

# **Available Media Types**

•

The Genesys Interactive Insights Universe Guide lists which media types can vield results different from zero for each measure in the universe. The available media types for the Consult Standard Abandoned Waiting measure in the Q Consults class, for example is voice and all open synchronous media types:

| AVAILABLE MEDIA TYPES |  |
|-----------------------|--|
| Voice, Open (sync)    |  |

Table 3 attempts to summarize the applicable media types for groupings of measures across all of the classes in which they are found. "All Abandon measures", for instance, applies to all of those that measure the abandonment of interactions, whether they be consultations that were abandoned, abandoned inviting and waiting measures, short-abandoned measures, standard abandons, or abandoned-within-a-service-time-interval measures including durations, counts, maximums, averages, and percentages thereof.

Where the listed applicable media types for a particular measure within the group differs from the norm, the differences are footnoted at the bottom of the table. For those measures that can be classified as belonging to more than one grouping (that is, represented by two or more rows in the table), the most restrictive media-type rule applies.

For example, the Consult Received Warm Wrap Time measure can be classified in Table 3 under:

- "All Consult measures", which apply to all but Chat media.
- "All Warm measures", which apply only to Voice media.
- "All Wrap measures", which apply only to Voice media.

The last two media rules are the most restrictive of the three; therefore, they apply to the Consult Received Warm Wrap Time measure.

|                                                                                    | Type of Media         |      |                  |     |
|------------------------------------------------------------------------------------|-----------------------|------|------------------|-----|
| Type of Measure                                                                    | Voice                 | Sync | All <sup>*</sup> | N/A |
| All Abandon measures                                                               |                       | 1    |                  |     |
| All Accepted/Not Accepted measures                                                 |                       |      | ✓                |     |
| All Active Time measures                                                           |                       |      | ✓                |     |
| All Bound measures and Is Current Data                                             |                       |      |                  | ✓   |
| All Busy measures                                                                  |                       |      | ✓                |     |
| All Clear measures                                                                 |                       |      | ✓                |     |
| All Conference <sup>†</sup> measures                                               |                       |      | ✓                |     |
| All Consult measures                                                               |                       |      | ✓                |     |
| All Dial measures                                                                  | 1                     |      |                  |     |
| All Distributed measures                                                           |                       |      | ✓                |     |
| All Duration measures (not to be confused with all measures that measure duration) |                       |      | 1                |     |
| All Engage measures                                                                |                       |      | 1                |     |
| All Entered measures                                                               |                       |      | ✓                |     |
| All Finish measures                                                                |                       |      | ✓                |     |
| All Handle measures                                                                |                       |      | 1                |     |
| All Hold measures                                                                  | <ul> <li>✓</li> </ul> |      |                  |     |
| All Invite measures                                                                |                       |      | 1                |     |
| All Offered measures                                                               |                       |      | 1                |     |
| All Outbound measures                                                              | <ul> <li>✓</li> </ul> |      |                  |     |
| All Ready/Not Ready/Occupancy measures                                             |                       |      | ✓                |     |
| All Redirected measures                                                            |                       |      | 1                |     |

#### Table 3: Applicable Media Types Within the Universe

|                                                      | Type of Media |      |                  |     |
|------------------------------------------------------|---------------|------|------------------|-----|
| Type of Measure                                      | Voice         | Sync | All <sup>*</sup> | N/A |
| All Rejected measures                                |               |      | 1                |     |
| All Response, No Response, and<br>Responded measures |               |      | ~                |     |
| All Revenue and Satisfaction measures                |               |      | ✓                |     |
| All Routed Other measures                            |               |      | ✓                |     |
| All Skill measures                                   |               |      | ✓                |     |
| All Stuck measures                                   |               |      | ✓                |     |
| All Transfer measures                                |               |      | ✓                |     |
| All Unknown measures                                 |               |      | ✓                |     |
| All Warm measures                                    | ✓             |      |                  |     |
| All Wrap measures                                    | ✓             |      |                  |     |

#### Table 3: Applicable Media Types Within the Universe (Continued)

\*. The chat media is not applicable to Consult measures.

<sup>†</sup>. The e-mail media is not applicable to Conference measures.

# Source of Aggregated Information

The tables that are created and populated by the aggregation engine are the immediate source of aggregated contact center data for Interactive Insights reports. This engine is deployed seamlessly with Interactive Insights installations and is described in the Reporting and Analytics Aggregates 8.1 documentation set. The reports, which are built on data from these tables, enable you to view the performance of contact center resources as interactions pass through the resources or are handled by them dimensioned by the following Info Mart dimension tables:

- CALLING\_LIST
- CAMPAIGN
- DATE\_TIME
- RESOURCE\_
- RESOURCE\_GROUP\_COMBINATION
- GROUP\_
- MEDIA\_TYPE

- USER\_DATA\_CUST\_DIM
- TENANT
- TIME\_RANGE
- INTERACTION\_TYPE
- INTERACTION\_DESCRIPOR
- RESOURCE\_STATE
- RESOURCE\_STATE\_REASON

The "Interactive Insights Reports" chapter of the *Genesys Interactive Insights* 8.1 Universe Guide lists the supporting tables for each report and some of the configuration options that control the Genesys Info Mart Server's population of them. Also, the *Reporting and Analytics Aggregates User's Guide* provides business views of each aggregate subject area. Furthermore, you should reference the *Genesys Info Mart 8.1 User's Guide* to learn how data is populated to Info Mart.

## **Measure Maps**

Several measure maps illustrate the relationships among measures in the universe. These maps—along with the *Universe Guide*, this *User's Guide*, and a graphic illustrating the synchronicity of interactions—are accessible from the Documentation folder in InfoView. The measure maps that are available include the following:

• Agent Activity

•

- Agent Activity Interaction State
- Agent Activity Summarized State
- Business Attribute 1 of 2
- Business Attribute 2 of 2

- Agent Contact
- Contact Attempt
- Queue 1 of 2
- Queue 2 of 2

Figure 18, for example, shows one of the two Business Attribute measure maps, which corresponds to measures that were offered in the 8.1.1 release.

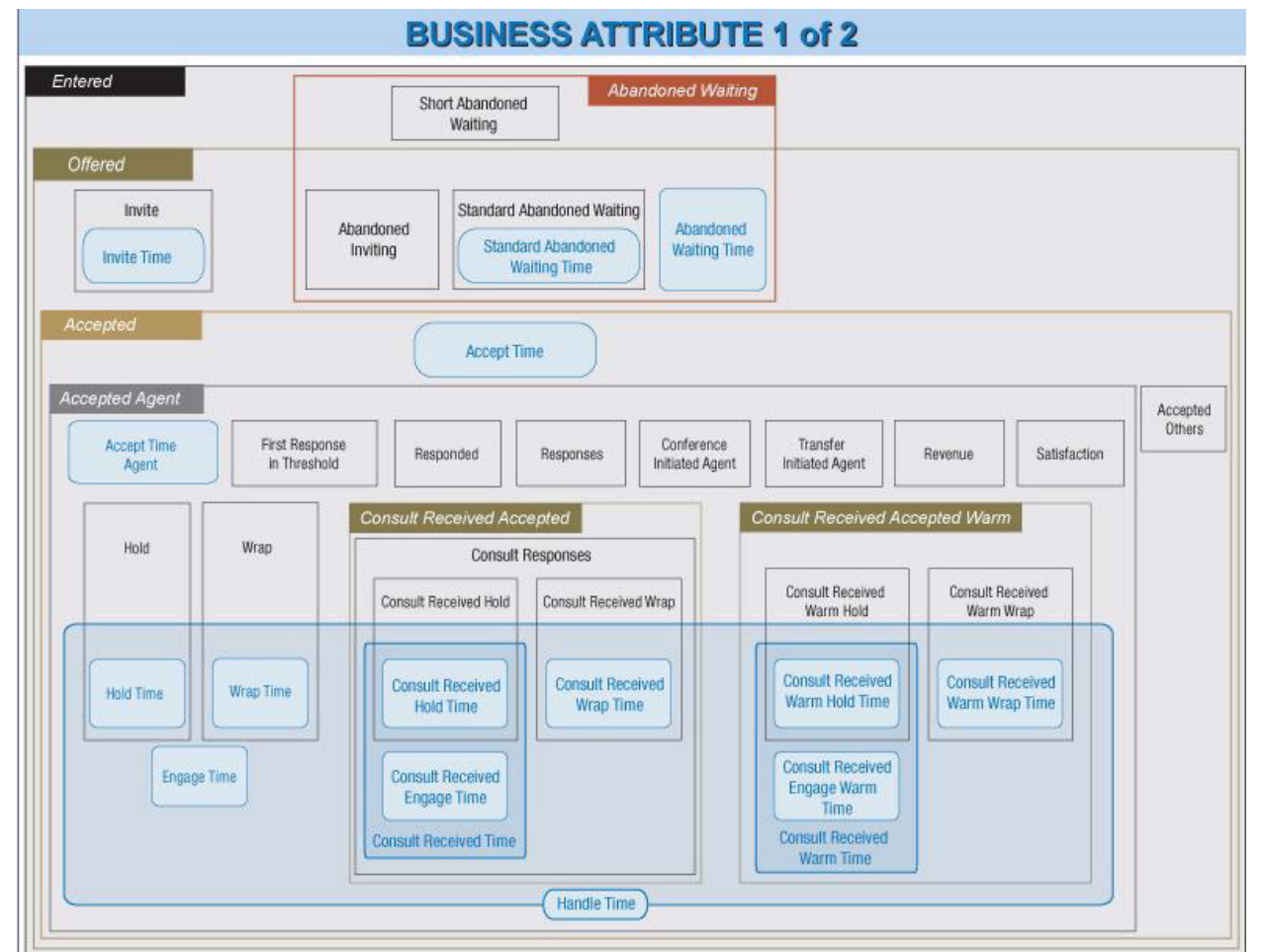

Figure 18: The Business Attribute (1 of 2) Measure Map (Release 8.1.1)

# How Media-Neutral Measures Map to Call-Centric Terminology

A main feature, introduced in the Interactive Insights 8.0 release, is the reporting of internal and outbound interactions (in addition to inbound interactions) across chat and e-mail media channels (in addition to the voice channel). In order for the existing measures to be applicable to media other than voice media, the Interactive Insights language has adopted media-neutral object names instead of replicating like measures and assigning them media-identifying names.

You might be accustomed to viewing results that use voice-centric terminology, especially if your contact center monitors voice-only interactions. While Avg Engage Time, after consideration, *is* descriptive of the average length of an active telephone conversation, it does not resonate the same as the more widely known Avg Talk Time. To facilitate this transition to media-neutral terminology, Table 4 provides a mapping of industry-common terms to the names of Interactive Insights's media-neutral measures.

| Voice-Centric Term            | Media-Neutral Term in<br>Interactive Insights |
|-------------------------------|-----------------------------------------------|
| Abandoned while Ringing       | Abandoned Inviting                            |
| ACW (after-call work)         | Wrap                                          |
| Answer                        | Accept (for Chat)                             |
|                               | Response (for E-mail)                         |
| Answered in Threshold         | Accepted in Threshold                         |
| ASA (Average Speed of Answer) | Average Accept Time                           |
| Dialing                       | Inviting or Invite                            |
| Login Time                    | Active Time                                   |
| Ringing                       | Alerting or Alert                             |
|                               | Inviting or Invite (Both Ringing and Dialing  |
|                               | constitute Inviting measures.)                |
| Talk                          | Engage                                        |

# Table 4: Mapping Media-Neutral Measures to<br/>Voice Terminology

In addition, Genesys Info Mart prescribes some media-neutral states to interactions that differ slightly from how Interactive Insights reflects interaction (ixn) states in the names of some measures (see Table 5).

| <b>GIM Classification</b> | Interactive Insights Classification                          |
|---------------------------|--------------------------------------------------------------|
| Initiate                  | This is reflected in the Dialing component of Inviting       |
|                           | measures.                                                    |
| Alert                     | Alerting.                                                    |
|                           | This is also reflected in the Alerting component of Inviting |
|                           | measures.                                                    |
| Connect                   | Engaged.                                                     |
| Hold                      | Hold.                                                        |
| Wrap                      | Wrap.                                                        |
| Unknown                   | Unknown.                                                     |

#### Table 5: Mapping of GIM Ixn States to GI2 Ixn States

This difference is most visible in data that is retrieved by the Agent Details Activity Report. For online media, for example, the report reports the state of an interaction as connected (Connect), whereas you might otherwise expect to see it classified as Engaged. Read more about Genesys Info Mart's classification of inter-action states in the *Genesys Info Mart Reference Guide*; they are described under the INTERACTION\_RESOURCE\_STATE table.

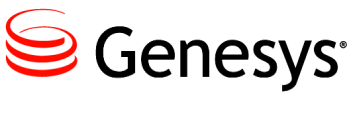

Chapter

# 5

# Customizing the GI2 Universe and Reports

This chapter provides general guidelines for how to customize the GI2 universe and reports to achieve additional functionality. Emphasis is placed on customizing a *copy* of the reports and/or making a copy of the GI2\_Universe universe. BusinessObjects does not maintain versioning of the changes that you make, and there are no rollback operations that can be performed after reports have been saved and universe elements have been exported to the repository.

This chapter contains the following sections:

- Customizing Measure Definitions, page 60
- Resetting Dimensions to Distinguish Same-Named Queues, page 63
- Creating Week-Level Reports, page 64
- Using 15-Minute Aggregation, page 67
- Removing Fields from Reports, page 69
- Using Attached Data, page 70
- Changing the Forecast, page 87
- Using Cascading Prompts, page 90
- Reporting Outside the GMT Time Zone, page 94
- Setting the Scope of Analysis, page 95
- Dealing with Incompatibility, page 96

After you have customized definitions in the universe, remember that you must export the universe back to the BusinessObjects repository so that your changes are made available to report users. This procedure is described in the *Genesys Interactive Insights 8.1 Deployment Guide*, under the "Exporting the Universe Back to the Repository" section.

**Note:** The procedures in this chapter describe customizations using BOE XI software and terminology.

**Warning!** Genesys does not support the implementation of the procedures that are described in this chapter other than where it is explicitly noted. Universe customizations should be carefully designed, thoughtfully implemented, and fully tested in your own environment before they are placed into production. Genesys Quality Assurance has not tested these procedures, but believes that when they are used as guidelines, they will enhance your GI2 experience.

# **Customizing Measure Definitions**

Genesys supports limited customization of the following measures in GI2\_Universe:

#### **Activity Class**

Avg Handle Time Handle Time

#### **BA Customer Class**

% First Response Time Service Level

#### **Queue Class**

% Accepted % Accepted 80 Avg Handle Time Handle Time

#### **Summarized State Class**

% Occupancy

The supported alternate definitions for each measure are provided only in the measure's Source Information properties in Designer, as shown in Figure 19. Alternate definitions are not provided within the documentation.

| Edit Properties of Avg Handle Time                                                                                                    | × |                                                           |
|----------------------------------------------------------------------------------------------------|---|-----------------------------------------------------------|
| Definition Properties Advanced Keys Source Information<br>Technical Information                                                                                                    |   |                                                           |
| Reference Metric ID: A_HANDLE_TIME_AVG         Developer use only:         It may be calculated using any of the following formula:         1)         case         when (@Select(Activity\Accepted) + @Select(Activity\Consult Received         Accepted))<<>0         then 1.0 * @Select(Activity\Handle Time) /(@Select(Activity\Accepted) +         @Select(Activity\Consult Received Accepted))         else 0         end |   | Scroll down to see<br>the other alternate<br>definitions. |
| Mapping                                                                                                    |   |                                                           |

Figure 19: Alternate Definition of the Activity\Avg Handle Time Measure

Composite measures are based on the definitions of their supporting measures, which have definitions that might also be customizable. So, if you customize one definition, be sure to consider customizing the supported definitions for the entire family of

measures that is affected by your change. Also consider the full ramifications of your changes, as some of the measures are used by more than one Interactive Insights report. The Activity\Avg Handle Time measure, for instance, is used by the following seven reports:

- Agent Conduct Report
- Agent Group Business Result Report
- Agent Group Customer Segment Report
- Agent Group Interaction Handling Report
- Agent Group Service Type Report
- Agent Queue Report
- Agent Utilization Report

Changing a measure's definition in Designer affects all of the reports in which the measure is used. Refer to each measure's description in the *Genesys Interactive Insights 8.1 Universe Guide* for a listing of Interactive Insights reports that employ a measure. This guide also lists whether customization for a particular measure is supported under the Alternate? field of the measure's form—a portion of which is shown in Figure 20 for the Activity\Avg Handle Time measure.

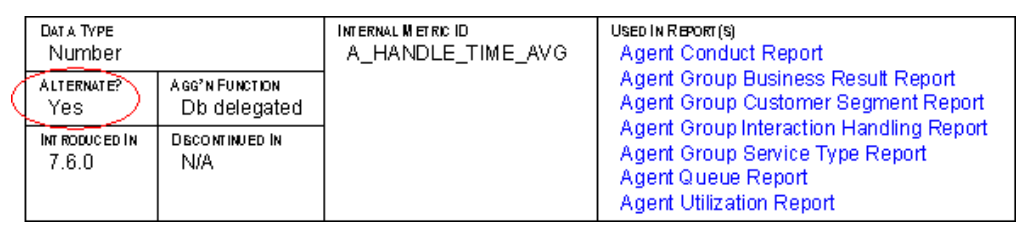

Figure 20: Alternate Field, Showing Whether Customization Is Supported

To change a measure's definition:

- 1. Within Designer, open the measure's properties.
- 2. On the Source Information tab, copy the appropriate alternate definition from the Technical Information frame. There might be more than one alternate definition from which you may choose.
- 3. On the Definition tab, replace the definition that is listed in the Select frame with the alternate definition that you copied.
- 4. On the Properties tab, verify that the correct aggregation function is assigned. (Designer might reset this value to Sum when you make certain changes to measures.)
- 5. In the Description frame, edit the measure's description to match the definition that you chose.
- 6. Click OK to save and close the measure's properties.
- 7. Export the universe back to the repository so that the changes that you make are available to all users.

To ensure that report users see accurate descriptions, also update measure descriptions, as appropriate, in the reports in which these customized measures are used. The reports do not inherit descriptions from Designer; you must update them manually. These descriptions exist on the Descriptions tab of each report in Web Intelligence (see Figure 21).

You can also create new measures that are based on the definitions of existing universe measures by using the Formula Toolbar within Web Intelligence. These new measures are available only within the Web Intelligence document in which you create them. In general, Genesys does not recommend this approach to define new measures. Allowing report users to use the custom formula capability can result in multiple versions of the truth. Customizing the universe should be a restricted feature in your environment.

### Agent Group Service Type Report

#### Report Description

The Main tab of this report summarizes agent–group performance by service type with respect to interactions that are received within the contact center during a range of days that you specify. The Summary tab charts two stories that depict (1) the total number of interactions that are received by service type and day and (2) the total number of interactions that are received by agent group and day. Measures include interactions that are routed from a routing strategy or mediation DN, routed directly from the switch, or transferred – provided that the agent receives the interaction.

#### **Measure Description**

| Column Name               | Universe Measure Name                   | Description                                                                                                    |
|---------------------------|-----------------------------------------|----------------------------------------------------------------------------------------------------|
| Accepted                  | Activity \ Accepted                     | The total number of times that interactions, that were assigned<br>a business attribute, were accepted, answered, or pulled by<br>agents belonging to this agent group, including warm consult<br>interactions that the agents accept.                                                                                                    |
| Responses                 | Activity \ Responses                    | For voice and chat media, this measure represents the total<br>number of times that interactions, that were assigned a<br>business attribute, were answered or accepted by agents who<br>belong to this agent group. For e-mail, this measure<br>represents the total number times that agents belonging to this<br>agent group prepared an outbound reply. |
| Handle Time Total         | Activity \ Handle Time                  | The total amount of time, in seconds, that agents who belong<br>to this agent group spent handling interactions that the agents<br>received.                                                                                                    |
| Avg Handle Time           | Activity \ Avg Handle Time              | The average amount of time, in seconds, that agents who<br>belong to this agent group spent handling interactions that the<br>agents received.                                                                                                    |
| Engage Time Total         | Activity \ Engage Time                  | The total amount of time, in seconds, that agents who belong<br>to this agent group were engaged with customers on<br>interactions that the agents received and that were assigned a<br>business attribute.                                                                                                    |
| Avg Engage Time           | Activity \ Avg Engage Time              | The average amount of time, in seconds, that agents who<br>belong to this agent group were either engaged with<br>customers or engaged with other agents on warm consult<br>interactions.                                                                                                    |
| Hold Time Total           | Activity \ Hold Time                    | The total amount of time, in seconds, that agents, belonging to<br>this agent group had interactions that were assigned a<br>business attribute on hold.                                                                                                    |
| Avg Hold Time             | Activity \ Avg Hold Time                | The average amount of time, in seconds, that agents who<br>belong to this group had interactions on hold that were<br>assigned a business attribute.                                                                                                    |
| Consult Received Accepted | Activity \ Consult Received<br>Accepted | The total number of times that agents who belong to this agent<br>group received and accepted simple consult interactions or<br>collaborations that were assigned a business attribute.                                                                                                    |
| Concult Received Time     | Activity) Concult Received              | The total amount of time, in caconde, that agante who halang                                                                                                    |

Figure 21: The Report's Description Tab in Web Intelligence

# **Resetting Dimensions to Distinguish Same-Named Queues**

The design of the GI2 universe assumes that the contact center objects in your enterprise are distinct and uniquely named. While this is usually true in single-switch environments, it might not be true in more complex environments that employ more than one switch. In such scenarios, the names of queue objects *could* be identical from one switch to the next.

Because the contact center objects in your enterprise might not have unique names, the queue-based Interactive Insights reports consider only a queue's name when retrieving data about queue objects. The reports do not filter data based on the switch from which the data originated. As such, you should carefully interpret the results of queue-based reports in multiswitch environments. The queue-based Interactive Insights reports display the results for *all* queue objects sharing the same name instead of only the results from the intended queue.

You can reset the definition of queue dimensions to recognize the queue's switch. To do so, within Designer:

1. In the definitions of all Queue dimensions, wherever they occur, replace the SELECT statement with the following:

RESOURCE\_Q.RESOURCE\_NAME, '@', RESOURCE\_Q.SWITCH\_NAME

**Note:** There are other queue-type dimensions, such as Last Queue, Source Last Queue, and Target Last Queue, whose definitions would require comparable modifications.

**2.** Change the WHERE clause of all Queue conditions, wherever they occur, from:

...(@Select(Queue\Queue) IN @Prompt...

to

- ... (RESOURCE\_Q.RESOURCE\_NAME IN @Prompt...
- 3. Save your work and test the results.
- 4. When you are finished, export the universe back to the repository.

With these changes in place, queue-based reports display the name of the queue's switch along with the name of the queue object instead of displaying only the queue's name. However, in some cases the *queue@switch* values might be too long to fit within the report headers, labels, and table cells where they might occur. The Interaction Flow Report, for instance, populates the names of queue objects in tables cells under the Source and Target columns of the report. You can adjust the layout of this and other reports for better presentation.

# **Creating Week-Level Reports**

This release of GI2 includes no weekly reports, although the Genesys Info Mart server regularly aggregates and populates week-level data in the AG2\_\*\_WEEK tables in Info Mart. You can use these tables as the source for week-level Interactive Insights reports that you can create, either:

- Drillable week-level reports or
- Week-level-only reports

If you want week-level-only reports without the ability to drill-up or drilldown functionality to the other aggregation levels, replace the time dimension that is used in the reports with the Week dimension. Follow the steps that are provided in "Week-Level-Only Reports".

For drillable week-level reports, you must do the following:

- Redefine the Day dimension to be a week-compatible day or create a new day-type dimension altogether (see "Creating a Week-Compatible Day Dimension" on page 65).
- Modify the universe's Time hierarchy to define one drill path along the desired dimensions (which includes the Week dimension). Refer to BusinessObjects documentation for details about editing hierarchies.
- Replace the time dimension used in the applicable reports with the Week dimension (to create week-level reports). If, however, you want report users to be able to drill up for week-level results, this step is not necessary.

BusinessObjects Enterprise enables you to create hierarchies to facilitate multidimensional analysis in the reports. It is possible to create and maintain two or more time-related hierarchies within one universe:

- 30 minutes > Hour > Day > Week and
- 30 minutes > Hour > Day > Month > Quarter > Year

However, if you create such a sophisticated system, there can be complications with respect to performing drill operations in the reports. If hierarchies share the same dimensions, as previously demonstrated, drill operations become less convenient.

No further modification to the reports is required to enable users to drill up for week-level results. However, you must inform your users of a week's boundaries, as they are defined within your data mart. This is discussed in "Understanding Week Boundaries" on page 66.

### Week-Level-Only Reports

The Week dimension has been omitted from the Time hierarchy in Interactive Insights reports in this release, which disables drilling up or down for weeklevel results. You can, however, create new copies of some of the reports and customize them to summarize contact center activity in week-only time buckets. Week-level-only reports cannot be drilled along the Time hierarchy.

You can enable week-level reporting in all reports except the following:

- Agent Interval Based Report
- Agent Not Ready Reason Code Report
- Agent Not Ready Report
- Agent Summary Activity Report
- Agent Wrap Report
- All reports in the Details folder

### **Procedure for Creating Week-Level-Only Reporting**

Customize a copy of an Interactive Insights report as follows:

- 1. In InfoView, open a copy of a report.
- 2. Click Edit to start Web Intelligence.
- **3.** Edit the report to add the Week dimension to both the report's query and the report's layout.
- 4. (Optional) Edit the prompts to display a selection of dates along week boundaries. This is a complex task. Alternatively, you can inform your report users of the week boundaries as defined within your data mart. Refer to "Understanding Week Boundaries" on page 66 for information on this topic.
- 5. Remove any other time dimension from both the report query and its layout.

Test your changes by running the report and verifying its results.

After making all changes, export your work to the BusinessObjects repository, following the procedure in the "Exporting the Universe Back to the Repository" section of the *Genesys Interactive Insights 8.1 Deployment Guide*.

### **Creating a Week-Compatible Day Dimension**

You must create a week-compatible day dimension if you intend to enable your report users to drill up from or drill down to day-level results in the reports that you customize. In the default configuration, the Day dimension in the Time class is a month-compatible day, sourced from the LABEL\_YYYY\_MM\_DD column of the DATE\_TIME table. This field references the particular day with respect to the month and year in which the day falls; days are consequently numbered as 01 through 31. To reference a particular day within a given week, source the Day dimension from the CAL\_DAY\_NUM\_IN\_WEEK field of this table, which stores the day number of a week—starting with 1 for the first day of the week and ending with 7 for the last day of the week. To this end, within Designer, you can do either of the following:

- Redefine the existing Day dimension.
- Create and define a new dimension, such as Day in Week.

If you choose the first method, the new definition affects the results of all other reports that provide day- and month-level results. If you choose the second method, you must substitute the new dimension, in both the query panel and report layout, in all reports for which you want to generate week-level results.

When you have finished customizing the universe, you must export your work to the BusinessObjects repository so that this redefined or new dimension is made available to report users. This procedure is described in the "Exporting the Universe Back to the Repository" section of the *Genesys Interactive Insights 8.1 Deployment Guide*.

### **Understanding Week Boundaries**

The boundaries of 15-minute, hour, day, month, quarter, and year aggregation levels are very well defined within any given Gregorian calendar year because each denomination represents an integral fraction of that year; there are four whole quarters in a year, 12 full months, 365 (or 366) complete days, and one year in a year. No single hour splits in such a way that part of the hour resides in one year and the other part in the next, as is precisely the case for the beginning and/or ending weeks of any given year.

Over and above this dual membership in each year, your system locale settings specify your preferred date-related conventions, which include the definition of a week and on which day the week begins. Different cultures observe different date conventions. As such, these variations in what constitutes a week merit special discussion.

#### Week Boundaries, as Defined in Genesys Info Mart

The beginning of whole weeks in the Info Mart is determined by the settings of the [date-time]/first-day-of-week Genesys Info Mart configuration option. By default, each week begins on Sunday and ends on Saturday. If report users specify any other week range in the User Prompt Input area of the week reports that you create in Web Intelligence, such as Monday to Sunday (when the default settings are used), the generated results display data for two partial weeks instead of one seven-day period. In the Monday–Sunday example, this breaks down to:

- Six days, Monday-Saturday, for the first partial week and
- One day, Sunday–Sunday, for the second partial week.

In addition, the first and last weeks of the year could be partial weeks, depending on how the simple-week-numbering Genesys Info Mart option is configured. A true value for this option mandates that Week 1 begin with January 1 and that the last week end with December 31. Simple week numbering is not the default.

There are other configuration options that affect the content of a week, including the following:

- min-days-in-first-week
- date-time-min-days-ahead
- date-time-max-days-ahead

Refer to the *Genesys Info Mart 8.1 Deployment Guide* for a complete discussion of these and other week-related options. (The Genesys Info Mart 8.x release also supports ISO-8601–compliant weeks which this section does not address.) Refer also to the discussion of the DATE\_TIME table in the *Genesys Info Mart 8.1 Reference Manual* for more information about the definition of a week that is used by Genesys Info Mart.

# **Using 15-Minute Aggregation**

All of the out-of-box Interactive Insights reports (except for the reports in the Details InfoView folder) enable drill-down of results to a 30-minute level, by default, to enable you to review performance of your contact center for each half-hour of a day. The sub-hour-interval Genesys Info Mart configuration option controls this aspect of reporting to this subhour level. The Genesys Info Mart Server, however, accepts a value of 15min for this option, which enables 15-minute aggregations, and therefore reporting at a 15-minute level.

To enable 15-minute reporting in the Interactive Insights reports, you change this option to 15, rerun the aggregation job, and customize the universe and reports to use the 15 minutes dimension. Note that the *Reporting and Analytics Aggregates 8.1 Deployment Guide* recommends that the aggregation level to use be set during the initial installation of Genesys Info Mart, and that it not be changed thereafter.

**Note:** Either 15 or 30 minutes is allowed—but not both simultaneously. Therefore, drill-up operations from the 15-minute level in the Interactive Insights reports that you customize take you directly to hour-level results, and not to 30-minute results.

Except where indicated, all of these activities can be performed only on Microsoft Windows platforms:

- 1. In the Genesys Configuration Manager, open the Genesys Info Mart Application object that controls Info Mart population.
- 2. Stop the aggregation process.
  - a. In the Genesys Info Mart Application object, change the runaggregates configuration option to false.

- **b.** Stop Job\_AggregateGIM in the Genesys Info Mart console, if it is running.
- **c.** Wait until the current aggregation cycle completes. The following message appears in the Genesys Info Mart log when it is done:

Stopped processing pending aggregation

**3.** As an optional but recommended step, disable the scheduler by setting the run-scheduler configuration option to false, and ensure that no jobs are running in the Genesys Info Mart Administration Console.

The steps that follow are database intensive; so, it is best to reduce the load and execute them when contact center activity is at a minimum.

4. Set the sub-hour-interval option to 15min and save your changes.

**Note:** Set the value of this option before the Genesys Info Mart Server runs for the first time and avoid changing it thereafter.

5. Reaggregate data following the instructions provided in the *Reporting and Analytics Aggregates 8.1 User's Guide* ("Reaggregating Data over a Certain Time Range"). You can perform this step on any supported platform.

This step submits a request to delete and replace previously aggregated rows for the specified time period. When the next aggregation cycle starts and completes, the AG2\_\*\_SUBHR tables contains data that is aggregated in 15-minute chunks.

- 6. If you disabled the scheduler at Step 4, re-enable it by setting runscheduler to true.
- 7. Restart aggregation:
  - a. Reset run-aggregates to true.
  - **b.** Open the Genesys Info Mart Administration Console, and start Job\_AggregateGIM.

Perform this operation during the time of day when the reaggregation process does not interfere with ETL's processing of new data or with end-user querying of existing Genesys Info Mart data.

- **8.** Close the Genesys Configuration Manager, and open the BusinessObjects Designer application.
- 9. Under the Time class, rename the 30 minutes dimension appropriately—for example, to 15 minutes.

**Note:** Genesys recommends that you rename the existing dimension instead of creating a new one.

- **10.** In the dimension's properties, set the SELECT statement to either of the following and apply your changes:
  - DATE\_TIME.LABEL\_YYYY\_MM\_DD\_HH24\_15INT

LABEL\_YYYY\_MM\_DD\_HH\_15INT

**Note:** If you choose the latter, you will not be able to distinguish between 12 AM and 12 PM in your week reports.

11. Export the universe back to the repository.

Your Interactive Insights reports now display subhour results at the 15-minute level when you drill down from hour results.

# **Removing Fields from Reports**

As you customize the Interactive Insights reports to meet your business's needs, there are some specific rules that you should observe with regard to removing undesired dimensions and/or measures from the reports. Otherwise, under some circumstances, you might encounter database and/or other errors when you are running reports.

## **Remove Objects from the Presentation Layer**

If you remove a measure or dimension from the report's query, you must also remove it from the presentation layer. (The converse is not necessarily true, however. If you remove a measure from the presentation layer, you need not remove it from the report's query—though doing so can improve report performance.)

# **Remove Combination Objects**

If the measure or dimension that you plan to remove from a report is the last one that belongs to a particular class, then in addition to removing that dimension or measure, you must also remove any corresponding Combination condition that pertains only to that dimension or measure.

The Combination conditions (such as Group Combination Sess and Group Combination) are distinguished from the non-Combination conditions in that they provide filtering only against a named series of aggregate tables. For example, whereas the Queue Group condition (a non-Combination condition) can be used to filter mediation DN groups from any Info Mart table that stores queue-related data, the Group Combination ABN condition can be used only to filter queue group-related data from the AG2\_QUEUE\_ABN\_\* series of Info Mart tables.

If the Combination condition remains among a report's query filters when no measures remain to gather data from the aggregate table, the query returns a database error when it is executed against Info Mart. You are likely to encounter this situation when you are removing measures from reports that query more than one series of aggregate tables.

# **Using Attached Data**

This section provides information to help you customize the GI2 universe and reports to provide results that are dimensioned by your own business's user data:

- "Attached Data Example–Product Line and Product" on page 70
- "Configuring Social Media User Data" on page 82
- "Special Note about Numeric User Data" on page 87

# Attached Data Example–Product Line and Product

This customization example adds two dimensions to the Info Mart database that are derived from string-based attached data that might exist in your environment. These dimensions, Product Line and Product, form a Product hierarchy within the GI2 universe that you can drill. You can add these dimensions to the Interactive Insights reports to provide results by product, by product line, or by any other dimension that you choose to substitute in this example.

The general steps for customization are the following:

- 1. Create and populate one or more user data tables in the Info Mart database (described in the next subsection).
- 2. Configure user-data keys in the aggregation tables to point to your user data table(s) and populate the aggregation tables. This is described on page 71.
- **3.** Set Genesys Info Mart and Interaction Concentrator configuration options for collection of user data (page 73).
- 4. Add the attached data tables to the universe structure (page 74).
- 5. Add dimension and condition objects to the universe (page 77).
- 6. Define a hierarchy within the universe for attached data that has parentchild relationships, such as Product Line and Product (page 78).
- 7. Save the universe and export it to the repository.
- **8.** Customize the Interactive Insights reports to include your attached data dimensions (page 79).

A sample script on page 80 provides the SQL code that is used for this example.

### **Creating User Data Dimension Tables**

Within the Info Mart database, create and populate a custom user data dimension table—for example, USER\_DATA\_CUST\_DIM\_10. The USER\_DATA\_CUST\_DIM\_x tables store information about changes in data that

accompany telephony events that are recorded by Interaction Concentrator (ICON) and further processed by Genesys Info Mart ETL runtime processes. Genesys Info Mart writes to these tables up to five descriptors of your business data. This example populates two fields: PRODUCT\_LINE with product-line data and PRODUCT\_CODE with product-code data.

Refer to the *Genesys Info Mart 8.1 Reference Manual* for the complete data model of the USER\_DATA\_CUST\_DIM\_\* tables.

### **Mapping User Data Keys and Columns**

The information in this section describes how to configure user data keys and columns in the Info Mart database Mapping and Aggregation tables.

#### User Data Mapping Tables in the Info Mart

Deployment-specific attributes, in the form of user-defined attached data, are represented in the Genesys Info Mart model both by low cardinality data (in string format) and high-cardinality data (in numeric, date/time, and string formats). Low-cardinality-string user data that is associated with an interaction resource—such as automobile models and product codes—is stored in the IRF\_USER\_DATA\_KEYS and USER\_DATA\_CUST\_DIM\_*x* dimension tables. High-cardinality user data that is associated with an interaction resource—such as prices, number of widgets sold, and dates—is stored in the IRF\_USER\_DATA\_GUST\_*x* fact extension tables.

In addition to these tables are the CTL\_UD\_TO\_UDE\_MAPPING and CTL\_UDE\_KEYS\_ TO\_DIM\_MAPPING tables that you must update:

- CTL\_UD\_TO\_UDE\_MAPPING ties in user data keys that are defined in the underlying ICON application with user data columns that are defined in the previous tables.
- CTL\_UDE\_KEYS\_T0\_DIM\_MAPPING maps the user data dimension tables (USER\_DATA\_CUST\_DIM\_x) to IRF\_USER\_DATA\_KEYS.

Execute the sample script that is provided on page 80 to set up user data mapping and recording in your environment. Also, refer to the:

- Interaction Concentrator 8.1 Deployment Guide.
- make\_gim\_UDE\_template.sql script, provided with Genesys Info Mart 8.1 deployment.
  - Note: Beginning with release 8.1.1, Reporting Analytics and Aggregates also deploys similar scripts—make\_gim\_UDE\_template\_<rdbms>.sql. These scripts, however, hold entirely different content and are designed, rather, to configure user data for social media measures.
- "Worksheet for Mapping User Data" in the *Genesys Info Mart 8.1* Deployment Guide. This worksheet contains several columns that you can use to record information about the specific attached data key in use in

your environment. Consider adding each custom attached data table in use within your environment to this worksheet. Refer to "Special Note about Numeric User Data" on page 87 for information about configuring keys for Revenue and Satisfaction user data.

The instructions (beginning on page 74) for adding user data dimensions to the universe and customizing the Interactive Insights reports apply to all of the fields in this worksheet.

Predefined attached data also appears in other Info Mart database tables, including the following:

- INTERACTION\_DESCRIPTOR

   (fields CUSTOMER\_SEGMENT, SERVICE\_TYPE, SERVICE\_SUBTYPE, BUSINESS\_RESULT)
- STRATEGY
- REQUESTED\_SKILL
- ROUTING\_TARGET

Using the attached data from these tables falls outside the scope of this section. Several Interactive Insights reports, however, are provided for all of the attached data-related fields in the INTERACTION\_DESCRIPTOR table.

#### Configuring User Data Keys in the Aggregation Tables

The AG2\_AGENT, AG2\_AGENT\_CAMPAIGN, AG2\_AGENT\_QUEUE, AG2\_CAMPAIGN, and AG2\_ID aggregate tables provide two key columns each that you can configure to join to two user data dimension tables of your choice. (Recall that the user data dimension tables store low cardinality, string data only.) The AG2\_AGENT\_GRP aggregate tables also provide two such columns, but their values are inherited from the AG2\_AGENT tables. The USER\_DATA\_KEY fields are not available in the agent session, agent states, agent interval, and queue-only aggregate tables.

These columns are:

- USER\_DATA\_KEY1 A key that points to one dimension table, such as USER\_DATA\_CUST\_DIM\_10, storing five dimensions
- USER\_DATA\_KEY2 A key that points to another dimension table, storing another five dimensions

These two fields provide access to a total of 10 attached data dimensions—or two hierarchies—for each aggregate table and view, as shown in Figure 22. You must configure the aggregation job to aggregate and populate these fields.
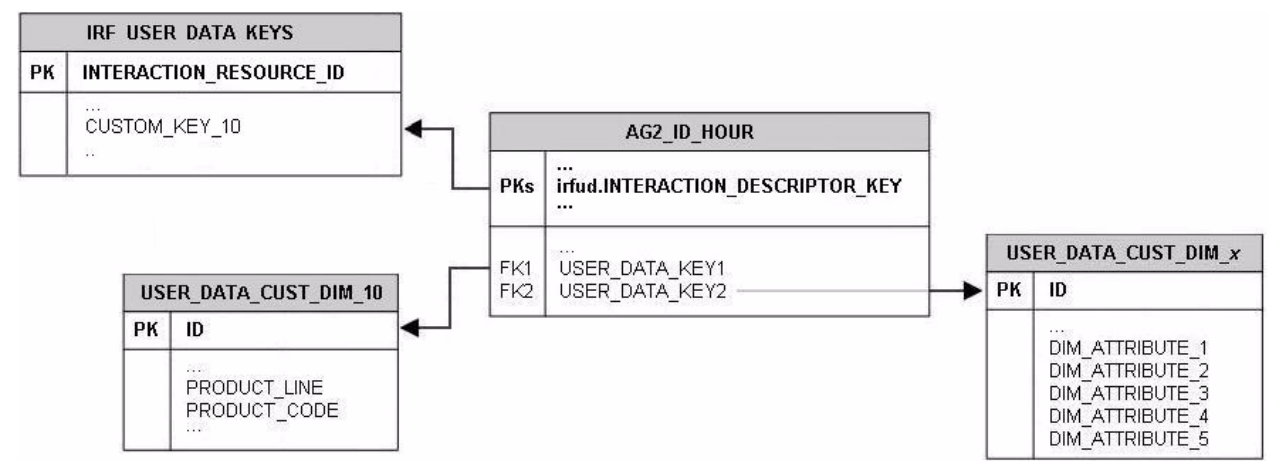

Figure 22: Mapping User Data Keys in the Aggregate Tables/Views to User Data Dimensions

Our product-line example uses the business attribute aggregate set, AG2\_ID\_\*, which consists of four tables and three views. We must configure the USER\_DATA\_KEY1 column in each to point to the custom user data dimension table, USER\_DATA\_CUST\_DIM\_10. This particular example does not define how USER\_DATA\_KEY2 field should be mapped, but generic instructions are provided in the "Configuring User Data for Aggregation" chapter of the *Reporting and Analytics Aggregates 8.1 User's Guide.* 

1. Create a file, named user-data-map.ss, having the following content on a single line:

(map-user-data-key (hierarchy: H\_ID) (dimension: USER\_DATA\_KEY1)
 (expression: irfud.CUSTOM\_KEY\_10))

2. Save and place this file in Genesys Info Mart's root directory.

After the Genesys Info Mart Server restarts and the aggregation process detects this file, aggregation begins.

Refer to the *Reporting and Analytics Aggregates 8.1 Reference Manual* for a data model of the aggregation tables in the Info Mart database, and the *Genesys Info Mart 8.1 Reference Manual* for the structure of the USER\_DATA\_CUST\_DIM\_\* tables.

#### **Setting Configuration Options**

Several options are available to configure what data is written to the Info Mart database, and how long data is retained. In particular, storage of user data is highly configurable:

- On Interaction Concentrator, by means of the attached data specification file, adata\_spec.xml, and ICON configuration options, such as EventData, for event-based user data.
- On Genesys Info Mart, by means of customizable SQL scripts to create mapping and storage tables in Info Mart.

Some of these options apply specifically to user data. Interim releases of Genesys Info Mart and Interaction Concentrator might also introduce new configuration options that affect results. Review the following documents for a listing and description of these options:

- Genesys Info Mart 8.1 Deployment Guide
- Genesys Info Mart 8.1 Release Notes
- Interaction Concentrator 8.1 Deployment Guide
- Interaction Concentrator 8.1 Release Notes

#### Adding Attached Data Tables to the Universe

After you have created and populated a user data table, you must add it to the universe and define joins between the user data table and those aggregate tables from which you plan to dimension data in the Interactive Insights reports. Note that you can use your RDBMS to define joins between tables or you can define these joins within Designer. This section illustrates defining joins within Designer.

Beginning with release 8.1.001.*x*, GI2\_universe schema includes custom user data tables: USER\_DATA\_CUST\_DIM\_1, USER\_DATA\_CUST\_DIM\_2, IRF\_USER\_DATA\_CUST\_1, and IRF\_USER\_DATA\_CUST\_2 with the appropriate joins and contexts already defined. If, however, you choose to include user data tables that are named or structured differently, you must add the tables to the universe schema yourself.

Our product-line example relies on data that is stored in the USER\_DATA\_CUST\_ DIM\_10 table, so we must perform the following steps:

- 1. Open GI2\_Universe in Designer.
- 2. From the menu bar, select Insert > Table to open the Table Browser and locate your attached data table.
- 3. Select your table—USER\_DATA\_CUST\_DIM\_10, using this example—and click Insert. A symbol for the table appears in the Structure pane.
- 4. From the Insert menu, select Join to display the Edit Join dialog box that is shown in Figure 23. Here, we will add joins between the attached data table and each variation of an aggregate table:
  - **a.** From the Table1 drop-down list, select the USER\_DATA\_CUST\_DIM\_10 table and field ID immediately below the list.
  - **b.** From the comparison drop-down list, select the equal sign (=).
  - **c.** From the Table2 drop-down list, select the AG2\_ID\_HOUR table and field USER\_DATA\_KEY1 immediately below the list.
  - d. Set the cardinality for one (1) to many (N).
  - e. Click OK.

Reopen the Edit Join dialog box and repeat these steps to establish joins between the attached data table and each of the remaining AG2\_ID\_\* tables and views:

| • AG2_ID_DAY • AG2_ID_SUBHR • AG2_II                                                                                                    | QRTR         |
|----------------------------------------------------------------------------------------------------|--------------|
| • AG2_ID_MONTH • AG2_ID_WEEK • AG2_II                                                                                                    | )_YEAR       |
| Edit Join                                                                                                    | ×            |
| Table <u>1</u> Table <u>2</u>                                                                                                    |              |
| USER_DATA_CUST_DIM_10 AG2_ID_HOUR                                                                                                    | •            |
| ID         TENANT_KEY         CREATE_AUDIT_KEY         DIM_ATTRIBUTE_1         DIM_ATTRIBUTE_2         DIM_ATTRIBUTE_3         DIM_ATTRIBUTE_4 | ▲<br>२.<br>▼ |
| Outer join     □     Outer join       Image: Cardinality     1     Image: Cardinality                                                          |              |
| N C                                                                                                    |              |
| Shortcut join                                                                                                    |              |
| Expression                                                                                                    | _            |
| USER_DATA_CUST_DIM_10.ID=AG2_ID_HOUR.USER_DATA_KEY1                                                                                            | ~            |
| <u>E</u> dit <u>P</u> arse                                                                                                    |              |
| Advanced OK Cancel <u>H</u> elp                                                                                                    |              |

Figure 23: The Edit Join Dialog Box

Reopen the Edit Join dialog box and repeat these steps to establish joins between the attached data table and each of the remaining AG2\_ID\_\* tables and views:

| ٠ | AG2_ID_DAY   | ٠ | AG2_ID_SUBHR | • | AG2_ID_QRTR |
|---|--------------|---|--------------|---|-------------|
| ٠ | AG2_ID_MONTH | ٠ | AG2_ID_WEEK  | • | AG2_ID_YEAR |

Next, we add these new joins to the contexts that already exist in the universe so that any join paths will automatically be resolved when report queries are run against the Info Mart database.

1. With GI2\_Universe open in Designer, from the View menu, select List Mode to display the listing of tables, joins, and contexts above the Structure pane, which is shown in Figure 24.

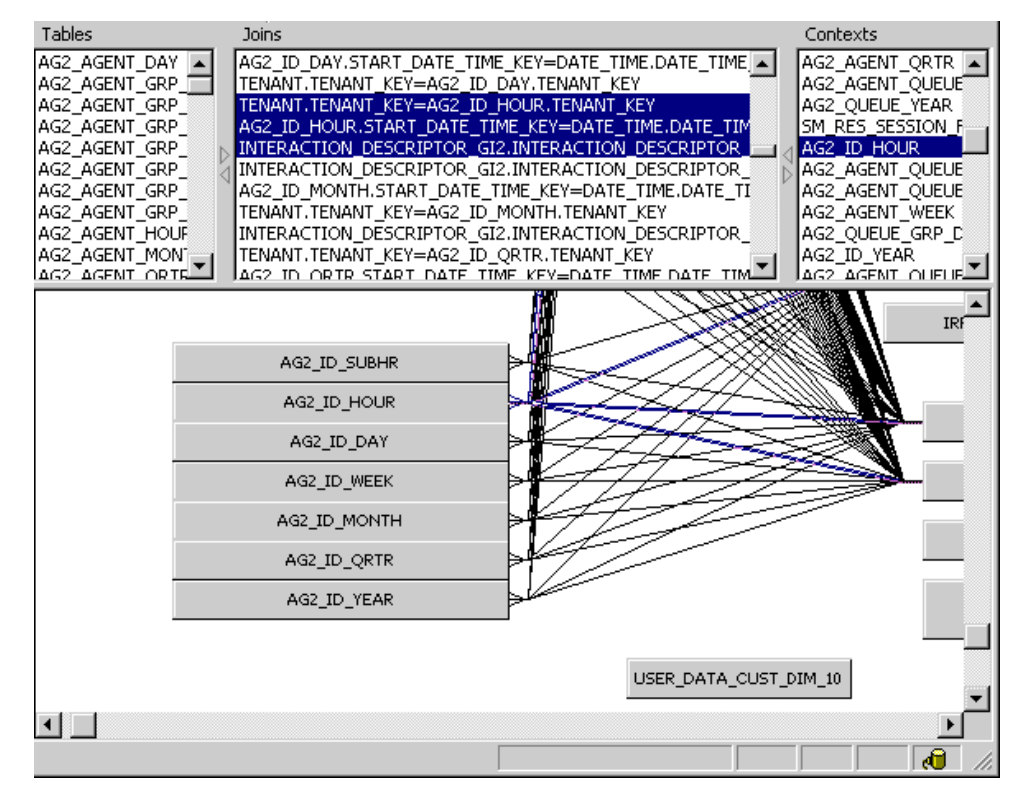

Figure 24: The Context Pane in Designer

- 2. In the Context pane, scroll to locate the AG2\_ID\_HOUR context; then, rightclick it. The Edit Context dialog box, which is shown in Figure 25, is displayed.
- From the Current context join List, scroll to locate the following join: USER\_DATA\_CUST\_DIM\_10.ID=AG2\_ID\_HOUR.USER\_DATA\_KEY1

Click this join to highlight it and click OK. (Do not unselect any previously highlighted joins.)

- 4. Repeat Steps 2 and 3 for the following contexts, selecting the appropriate joins that you created (in Step 4, page 74):
  - AG2\_ID\_DAY + AG2\_ID\_SUBHR + AG2\_ID\_QRTR
    - AG2\_ID\_WEEK AG2\_ID\_YEAR
- 5. Save the universe.

AG2\_ID\_MONTH

| 📑 Edit Context                                                                                                    | ×            |
|----------------------------------------------------------------------------------------------------|--------------|
| Context <u>N</u> ame:                                                                                                    |              |
| AG2_ID_HOUR                                                                                                    |              |
| Current context join list:                                                                                                    |              |
| MEDIA_TYPE.MEDIA_TYPE_KEY=AG2_AGENT_QL<br>INTERACTION_TYPE_GI2.INTERACTION_TYPE_K<br>AG2_I_SESS_STATE_HOUR.INTERACTION_TYPE_<br>AG2_I_SESS_STATE_DAY.INTERACTION_TYPE_K<br>SM_RES_SESSION_FACT.MEDIA_TYPE_KEY=MED | JEUE_YEAR.I  |
| USER DATA CUST DIM 10.ID=AG2 ID HOUR.S                                                                                                    | TART DATE    |
| Show selected only                                                                                                    |              |
| Description:                                                                                                    | ⊆heck        |
|                                                                                                    | A<br>V       |
| OK Cancel                                                                                                    | <u>H</u> elp |

Figure 25: Edit Context Dialog Box

#### Adding Dimensions and Conditions to the Universe

With the user data tables added to the universe, joins established between them, and the aggregate tables and contexts defined, we can now add two new dimensions and conditions to the universe. These objects are used in the report that we create on page 79.

#### **Creating Dimensions Based on User Data**

The following steps show how to add and define the Product and Product Line dimensions to Business Attribute class.

- 1. Within Designer, in the Classes and Objects pane, click the Business Attribute class.
- 2. On the menu bar, click the Insert Object button. The Edit Properties of Object1 dialog box opens.
- 3. Rename the Object1 to Product Line, and set other properties of this object as follows:
  - **a.** On the Definition tab, set the data type to Character and the Select statement to USER\_DATA\_CUST\_DIM\_10.PRODUCT\_LINE.
  - **b.** On the Properties tab, click Dimension, and select the following checkboxes:
    - Associate a List of Values
    - Export with universe

- c. In the List Name text box, type an appropriate name for the product line list of values, such as Lov\_product\_line.
- 4. Click OK to save your changes and close the Edit Properties dialog box.
- 5. Repeat these steps to create the Product Code dimension, setting the Select statement to USER\_DATA\_CUST\_DIM\_10.PRODUCT\_CODE and the list of values to Lov\_product.
- 6. Save the universe.

#### **Creating Conditions Based on User Data**

The sample report that we create offers report users the opportunity to select one or more products or product lines in which to generate results. One way to utilize this capability is to prepare two condition universe objects that populate two product-oriented user prompts in our report:

- 1. Within Designer, in the Classes and Objects pane, click the Conditions radio button and open the Business Attribute class.
- 2. On the menu bar, click the Insert Condition button. The Edit Properties of Condition1 dialog box opens.
- **3.** Rename Condition1 to Product Line, and set its Where clause to the following:

@Select(Business Attribute\Product Line) IN @Prompt('Product Line:', 'A', 'Business Attribute\Product Line', MULTI, CONSTRAINED, Persistent, {'ALL'}, user:13) or 'ALL' in @Prompt('Product Line:', 'A', 'Business Attribute\Product Line', MULTI, CONSTRAINED, Persistent, {'ALL'}, user:13)

Refer to BusinessObjects documentation for more information about how to define conditions.

- 4. Click OK to save your changes and close the Edit Properties dialog box.
- 5. Repeat these steps to create a Product Code condition, setting its Where clause to the following:

@Select(Business Attribute\Product Code) IN @Prompt('Product Code:', 'A', 'Business Attribute\Product Code', MULTI, CONSTRAINED, Persistent, {'ALL'}, user:14) or 'ALL' in @Prompt('Product Code:', 'A', 'Business Attribute\Product Code', MULTI, CONSTRAINED, Persistent, {'ALL'}, user:14)

6. Save the universe.

#### Defining a Hierarchy to the Universe

This example created two dimensions that share a parent-child relationship: a product belongs to a specific product line, and a product line consists of one or more products. The custom dimensions that you create might not share this

type of relationship. If they do not, they cannot form a hierarchy—you can skip this section.

We continue this example by defining a Product hierarchy, which makes drillup and drill-down functionality available along product lines in the reports that you customize.

- 1. From the Tools menu in Designer, select Hierarchies to open the Hierarchies Editor, which is shown in Figure 26.
- 2. Click New to add a custom hierarchy and name it appropriately—for example, Business Attribute Product. Keep this hierarchy highlighted.

| Default Hierarchies (dimension objects) | Custom Hierarchies                  |
|-----------------------------------------|-------------------------------------|
|                                         |                                     |
| E Activity                              | Oueue - Agent Activity              |
| 🗄 🦳 State and Reason                    | 🕀 🔽 Queue - Queue                   |
| 🗄 🔁 Interaction State                   | 🕀 🔂 Agent - Agent Activity Move Up  |
| 🗄 🗁 Business Attribute                  | Add >> Agent - Agent State and Reas |
| Product                                 | Move Down                           |
| 📕 Business Result                       | 🕀 🛄 Interaction - Business Attribut |
| Customer Segment                        | 🕀 🛄 Interaction - Agent State and   |
| Service Type                            |                                     |
|                                         | Business Attribute - Product        |
| Media Type                              |                                     |
|                                         |                                     |

Figure 26: Defining the Product Hierarchy

- 3. From the Default Hierarchies frame, in the Business Attribute class, select the Product Line dimension and click Add.
- 4. Select the Product Code dimension and click Add.
- 5. Click OK to save this new hierarchy and close the editor.
- 6. Save the universe and export it to the repository.

#### **Creating a Product-Line Business Attribute Report**

Using the dimensions that you added to the universe (on page 77), you can now build one or more business-attribute reports that provide the results of your contact center activity by product line and product. The easiest way to create one such report is to make a copy of the Interaction Volume Service Type Report, and tailor it to use the Product Line and Product dimensions instead of Service Type and Service Subtype dimensions, using the following steps:

- **1.** Within InfoView, copy Interaction Volume Service Type Report to a working folder.
- 2. Open the report's properties, and rename the report appropriately—for example, Interaction Volume Product Line Report. Change its description, as desired, and save your changes.
- 3. Edit the text on the Description tab, as appropriate.
- 4. Open and edit the report's query within Web Intelligence.
  - a. From the Data Manager, drag the Product Line dimension to the Result Objects window. (Do not yet remove the Service Type dimension.)
  - **b.** Edit the report structure (on both the Summary and Main tabs) to replace the Service Type dimension, labels, and text with Product Line, wherever it occurs. Do the same for Service Subtype, replacing it with Product Code.
  - c. Remove the Service Type section, and replace it with a Product Line section.
  - **d.** In the Query Filters window, replace the Service Type and Service Subtype dimensions with Product Line and Product Code, respectively.
  - e. Save and test your changes.
- 5. When you are satisfied with the report's results, edit the report query to remove the Service Type dimension from the Result Objects window, and retest the report.

# Sample SQL Script for Creating and Mapping User Data

**Note:** This is a sample script only. You should validate it for use within your environment.

```
IF EXISTS ( SELECT 1
   FROM sysobjects
   WHERE id = object_id('USER_DATA_CUST_DIM_10') AND type = 'U')
    DROP TABLE USER_DATA_CUST_DIM_10
GO
CREATE TABLE USER_DATA_CUST_DIM_10 (
    ΙD
                     INT identity
    TENANT_KEY
                     INT NOT NULL
    CREATE_AUDIT_KEY INT NOT NULL
    PRODUCT_LINE
                    VARCHAR(170) NOT NULL DEFAULT 'none',
                     VARCHAR(170) NOT NULL DEFAULT 'none',
    PRODUCT_CODE
    DIM_ATTRIBUTE_3 VARCHAR(170) NOT NULL DEFAULT 'none',
```

```
DIM_ATTRIBUTE_4 VARCHAR(170) NOT NULL DEFAULT 'none',
    DIM_ATTRIBUTE_5 VARCHAR(170) NOT NULL DEFAULT 'none',
    CONSTRAINT PK_USER_DATA_CUST_DIM_10 PRIMARY KEY(ID) )
GO
SET IDENTITY_INSERT USER_DATA_CUST_DIM_10 ON;
-- This row is for the predefined key 'UNKNOWN'. It is
-- mandatory. Do not remove it!
INSERT INTO USER_DATA_CUST_DIM_10 (
    ID,
    TENANT_KEY,
    CREATE_AUDIT_KEY )
VALUES ( -1, -1, -1 );
GO
-- This row is for the predefined key 'NO_VALUE'. It is
-- mandatory. Do not remove it!
INSERT INTO USER_DATA_CUST_DIM_10 (
    ID,
    TENANT_KEY,
    CREATE_AUDIT_KEY )
VALUES ( -2, -2, -1 );
GO
SET IDENTITY_INSERT USER_DATA_CUST_DIM_10 OFF;
-- Add a foreign key reference column from IRF_USER_DATA_KEYS
-- to the user data dimension table.
___
-- Note: Adding columns to a sizeable IRF_USER_DATA_KEYS table
-- could consume significant DBMS resources and time. Consider the
-- tradeoff between:
-- (1) adding redundant columns initially and adding/activating
--
       mapping later and
-- (2) adding columns later.
ALTER TABLE IRF_USER_DATA_KEYS
   ADD CUSTOM_KEY_10 INT NOT NULL DEFAULT -2
GO
-- Add mapping between user data dimension table and
-- IRF_USER_DATA_KEYS to CTL_UDE_KEYS_TO_DIM_MAPPING
INSERT INTO CTL_UDE_KEYS_TO_DIM_MAPPING (
    DIM_TABLE_NAME,
    DIM_TABLE_PK_NAME,
    UDE_KEY_NAME )
VALUES (
    'USER_DATA_CUST_DIM_10',
    'ID',
```

Using Attached Data

```
'CUSTOM_KEY_10' )
GO
-- Add mapping between user data keys and user data tables to
-- CTL_UD_T0_UDE_MAPPING.
--
-- Note: ICON should be configured to record these user data keys.
INSERT INTO CTL_UD_TO_UDE_MAPPING (
    ΙD
    UD KEY NAME
    UDE_TABLE_NAME
    UDE_COLUMN_NAME ,
    PROPAGATION_RULE,
    DEFAULT_VALUE
                    .
    ACTIVE_FLAG )
VALUES (
    103
    'CustomProductLine'
    'USER_DATA_CUST_DIM_10'
    'PRODUCT_LINE'
    'CALL'
    1.1
    1)
GO
INSERT INTO CTL_UD_TO_UDE_MAPPING (
    ΙD
    UD_KEY_NAME
    UDE_TABLE_NAME
    UDE_COLUMN_NAME ,
    PROPAGATION_RULE,
    DEFAULT_VALUE
    ACTIVE_FLAG )
VALUES (
    104
    'CustomProductCode'
    'USER_DATA_CUST_DIM_10'
    'PRODUCT_CODE'
    'CALL'
                            ,
    н т
    1)
GO
```

## **Configuring Social Media User Data**

The Social Engagement Report is available beginning in GI2 release 8.1.1. This business attribute report relies heavily on the configuration of user data in your environment as well as the strategies used to route interactions. This section describes how to set up your environment to report on social media user data. This report, and the universe objects that directly support it, are described in the *Genesys Interactive Insights Universe Guide*. Table 6 on page 84 lists additional hidden universe objects, some of which indirectly support social media user-data reporting.

1. Review the routing strategies in your environment with respect to user data and update them as appropriate.

Note that the default Genesys-provided routing strategies do not set the Sent reason when responses are sent. You must design your strategy to change the StopProcessing reason from Normal to Sent when this event occurs. If you do not do so, the GI2 third-party media reports generate results for transfers only— not for responses.

- 2. In the ccon\_adata\_spec\_GIM\_example.xml file that is provided within the Genesys Info Mart installation package, uncomment the appropriate rows to enable Interaction Concentrator (ICON) to record data for the following user data keys:
  - Classify\_Actionability\_CtgRelevancy
  - Classify\_Sentiment\_CtgRelevancy
  - KLoutScore
  - CtgName
  - Screen\_Sentiment\_CtgName
  - Screen\_Actionability\_CtgName
  - Classify\_Actionability\_CtgName
  - Classify\_Sentiment\_CtgName
  - desktop\_influence

Place this file in ICON's root directory Refer to Objectives 1 and 2 of "Enabling the Storage of User Data" in the *Genesys Info Mart Deployment Guide* for detailed instructions.

- 3. Run make\_gim\_UDE\_template\_<rdbms>.sql against the Info Mart database to create the database objects for social-media detail reporting. This SQL script is deployed in the \script subfolder as part of a GI2 installation. Refer to the "Application Files" chapter of the *Reporting and Analytics Aggregates Deployment Guide* for more information.
- 4. Run aggregation in autonomous mode and specify the setFeature runtime parameter as follows:

-setFeature=eServicesSM

This parameter enables RAA to aggregate social-media data, including mapping GEN\_ES\_KEY (in the IRF\_USER\_DATA\_KEYS table) to USER\_DATA\_KEY1 in the H\_ID, H\_AGENT, and H\_AGENT\_QUEUE hierarchies.

Note that USER\_DATA\_KEY1 can be mapped only once per hierarchy. If you previously mapped this field to CUSTOM\_KEY\_10, as instructed on page 73, for the Product Line example, then consider mapping USER\_DATA\_KEY2 to CUSTOM\_KEY\_10 instead.

Refer to the *Reporting and Analytics Aggregates User's Guide* to learn how to run aggregation in this autonomous mode.

With the completion of this configuration, your environment is ready to process social media userdata for each interaction, and RAA is equipped to aggregate this data. You can now use the Agent Social Engagement and Social Engagement reports to retrieve meaningful data.

#### Hidden User Data Objects in GI2\_Universe

The GI2 8.1.1 release introduces several measures and dimensions that were designed to report on user data. Those universe objects that are visible to report designers and viewers are described in the *Genesys Interactive Insights Universe Guide*. Some objects, however, are hidden in the universe. Table 6 lists those hidden objects that are related to user data. You must properly set up your environment and unhide these objects before they can be used to create reports.

|     | Class and<br>Member           | User Data Table and Field                                                                                                    | Char or<br>Numeric |
|-----|-------------------------------|----------------------------------------------------------------------------------------------------|--------------------|
| Age | nt\Activity                   |                                                                                                    |                    |
| М   | Actionability                 | AG2_AGENT_*.ACTIONABILITY<br>AG2_AGENT_GRP_*.ACTIONABILITY<br>AG2_AGENT_QUEUE_*.ACTIONABILITY                                 | Numeric            |
| М   | Influence Score               | AG2_AGENT_*.INFLUENCE<br>AG2_AGENT_GRP_*.INFLUENCE<br>AG2_AGENT_QUEUE_*.INFLUENCE                                             | Numeric            |
| М   | Offered with<br>Actionability | AG2_AGENT_*.ACTIONABILITY_OFFERED<br>AG2_AGENT_GRP_*.<br>ACTIONABILITY_OFFERED<br>AG2_AGENT_QUEUE_*.<br>ACTIONABILITY_OFFERED | Numeric            |
| М   | Offered with<br>Influence     | AG2_AGENT_*.INFLUENCE_OFFERED<br>AG2_AGENT_GRP_*.INFLUENCE_OFFERED<br>AG2_AGENT_QUEUE_*.INFLUENCE_OFFERED                     | Numeric            |
| М   | Offered with<br>Sentiment     | AG2_AGENT_*.SENTIMENT_OFFERED<br>AG2_AGENT_GRP_*.SENTIMENT_OFFERED<br>AG2_AGENT_QUEUE_*.SENTIMENT_OFFERED                     | Numeric            |
| М   | Sentiment<br>Score            | AG2_AGENT_*.SENTIMENT<br>AG2_AGENT_GRP_*.SENTIMENT<br>AG2_AGENT_QUEUE_*.SENTIMENT                                             | Numeric            |

#### Table 6: Predefined, Hidden User Data Objects

|      | Class and<br>Member User Data Table and Field |                                                                              |              |  |  |
|------|-----------------------------------------------|------------------------------------------------------------------------------|--------------|--|--|
| Age  | nt\Activity\Activity U                        | ser Data Example                                                             |              |  |  |
| D    | Dimension 1<br>Dimension 2                    | USER_DATA_CUST_DIM_1.DIM_ATTRIBUTE_1<br>USER_DATA_CUST_DIM_1.DIM_ATTRIBUTE_2 | Char<br>Char |  |  |
|      | <br>Dimension 5                               | USER_DATA_CUST_DIM_1.DIM_ATTRIBUTE_5                                         | Char         |  |  |
| D    | Dimension 6                                   | USER_DATA_CUST_DIM_2.DIM_ATTRIBUTE_1                                         | Char         |  |  |
|      | <br>Dimension 10                              | USER_DATA_CUST_DIM_2.DIM_ATTRIBUTE_5                                         | Char         |  |  |
| D    | Screen Action-<br>ability Category            | USER_DATA_GEN_ES.SCREEN_<br>ACTIONABILITY_CTGNAME                            | Char         |  |  |
| D    | Screen Senti-<br>ment Category                | USER_DATA_GEN_ES.SCREEN_<br>SENTIMENT_CTGNAME                                | Char         |  |  |
| Busi | iness Attribute\BA C                          | Customer                                                                     |              |  |  |
| М    | Actionability<br>Score                        | AG2_ID_*.ACTIONABILITY                                                       | Numeric      |  |  |
| М    | Entered with<br>Actionability                 | AG2_ID_*.ACTIONABILITY_ENTERED                                               | Numeric      |  |  |
| М    | Entered with<br>Influence                     | AG2_ID_*.INFLUENCE_ENTERED                                                   | Numeric      |  |  |
| М    | Entered with<br>Sentiment                     | AG2_ID_*.SENTIMENT_ENTERED                                                   | Numeric      |  |  |
| М    | Influence Score                               | AG2_ID_*.INFLUENCE                                                           | Numeric      |  |  |
| М    | Sentiment<br>Factor                           | a factor of BA User Data Example\Classify<br>Sentiment Category              | Numeric      |  |  |
| М    | Sentiment<br>Score                            | AG2_ID_*.SENTIMENT                                                           | Numeric      |  |  |
| Busi | iness Attribute\BA L                          | Jser Data Example                                                            |              |  |  |
| D    | Dimension 1<br>Dimension 2                    | USER_DATA_CUST_DIM_1.DIM_ATTRIBUTE_1<br>USER_DATA_CUST_DIM_1.DIM_ATTRIBUTE_2 | Char<br>Char |  |  |
|      | <br>Dimension 5<br>Dimension 6                | USER_DATA_CUST_DIM_1.DIM_ATTRIBUTE_5<br>USER_DATA_CUST_DIM_2.DIM_ATTRIBUTE_1 | Char<br>Char |  |  |
|      | <br>Dimension 10                              | USER_DATA_CUST_DIM_2.DIM_ATTRIBUTE_5                                         | Char         |  |  |
| D    | Screen Action-<br>ability Category            | USER_DATA_GEN_ES.SCREEN_<br>ACTIONABILITY_CTGNAME                            | Char         |  |  |
| D    | Screen Senti-<br>ment Category                | USER_DATA_GEN_ES.SCREEN_<br>SENTIMENT_CTGNAME                                | Char         |  |  |

#### Table 6: Predefined, Hidden User Data Objects (Continued)

|      | Class and<br>Member                         | User Data Table and Field                                                                                         | Char or<br>Numeric         |  |  |  |  |
|------|---------------------------------------------|----------------------------------------------------------------------------------------------------|----------------------------|--|--|--|--|
| Flov | Flow\Flow User Data Example                 |                                                                                                    |                            |  |  |  |  |
| М    | Detail 1<br>Detail 2<br>                    | IRF_USER_DATA_CUST_1.CUSTOM_DATA_1<br>IRF_USER_DATA_CUST_1.CUSTOM_DATA_2<br>                                      | Char<br>Char               |  |  |  |  |
|      | Detail 14<br>Detail 15<br>Detail 16         | IRF_USER_DATA_CUST_1.CUSTOM_DATA_14<br>IRF_USER_DATA_CUST_1.CUSTOM_DATA_15<br>IRF_USER_DATA_CUST_1.CUSTOM_DATA_16 | Char<br>Numeric<br>Numeric |  |  |  |  |
| Han  | Handling Attempt\Handling User Data Example |                                                                                                    |                            |  |  |  |  |
| М    | Detail 1<br>Detail 2                        | IRF_USER_DATA_CUST_1.CUSTOM_DATA_1<br>IRF_USER_DATA_CUST_1.CUSTOM_DATA_2                                          | Char<br>Char               |  |  |  |  |
|      | Detail 14<br>Detail 15<br>Detail 16         | IRF_USER_DATA_CUST_1.CUSTOM_DATA_14<br>IRF_USER_DATA_CUST_1.CUSTOM_DATA_15<br>IRF_USER_DATA_CUST_1.CUSTOM_DATA_16 | Char<br>Numeric<br>Numeric |  |  |  |  |

Table 6: Predefined, Hidden User Data Objects (Continued)

#### Using the Predefined User Data Objects

If the user data that you configured within your environment exactly matches the sample tables that have been imported into GI2\_universe—as well as their structure, all you have to do to use the predefined user data objects in custom reports is make visible the corresponding universe elements and save and export the universe to the BO repository. The objects will be revealed to report designers and can be used in reports just like any other universe object.

If, however, your user data configuration employs different tables or table structure, perform the following steps within Web Intelligence to avail their use to report designers:

- 1. If necessary, add the appropriate user data table(s) to GI2 universe schema. (See "Adding Attached Data Tables to the Universe" on page 74.)
- 2. To use the predefined user data objects, show only those objects that you intend to use.

User data classes, dimensions, and measures are marked as hidden within the universe so that they are not available to report designers before their time.

- 3. Alter user data object definitions, as needed.
  - For instance, fields in the IRF\_USER\_DATA\_CUST\_\* tables could be numeric or character.
  - Perhaps your user data table is named differently from that which is used in Table 6.
  - Perhaps you want the dimension or detail to reference a field different from that which is already defined for the object.
  - Perhaps you want to reference a list of values and have the dimension available as a user prompt on a custom report. (See "Creating Conditions Based on User Data" on page 78.)

- Perhaps you want to rename the predefined classes, dimensions, or measures.
- 4. Save the universe and export it to the BO repository.

### **Special Note about Numeric User Data**

The Customer Perspective Report includes four measures that are based on numeric user data—Revenue, Satisfaction, Avg Revenue, and Avg Satisfaction. Running aggregation (to populate the data for this report) will yield error if users are permitted to attach nonnumeric data for these business attributes to interactions. You must ensure that the resources that set the values of Revenue and Satisfaction userdata keys are configured or trained, as applicable, to record numerical values only. Refer to "Check for Incorrect Data Type" in the *Reporting and Analytics Aggregates 8.1 User's Guide* to learn how to recover from this situation.

## **Changing the Forecast**

The Interaction Volume Service Type Trend Report (Trend report, for short) provides a forecast of one service-level measure based on the historical values that are retrieved within the time range that is bound by the start and end dates that you specify. The report provides forecasted data beginning from the end date and extending through the forecast-thru date that you specify.

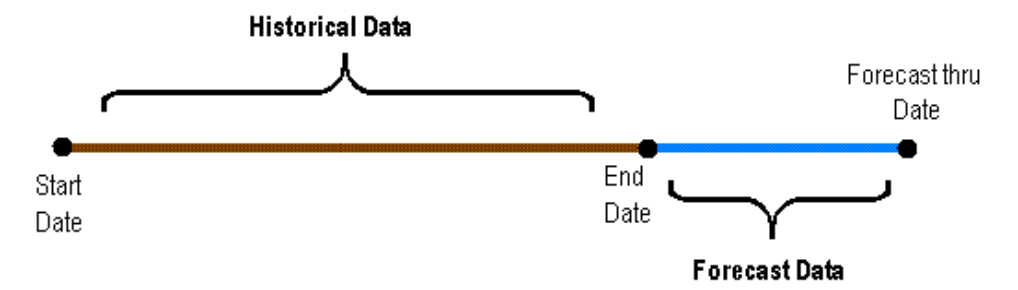

This report uses several variable-based measures (see Figure 27) to load the terms for a least-squared forecast calculation. These variables are reserved for internal use and should be altered only as instructed on the pages that follow.

## **Swapping the Forecast Measure**

The report's Measure variable identifies the universe measure that is used to compute the trend. Resetting this variable to another measure will not break the formula. As packaged, the % First Response Service Level measure in the BA Customer class is assigned to this variable. You can customize a copy of the report to provide a forecast of a different measure. To do so, perform the following steps:

- 1. Choose the measure that you want to substitute—for example, Entered, in the Business Attributes class.
- 2. Within InfoView, make a copy of the Interaction Volume Service Type Trend Report and retitle it accordingly—for example, Interaction Volume Entered Trend Report.
- 3. From the toolbar, click Edit. Then, click Edit Query.

0K.

4. In the Query Panel, add the desired measure to both combined queries (Combined Query 1 [for current data] and Combined Query 2 [for forecasted data]). Do not yet remove the % First Response Service Level measure.

the Variable Editor.

6. On the Data tab, double-click Measure to open

[% First Response Time Service Level] with the measure that you chose in Step 1 and click

associated with the forecast column, shown to the bottom left) appropriately, or remove it

8. If your selected measure yields values that are greater than 1—as is the case with the Entered measure that was chosen in Step 1—perform the following steps on the Main tab of the report:
a. Set Forecast Alerter (the alerter that is

7. In the Formula box of the Editor, replace

5. From the toolbar, click Edit Report.

| Data                     | Templates        | Мар      | Properties    | Input Controls |
|--------------------------|------------------|----------|---------------|----------------|
| i Data                   |                  |          |               | <del>Р</del>   |
| 🖃 🊽 📄 Inte               | eraction Volum   | ne Servi | ice Type Tren | d Report       |
| ÷- 🖻                     | Main Query -     | GI2_U    | niverse       |                |
| 🗆 🗁 🃂                    | Variables        |          |               |                |
|                          | - <u></u> A      |          |               |                |
|                          | ·······B         |          |               |                |
|                          | - Dala Line<br>  | ;        |               |                |
|                          | - <u> </u>       | n With I | Forecast      |                |
|                          |                  |          |               |                |
| Measure                  |                  |          |               |                |
| Measure with Forecast    |                  |          |               |                |
| ••••• N                  |                  |          |               |                |
| ····· ···· Sum Dimension |                  |          |               |                |
| Sum Dimension*Dimension  |                  |          |               |                |
| Sum Dimension*Measure    |                  |          |               |                |
| Sum Measure              |                  |          |               |                |
|                          | ······ Trend Lin | e        |               |                |
|                          |                  | -        |               |                |
| Arranged b               | y: Query 👻       |          |               |                |

Figure 27: Components of the Interaction Volume Service Type Trend Report

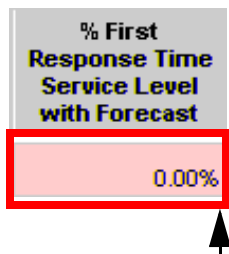

An alerter has been applied to this report cell to change its background color when alarming conditions are risen

**c.** On the Data tab, double-click the Trend Line variable and change its formula to the following:

altogether.

**b.** Update also the legend.

```
If [A] * [Dimension With Forecast] + [B] < 0 Then 0 Else [A] * [Dimension With Forecast] + [B]
```

- 9. Appropriately rename any strings that indicate the name of the measure that is to be replaced. On the report's Summary tab, for instance, change the name of the axis, the chart name, and the "% First Response Time Service Level over Time" hardcoded string to Entered over Time in the report's structure.
- **10.** On the report's Description tab, add the Entered measure and its description to the table. Change the report's description appropriately.

- **11.** (Optional) On the Query Panel, remove any measures that you no longer want to appear in the query.
- 12. Save and test your report.
- **Note:** In the GI2 universe, the First Response in Threshold and Entered with Objective measures (the first two columns of the Trend report) are used to derive % First Response Time Service Level (the third column in this report). If you swap the service-level measure for another, as instructed in the preceding section, you might also want to swap out the first two measures. Be sure to add any new measures to both halves of the report's underlying combined query and set the columns of the main table appropriately.

## Managing the Report's Dimensions

Among the internal variables of the Interaction Volume Service Type Trend Report are some that parameterize dimensions. This section demonstrates how to modify such variables and the report's structure to reflect different dimensions.

| Changing Other<br>than Time | The following abbreviated steps demonstrate how to define additional or fewer<br>imensions within the report:                                                                                   |
|-----------------------------|----------------------------------------------------------------------------------------------------|
| Dimensions                  | . In the Query Panel, add the desired dimension to ((or remove it from) both combined queries.                                                                                                  |
|                             | • On the Data tab, double-click Dimension With Forecast to open the variable editor. Change this variable's definition to include or remove the desired dimension.                              |
|                             | For instance, the following definition adds the Service Type dimension:                                                                                                    |
|                             | =RunningCount([Time Dimension];([Tenant Name];[Media Type];<br><b>[Service Type]</b> ))                                                                                                    |
|                             | . Click View Structure and modify the report's section as desired.                                                                                                    |
|                             | • Save and test your report.                                                                                                    |
| Changing Time<br>Dimensions | o change the report's time dimension, perform the following abbreviated teps:                                                                                                    |
|                             | In the Query Panel, add the desired time dimension to both combined queries. For example, add Month. Do not yet remove the Day dimension.                                                       |
|                             | <ul> <li>From the Data tab, double-click Time Dimension to open the variable editor<br/>Change this variable's definition to match the added dimension—for<br/>example, to =[Month].</li> </ul> |
|                             | . Click Edit Report, and show the Formula Toolbar 🖆 .                                                                                                    |
|                             | Between the first two visible columns in the main table of the report are two hidden columns; [Day] and [Is Current Data]. The bottom of                                                        |

Figure 28 shows the hidden [Day] column, selected within the red rectangle.

- 4. Select the hidden [Day] column and change its formula to your desired dimension—for example, to [Month].
- 5. (Optional) On the Query Panel, remove any time dimensions that you no longer want to appear in the query.
- 6. Save and test your report.

| ∝ 🚅 × 🖉 =[Day]                                                                                     |             |         |                   |       |        |                        |          |                                                         |
|----------------------------------------------------------------------------------------------------|-------------|---------|-------------------|-------|--------|------------------------|----------|---------------------------------------------------------|
| Interacti                                                                                          | on Vo       | olum    | ne Se             | ervi  | се     | Туре Т                 | ren      | d Report                                                |
| REPORT INFO                                                                                        |             |         |                   |       |        |                        |          |                                                         |
| Report Date(s):<br>Forecast Thru D<br>Service Type:<br>Media Type:<br>Interaction Type:<br>Tenant: | ate:        |         |                   |       |        |                        |          |                                                         |
| Main Ta                                                                                            | ble Font Le | gend    |                   |       |        | Main Tabl              | e Colo   | r.Legend                                                |
| Regular.font                                                                                       | Actual D    | ata     |                   |       | Red E  | ackground              | Data     | values < 60%                                            |
| Italic font                                                                                        | Forecast    | ed Data |                   |       | Yellov | w Background           | 60%      | <= Data values < 80%                                    |
| Tenant:                                                                                            |             |         |                   |       |        |                        |          |                                                         |
| Media Type:                                                                                        |             |         |                   |       |        |                        |          |                                                         |
| Time Dim                                                                                           | ension      |         | First Res<br>Thre | spons | e in   | Entered w<br>Objective | ith<br>e | % First Response<br>Time Service Level<br>with Forecast |
|                                                                                                    |             |         |                   |       |        |                        |          | 0.00%                                                   |

Figure 28: Hidden Columns in the Trend Report

## **Using Cascading Prompts**

As packaged, the user prompts in the Interactive Insights reports do not observe interrelationships between the objects that users select for report generation even though direct relationships might exist within the contact center. (The one exception to this rule is described in section "Prompt Interrelationships" on page 32.) Users can, for example, select any combination of agents against which to run a report regardless of the groups to which the agents belong and regardless of the agent groups which the report user selects.

The GI2 8.1.1<sup>+</sup> universe features agent and queue *cascading prompts* whose purpose is to limit user selections during report generation to only those

members that belong to the selected agent group(s) or queue group(s). This functionality is delivered via either of the following methods:

- Customizing the agent and queue lists of values in the universe
- Customizing the reports to replace agent and queue user prompts with those cascading objects described in Table 7. (Some of these objects are hidden.)

This section demonstrates how to implement cascading-prompt functionality within your reports using both methods and discusses the limitations associated with their use.

Table 7: Universe Objects Used for Cascading Prompts

| Universe Object    |                            | Description                                                                                                    |
|--------------------|----------------------------|----------------------------------------------------------------------------------------------------|
| Class              | Object                     | Description                                                                                                    |
| Service<br>Objects | Agent Cascade dimension    | Same as the Agent Name dimension except this object employs agentcascade_lov to populate values instead of agentname_lov.  |
|                    | Agent Cascade condition    | Same as the Agent condition except this object references the Agent Cascade dimension instead of the Agent Name dimension. |
|                    | Queue Cascade<br>dimension | Same as the Queue dimension except this object employs queuecascade_lov to populate values instead of queue_lov.           |
|                    | Queue Cascade condition    | Same as the Queue condition except this object references the Queue Cascade dimension instead of the Queue dimension.      |

## Modify the Universe LOVs

The benefit in the approach of modifying the agent and queue lists of values (lovs) in the universe to provide cascade functionality is that all reports (that employ agent and queue lovs) will reflect this change automatically. Any report that references the altered lovs will reflect cascading-prompt behavior. However, this approach also has the drawback in the scenario in which you want only a subset of reports to use cascade functionality.

To add cascading prompts to a report using the modify-the-lov approach, perform the following steps:

- 1. Within Designer, open the GI2 universe.
- 2. In the Activity class, open the properties of the Agent Name dimension.
- 3. On the Properties tab, in the Associate a List of Values frame, click Edit to open the Query Panel.
- 4. On the menubar, click SQL to modify the code for the agentname\_lov list of value.

```
5. Change the code to the following, and click OK:
```

```
SELECT VALUE
FROM ( SELECT VALUE, Ø SEQ_NUM FROM GI2_CONSTANTS
WHERE TYPE='CONSTANT' AND VALUE ='ALL'
    AND 'ALL' IN @Variable('Agent Group:')
UNION ALL
SELECT DISTINCT RESOURCE_NAME VALUE, 1 SEQ_NUM FROM RESOURCE_
INNER JOIN RESOURCE_GROUP_FACT_
ON (RESOURCE_GROUP_FACT_.RESOURCE_KEY= RESOURCE_.RESOURCE_KEY)
INNER JOIN GROUP_
ON (GROUP_.GROUP_KEY=RESOURCE_GROUP_FACT_.GROUP_KEY)
WHERE RESOURCE_.RESOURCE_TYPE_CODE='AGENT'
AND
    ( ('ALL' IN @Prompt('Agent Group:', 'A', 'Activity\Agent
        Group', Multi, Constrained, Persistent, {'ALL'}, USER:9) )
0R
    ( GROUP_.GROUP_TYPE_CODE IN ('AGENT', 'UNKNOWN', 'NO_VALUE' )
AND GROUP_.GROUP_NAME IN @Variable('Agent Group:') )
    )
)
     s
ORDER BY SEQ_NUM, 1
```

**Notes:** You can copy this code from agentcascade\_lov—the lov associated with the Agent Cascade dimension in the Service Objects class.

Make sure that the Do not generate SQL before running checkbox remains checked.

- 6. On the Query Panel, click OK to save the modified lov definition.
- 7. Click OK on the Properties dialog box of the Agent Name dimension.
- 8. Repeat Steps 2–7 to modify the queue\_lov definition in the Queue class. Copy the SQL code from the queuecascade\_lov—the lov associated with the Queue Cascade dimension.

These two lov modifications affect the Agent Name and Queue dimensions in all classes in which the dimensions exist throughout the universe and in which they are paired with the agentname\_lov and queue\_lov lovs.

- **9.** Save the universe and export your changes to the repository to make them available to the reporting community.
- **10.** Within Web Intelligence, edit each affected report's query to remove a group condition—where it exists—and save the report. This includes the following conditions:
  - Group Combination
  - Group Combination ABN
  - Group Combination ANS

- Group Combination Detail Session
- Group Combination Detail State
- Group Combination Rsn
- Group Combination Sess
- **Note:** Unless other significant modifications are made, do not remove the Agent Group condition from the Agent Group reports; these reports do not reference the Agent Name dimension.

#### Modifying the Report Query

To add cascading prompts to one or more reports only by using the modifythe-report-query approach:

1. Choose a report to customize and make a copy of it.

Reports that include either or both the Agent Name and Queue conditions are conducive for incorporating agent- and queue-cascade functionality.

- **Note:** The Agent Group reports reference the Agent Group condition instead of Agent Name; these reports are not conducive for cascadeprompt customization without making other significant modifications as well.
- **2.** Within Web Intelligence, edit the report's query to perform the following modifications.

Where it exists:

- a. Replace the Agent condition with the Agent Cascade condition.
- b. Replace the Queue condition with the Queue Cascade condition.

**Note:** It does not suffice merely to add cascading objects to a report; you must remove also the regular conditions.

- **c.** Remove any group condition from the report. (See Step 10 above for more information.)
- d. Save the report.

With these modifications, users will be prompted to select agents or queues from a particular group instead of from a listing of all agents (or queues) who belong to the tenant (or contact center).

## Limitations

Cascading prompts can be designed for other contact-center relationships for any universe object that uses an lov and that can be used in conditions. The GI2 universe provides only the two mentioned in this section to retrieve:

- A listing of agents from a group of agents.
- A listing of queues from a group of queues.

Furthermore, when you modify a report as previously described, the Report Info section in the report's header no will longer provide information about the selected agent and/or queue group.

## **Reporting Outside the GMT Time Zone**

A standard Genesys Info Mart deployment using the default DATE\_TIME calendar yields reporting in the Genesys Info Mart default time zone only. There are, however, other supported deployments allowing:

- One tenant reporting across multiple time zones
- Multiple tenant reporting within one common time zone
- Multiple tenant reporting using a different time zone for each tenant

This section describes how to configure Genesys Info Mart to accomplish this type of reporting within GI2 using one universe and multiple connections.

- 1. Configure additional calendars in Genesys Info Mart; for example, DATE\_TIME\_CNT and DATE\_TIME\_AET. Refer to the "date\_time Section" in the *Genesys Info Mart Deployment Guide* for further instructions.
- 2. Identify the created calendars to RAA:
  - **a.** Create an ASCII file, named time-zones.ss, that contains the following code. [Substitute the AET and CNT time zones and their offsets with your desired time zone(s) and their corresponding offsets]:

;This code make all hierarchies CNT-time zone aware (add-standard-hierarchies-in-tz CNT)

**b.** Save this file and place it in the Genesys Info Mart root folder.

The aggregation process must be able to locate this file from the location that aggregation is run.

c. Invoke aggregation.

RAA creates a separate set of database objects for each calendar and names the objects with the time zone's abbreviation as such: AG2\_AET\_AGENT\_SUBHR. RAA manages these objects within the main schema.

3. Create different schemas in Info Mart for each tenant.

Users should not directly reference objects in the main schema. So, we will next create aliases to control the access that users have to Info Mart data.

4. Create an alias file, (tenant-tz-alias.ss, for example), following the information provided in "Format of the Tenant Alias File" in the *Reporting* and Analytics Aggregates User's Guide.

```
(aliases-for-account name: <tenant1_schema_name> login: "<tenant1_user>" password: "<tenant1_pwd>"
  (tenants: <tenant1_key>) (time-zone: PST))
```

```
(aliases-for-account name: <tenant2_schema_name> login: "<tenant2_user>" password: "<tenant2_pwd>"
  (tenants: all) (time-zone: EST))
```

5. To update tenant aliases, invoke aggregation in standalone mode by issuing the following command:

java -jar agg/GIMAgg.jar -conf runagg-updateAliases tenant-tzalias.ss

RAA creates views in the specified schema(s) that employ standard names. Therefore, no change to the definitions of measures, dimensions, or conditions is required in the GI2 universe. Each tenant account now sees data in their own time zone.

6. Open Designer, and create connection parameters for each tenant account. At the Login Parameters screen of the Wizard Connection, specify the parameters to connect to the desired tenant schema.

Refer to "Linking the Universe to Your Data Mart" in the *Genesys Interactive Insights Deployment Guide* for more information.

Through the connection parameters that you establish and the setup of calendars, your users will have the access to their own data and the GI2 reports will display this data in their own time zone.

## **Setting the Scope of Analysis**

When you run and save a report, BusinessObjects stores analytical information about the report in the report's cube. This information includes referenced universe elements, the database query, the returned results, and the report's *scope of analysis*, which defines the degree of data that will be retrieved from

the data mart a result of a query. This degree of data corresponds directly to the additional hierarchical levels, lower than those initially designed to be included in the query.

Figure 29 shows the unaltered Scope of Analysis pane for the Interaction Volume Service Type Report. This pane becomes visible when you edit a report's query within Web Intelligence and click the Show/Hide Scope of Analysis Pane icon (

| Scope of Analysis                                                       | Scope level : None 🔻                                     |
|-------------------------------------------------------------------------|----------------------------------------------------------|
| <ul> <li>Day</li> <li>Service Type</li> <li>Interaction Type</li> </ul> | None<br>One level<br>Two level<br>Three levels<br>Custom |

Figure 29: Scope of Analysis for the Interaction Volume Service Type Report

The Interactive Insights reports have all been saved with the None setting for the scope of analysis; this means that no extra data is stored within the report's cube other than the dimensions that are directly used by the query to organize and retrieve results. This was done intentionally in order to minimize the size of a report's cube and, in turn, to maximize the report's performance —specifically, to reduce the time that is required to run a report (retrieving data from the data Mart) and have its results displayed on screen. However, you can customize each report to broaden its scope of analysis if extra data should be available to your users at some later point. In addition to the None setting, BusinessObjects provides the capability to set the following scopes:

- One level
- Two levels
- Three levels
- Custom, where you can selectively designate the additional objects that should be included in the query

Refer to the *BusinessObjects Enterprise XI 3.1 Performing on-report analysis with Web Intelligence* document for further information about this feature.

## **Dealing with Incompatibility**

It is possible for your custom reports to generate results that are difficult to interpret, to generate errors, or to require excessively long query-processing times when certain combinations of GI2 measures and dimensions are included in the report. These conditions can occur under several circumstances, including:

• Improperly combining incompatible dimensions—such as the Queue and State Name dimensions—in the same report.

• Improperly combining disposition and interval measures in the same report.

For this reason, Genesys recommends that when you create or customize new reports, you try to employ measures and dimensions that belong to the same class. Additionally, you should select one or more dimensions from the Time class in every report. Observing this simple rule will minimize errors and confusion among your report users.

## **Incompatible Objects**

Incompatibilities can result if you add to your custom reports measures and dimensions from different classes—even if you mix objects from a parent and its subclasses. Web Intelligence displays an error, shown in Figure 30, when it encounters an incompatibility.

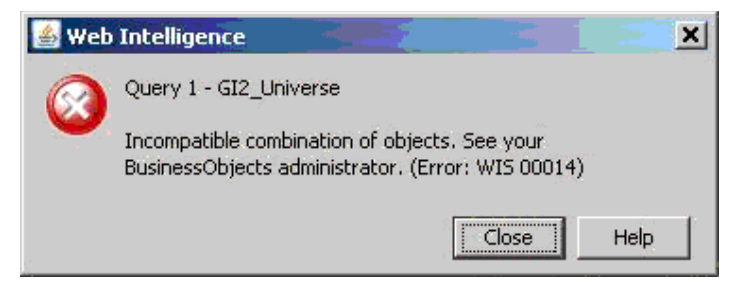

Figure 30: Incompatible Objects Error Message

To resolve this problem, you can modify the existing contexts to add joins between tables—where they can be joined—or you can create new contexts defining these relationships altogether. In the scenario where two tables cannot be joined, you should avoid mixing measures and dimensions within the same report.

## **Ambiguous Queries**

Another dialog box that you might encounter when you build custom reports even when you select objects from the same class—is the Query Contexts dialog box, which is shown in Figure 31.

Web Intelligence displays this dialog box when the resulting query of your custom report is ambiguous—that is, when the query does not uniquely identify the table from which data should be retrieved. On the contrary, an ambiguous query can be executed against more than one table in the database. For example, if you fail to include in your report a time-related dimension, then Web Intelligence will display this dialog box before the query is executed—because like results are stored in all of the \_SUBHR, \_HOUR, \_DAY, \_WEEK, \_MONTH, \_QRTR, and \_YEAR Info Mart aggregation tables and views. Only after you have specified the appropriate context (the appropriate time dimension in this case) will Web Intelligence display the report's results.

| 🛃 Query Contexts                                                                                                    | X          |
|----------------------------------------------------------------------------------------------------|------------|
| Select a context for Query 1                                                                                                    |            |
| AG2_AGENT_QUEUE_DAY<br>AG2_AGENT_QUEUE_HOUR<br>AG2_AGENT_QUEUE_MONTH<br>AG2_AGENT_QUEUE_QRTR<br>AG2_AGENT_QUEUE_SUBHR<br>AG2_AGENT_QUEUE_WEEK<br>AG2_AGENT_QUEUE_YEAR |            |
| Description:                                                                                                    |            |
| OK C                                                                                                    | ancel Help |

Figure 31: The Query Contexts Dialog Box Appears— When the Report Query is Ambiguous

As another example, if you attempt to run a custom report in which you had added only the Queue and Queue Group dimensions from the Queue class (from GI2\_Universe) to the query definition and nothing else, you would see a similar dialog box. Queue-related data from this class can be retrieved from any of the following aggregate tables:

- AG2\_AGENT\_QUEUE\_\*
- AG2\_QUEUE\_\*
- AG2\_QUEUE\_ABN\_\*
- AG2\_QUEUE\_ACC\_AGENT\_\*
- AG2\_QUEUE\_GRP\_\*

Such a query, without any measures or a time-related dimension, provides insufficient information for Web Intelligence to determine the table (or view) from which it should retrieve the desired data.

To repress this dialog box from your report viewers, add the appropriate universe elements that satisfy Web Intelligence's request for additional information. Even if you choose not to display these elements in the report, they should be part of the underlying query. Optionally, you could preselect the appropriate context, so that the dialog box will not be displayed to users. Refer to BusinessObjects documentation for information on how to create contexts.

Finally, as is the case with any report design, study the results of your generated custom report to ensure that they make sense.

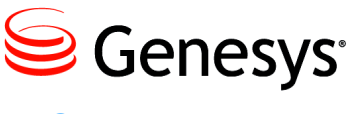

Chapter

# 6

## Personalizing Report Instances

Using the built-in features of BusinessObjects, you can publish reports in a manner that limits the dataset that is exposed to report viewers when they open a report instance. This dataset can be personalized to a dynamic profile that is defined in the Central Management Console (CMC).

In the following sections, this chapter describes how to personalize report instances:

- Creating a Dynamic Profile Within CMS, page 99
- Applying the Profile to a Publication, page 101
- Modifying the Agent Name Dimension, page 102
- Limitations, page 103

**Notes:** All steps in this chapter should be performed by a user who has administrative privileges.

The procedures in this chapter describe customizations using BOE XI software, documents, and terminology.

## **Creating a Dynamic Profile Within CMS**

The task of personalizing report instances begins with the creation of *one* user profile within the Central Management Server (CMS). Profiles work in conjunction with publications to personalize the content that users see. This sample profile will be dynamic—classifying users and groups, based on the user name that is issued to log in to InfoView. However, you can create other

types of profiles that are based on other variables or on one or more fixed values.

To create a dynamic profile, perform the following steps:

- 1. Open CMC, and select Profiles.
- 2. Create and name a new profile. Figure 32 shows the creation of the BOE User Account profile.
- 3. Open the profile and add a new profile value.
  - a. Select Profile Values from the list on the left-hand side.
  - **b.** Click Add in the upper right-hand section of the frame.
  - c. Click Choose to the right of User/Group.
  - d. Select the targets of your publication from the frame on the left-hand side, move them to the right, and then click OK. This particular example targets one of the Genesys-provided default groups: Interactive Insights report viewers.
  - e. With the Value option selected, select the Title placeholder profile value from the list box. CMC autofills the New value field with a variable: %USER.SI\_NAME%. Click Add to move this value to the Existing values frame. Figure 32 illustrates this action.

| Edit Profile Value                                               |                             |                                                                                                    | ? □ ×     |
|------------------------------------------------------------------|-----------------------------|----------------------------------------------------------------------------------------------------|-----------|
| Properties<br>User Security<br>Profile Targets<br>Profile Values | Profile: E<br>User/Group: d | BOE User Account         Interactive Insights report viewers         New value         Add placeholder         Add         Remove         Existing values         %USER.SI_NAME% |           |
|                                                                  | C Filter<br>Expression      | Desktop Intelligence expression                                                                                                    |           |
|                                                                  |                             | Web Intelligence for onle espression<br>a                                                                                                    | OK Cancel |

f. Click OK, and then click CLose to close the profile.

#### Figure 32: Setting a Dynamic Profile Value

Creating this dynamic profile enables you to concentrate configuration refinements to one BO object; you do not have to configure data-restriction rules individually for each recipient. Next, you must apply the profile to a publication that is distributed to report-viewer recipients. Refer to "Managing Profiles" in the relevant SAP *Administrator's Guide* for more information about creating profiles.

## **Applying the Profile to a Publication**

The next step in the example is to create the Agent Conduct Publication within InfoView. The Agent Conduct Publication uses the Agent Conduct Report as the source document. To this publication, you add the BOE User Account profile that was created earlier. Finally, you schedule the publication for distribution to all Interactive Insights report viewers.

- Within InfoView, create a publication that points to a WebI report as the source document. This example names this publication Agent Conduct Publication, and specifies the Agent Conduct Report as the source document.
- 2. Open and modify the publication's properties, as follows, to associate with it the previously created profile:
  - a. From the list of properties, select Personalization.
  - **b.** In the Local Profiles section, from the Report Field list box, select a value that will serve as the filter.

Figure 33 shows the Agent Name field from the report's Agent query selected for this option.

Note that, unlike most other Interactive Insights reports, the Agent Conduct Report is built from the unified results of two queries. Most other reports are built from one query.

c. From the Enterprise Recipient Mapping list box, select the profile you created in the previous procedure.

**Note:** This list box appears only after you have selected a report field.

| Properties - Agent Conduct P   | ublication              |              |                   |            |                     |           |
|--------------------------------|-------------------------|--------------|-------------------|------------|---------------------|-----------|
| <ul> <li>Properties</li> </ul> | Personalization         |              |                   |            |                     | <b>_</b>  |
| Summary                        |                         |              |                   |            |                     |           |
| General Properties             | Global Profiles         |              |                   |            |                     |           |
| Source Documents               | Title                   | En           | terprise Recipien | it Mapping |                     |           |
| Enterprise Recipients          | 🛛 🖗 🛛 Agent Conduct Rep | oort .       | Add               |            | •                   |           |
| Dynamic Recipients             |                         |              |                   |            |                     |           |
| Personalization                |                         |              |                   |            |                     |           |
| Format                         |                         |              |                   |            |                     |           |
| Destinations                   |                         |              |                   |            |                     |           |
| Prompts                        |                         |              |                   |            |                     |           |
| Recurrence                     |                         |              |                   |            |                     |           |
| Events                         |                         |              |                   |            |                     |           |
| Scheduling Server Group        | •                       |              |                   |            |                     | •         |
| Advanced                       | Local Profiles          |              |                   |            |                     |           |
|                                | Title                   | Report Field |                   | Enter      | prise Recipient Map | ping      |
|                                | Agent Conduct           | Agent Name   | Agent Query       |            | )E User Account     |           |
|                                | Report                  | Add          |                   | ▼          |                     |           |
|                                |                         |              |                   |            |                     |           |
|                                |                         |              |                   |            |                     | OK Cancel |

Figure 33: Assigning a Local Profile to a Publication

- **d.** Set other properties (Destinations and Recurrence), as appropriate for this publication; then, click OK to save and close the publication.
- 3. Schedule the publication for distribution, as desired.

Refer to the relevant SAP *Publisher's Guide* for more information about creating and scheduling publications.

## **Modifying the Agent Name Dimension**

The filter that you defined when you created a dynamic profile on page 99 was associated with BO account names; the profile's value changes according to the manner in which the user logs into InfoView. This filter is used to limit the data that is exposed to users. As packaged, however, no Interactive Insights report contains any object that directly correlates to BO account names. To complete this example, therefore, you must tailor one universe object to synchronize it with BO user account names. Doing so will cause the data that users see to be limited to their own dataset.

The User Name detail dimension is the closest universe object that can be associated with a BO account name. This presumes, of course, that you configure BO user names in the same manner in which users are configured within Configuration Server. In the 8.1 release, however, no Interactive Insights reports employ the User Name detail dimension in their design; the Agent Name dimension is used instead. Agent Name is a composite entity comprised of three components when their values are not null:

• Last Name

- First Name
- Resource Name

There are three solutions from which you can choose:

- Modify all of the reports to substitute User Name for Agent Name, modify the report layouts that section and filter on this dimension, and conduct testing.
- Add the User Name detail to the query and layout of those reports wherever the Agent Name dimension appears.
- Alter the definition of the Agent Name dimension in the few classes where it exists.

This example uses the third option.

To modify the Agent Name definition:

- 1. Open Designer and navigate to the Agent\Activity class.
- 2. Open the properties of the Agent Name dimension, clear the WHERE clause, and change the Select statement to the following:

@Select(Activity\User Name)

Or, mimic the User Name detail definition:

RESOURCE\_GI2.RESOURCE\_NAME

- 3. Save the definition by clicking 0K.
- 4. Repeat this modification for all other Agent Name dimensions that exist throughout the universe.
- 5. Save the universe and export the changes back to the repository.
- **6.** Test by running agent-related reports and comparing results to expectations.

Subsequently, when a BO user opens a report instance that was distributed by the publication, the results that the user sees are limited to only those records in which Agent Name is equivalent to the name of the user's own BO user account.

## Limitations

Profiles filter the view of a document's content; they do not restrict the data that is being queried from the data source nor do they control users' access to data. If users have the appropriate rights to access documents in their original format, they can see the document's entire dataset.

Altering the definition of the Agent Name dimension—or replacing this dimension altogether within the reports—is neither supported nor tested by Genesys Quality Assurance. Subsequent redesign and testing can be extensive, depending on the option that you choose to associate contact center objects with BO objects. Genesys has not assessed the full impact of such changes, such as the continued functionality of drill-down/drill-up operations.

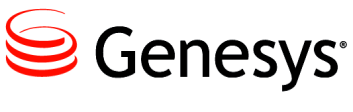

Chapter

# 7

## Upgrading Interactive Insights Reports

The initial Genesys Interactive Insights (GI2) 8.0 release introduced a utility that renames report measures from the 7.6.x releases to the current release—in essence, migrating 7.6.x reports to an 8.x environment. This chapter describes the utility and how to operate it. It contains the following sections:

- Prerequisites, page 105
- Overview of the Upgrade Utility, page 106
- Preparing the Environment, page 107
- Running the Upgrade Utility, page 109

The GI2 8.1 release introduces a utility that migrates *the aggregated data* that is stored in a 7.6 Info Mart to your 8.1 Info Mart. If you choose to perform this data migration, you do not have to also migrate the reports. Refer to the *Genesys Migration Guide* for details about data migration.

Note: This chapter does not pertain to the GI2 8.1.3 release.

## **Prerequisites**

- BO XI 3.1 software must be installed, and you must have administrative access to it. The upgrade utility does not have to reside on the same host.
- The BO servers that are required to import a universe and edit Web Intelligence (WebI) documents must be running.
- GI2 8.x must be installed; the prerequisites for GI2 8.x (described in the *Genesys Interactive Insights Deployment Guide*) apply.
- The reports that are to be upgraded must reside within a public InfoView folder.

- Java Runtime 1.5 (or higher) must be installed on the host from which you will run this utility.
- The GI2\_UNIVERSE\_VERSION parameter must be set to a GI2 universe. This parameter is defined within Designer, as shown in Figure 34.

| niverse Parameters                 |                         |                 |
|------------------------------------|-------------------------|-----------------|
| Definition Summary Strategies Cont | ols SQL Links Parameter | ]               |
| Parameter                          |                         |                 |
| Name                               | Value                   |                 |
| FIRST_LOCAL_CLASS_PRIORITY         | No                      |                 |
| GI2_UNIVERSE_VERSION               | 8.1.100.31              |                 |
| JOIN_BY_SQL<br>MAX_INLIST_VALUES   | No<br>-1                |                 |
| OLAP_UNIVERSE                      | No                      | <b>_</b>        |
| Property                           | Unive                   |                 |
| Name                               | value                   |                 |
| GI2_UNIVERSE_VERSION               | 8.1.100.31              |                 |
| Add                                | Replace Remove          |                 |
|                                    |                         | _               |
|                                    | OK Cance                | el <u>H</u> elp |

Figure 34: The GI2\_UNIVERSE\_VERSION Parameter

- On Oracle platforms, Genesys recommends that you set the ANSI92 universe parameter to No. The optimization improvements introduced in release 8.1.1 require this setting.
- You must appropriately set the required environment variables (see "Preparing the Environment" on page 107) if you run the utility from one of the provided scripts.

## **Overview of the Upgrade Utility**

The upgrade utility gathers the classes, measures, dimensions, details, and conditions that are found in any prior version of the Interactive Insights reports and renames them to the corresponding object names that are used by the targeted universe (designated by the NEW\_UNV parameter) enabling you to use the upgraded reports in a current environment. The utility performs this conversion for only report elements and those reports that are located in the designated folder (indicated by B0\_F0LDER environment variable or the -b0\_f0lder runtime parameter). This utility affects only the name of the contents of the Interactive Insights reports—Info Mart schema remains untouched, the underlying universe remains unaltered, and measure definitions and descriptions remain the same. After you have upgraded the reports, you

may not be able to run them in your old environment without encountering errors, because the reports will reference objects that do not exist there.

Tip: You can also use the upgrade utility to *downgrade* your reports.

With regard to the Interactive Insights reports, only that portion of the reports that directly call universe elements are updated. Section headers, labels, measure descriptions, report titles, report headers, page headers and footers, and statically named column headers, for example, that are not derived from the universe are not affected. (The names of most columns in the Interactive Insights reports are dynamic.) The utility bypasses any document that is not a WebI document, such as any of the objects that are located in the Documentation folder.

Before you run the utility, Genesys recommends that you:

- Make a copy of the folder that you want to upgrade, and upgrade that copy.
- Specify a subfolder of reports for the utility to upgrade as opposed to specifying the entire release-level folder; the utility can take minutes to run.

Genesys further recommends that you study the output results before you place the upgraded reports into production.

If required by definition, the utility substitutes one BusinessObjects object qualification for another. For example, the Interaction Subtype *detail* that belong to the Flow class in the GI2 7.6.2 release is mapped to the Interaction Subtype *dimension* in the GI2 8.x releases.

## **Preparing the Environment**

Before you run the Genesys-provided scripts that invoke the upgrade utility, you must number of environment variables. The requisite variables exist in the gi2\_setenv and upgrade.universe batch files or shell scripts that are deployed to the root directory upon successful installation of GI2 8.1. These scripts are described in the following subsections.

**Note:** You can also run the utility from the command line, specifying runtime parameters instead of setting environment variables. Refer to "Running the Upgrade Utility" on page 109.

## gi2\_setenv

The gi2\_setenv script sets environment variables that identify the location of BO and GI2 installation paths and connection information to the BO Central Management Server. This script is called by the gi2\_upgrade\_ universe script, described in the next subsection, before it upgrades your reports. Table 8

describes the variables that are defined within the gi2\_setenv script. Incidentally, all of these variables are predefined for you as part of a successful installation of GI2.

| Table 8: | Environment | Variables | of the gi2 | _setenv Script |
|----------|-------------|-----------|------------|----------------|
|          |             |           | · · · ·    |                |

| Environment<br>Variable | Description                                                                                                    |
|-------------------------|----------------------------------------------------------------------------------------------------|
| BO_INSTALL_PATH         | The root path of the BO XI 3.1 installation. This path must contain the javasdk subfolder. By default, this location is C:\Program Files\Business Objects on Windows platforms. UNIX platforms have no default. |
| GI2_INSTALL_PATH        | The root path of the GI2 installation. By default, this location is: C:\Program<br>Files\GCTI\Genesys Interactive Insights on Windows platforms. UNIX<br>platforms have no default.                             |
| BOXI3_HOST              | The host on which BOXI is installed.                                                                                                    |
| BOXI3_PORT              | The port of the host on which BOXI is installed.                                                                                                    |
| BOXI3_AUTH              | secEnterprise                                                                                                    |
| BOXI3_LOGIN             | The name of the account for the administrative user.                                                                                                    |
| BOXI3_PASSWD            | The unencrypted password of the administrative user.                                                                                                    |

The gi2.upgrade.universe batch file/shell script, described below, calls gi2\_setenv; ensure that these variables are set appropriately before you execute the upgrade script.

## gi2\_upgrade\_universe

Table 9 shows the environment variables that you must set within the gi2\_upgrade\_universe script before you run it. Several of these variables are preset for you as part of GI2 installation.

|  | Table 9: | Environment | Variables | of the gi2_ | _upgrade_ | _universe | Script |
|--|----------|-------------|-----------|-------------|-----------|-----------|--------|
|--|----------|-------------|-----------|-------------|-----------|-----------|--------|

| Environment<br>Variable | Set during<br>Gl2<br>Installation? | Description                                                                                                    |
|-------------------------|------------------------------------|----------------------------------------------------------------------------------------------------|
| JAVA_HOME               | Yes                                | The full path to the j avasdk subdirectory in the BO installation path.                                                                                     |
| GRT_WRAPPER             | Yes                                | The full path and file name to gi2.upgrade.universe.jar. By default, this file is located in the root folder:<br>set GRT_WRAPPER=.\gi2.upgrade.universe.jar |
| Environment<br>Variable | Set during<br>GI2<br>Installation? | Description                                                                                                    |
|-------------------------|------------------------------------|----------------------------------------------------------------------------------------------------|
| GRT_WRAPPER_<br>CLASS   | Yes                                | The name of the class in gi2.upgrade.universe.jar that<br>upgrades the universe. This value must be set to<br>com.genesyslab.gi2.uu.UnvUpgrader.                                     |
| DIFF_FILE               | Yes                                | The file name and path to conf\diff.json containing the object renaming rules that the utility observes.                                                                             |
| BO_FOLDER               | No                                 | The full path to the public InfoView folder whose WebI documents the utility should upgrade. To process all WebI documents in all public InfoView folders, set this variable to "/". |
| NEW_UNV                 | No                                 | The location of the current $(8.1.x)$ GI2 universe.                                                                                                    |
| GI2_INSTALL_PATH        | Yes                                | The root path of the GI2 installation. By default, this location<br>is: C:\Program Files\GCTI\Genesys Interactive Insights<br>on Windows platforms. UNIX platforms have no default.  |
| BOXI3_HOST              | Yes                                | The host on which BOXI is installed.                                                                                                    |
| BOXI3_LOGIN             | Yes                                | The name of the account for the administrative user.                                                                                                    |
| BOXI3_PASSWD            | Yes                                | The unencrypted password of the administrative user.                                                                                                    |

| Table 9: | Environment | Variables | of the | gi2 | _upgrade_ | _universe | Script | (Continued) |
|----------|-------------|-----------|--------|-----|-----------|-----------|--------|-------------|
|----------|-------------|-----------|--------|-----|-----------|-----------|--------|-------------|

# **Running the Upgrade Utility**

You can run the upgrade utility by executing the gi2\_upgrade\_universe batch file or shell script or by issuing the following from the command line:

```
java -jar gi2.upgrade.universe.jar --login=AdminUser
--password=pass --server=host --new_unv="pathNEW
--diff=conf\diff.json --bo_folder=pathReports
--log_cfg=logpath
```

where:

AdminUser is the account name of the BO administrative user.

pass is the password of the BO administrative user.

*host* is the name of the computer that hosts the BO software.

*pathNEW* is the full path to the current universe.

*pathReports* is the full BO path to the public InfoView folder whose WebI documents the utility should process.

--*log\_cfg* is the path and file name of L064J properties file from which this utility will inherit logging settings. If this is not specified, the utility logs output to the console.

The upgrade utility typically takes several minutes to complete execution and provides a log, in which you can observe the upgrades that have been made.

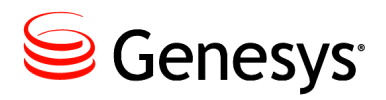

**Supplements** 

# **Related Documentation Resources**

#### **BusinessObjects XI 3.1**

- SAP BusinessObjects Enterprise XI 3.1 InfoView User's Guide.
- Universe Designer.
- Building reports with the SAP BusinessObjects Web Intelligence HTML Report Panel

#### **BusinessObjects Business Intelligence Platform 4.1**

- Business Intelligence Platform User Guide—SAP BusinessObjects Business Intelligence Platform 4.1Support Package 2.
- Business Intelligence Launch Pad User Guide—SAP BusinessObjects Business Intelligence Platform 4.1 Support Package 2
- Information Design Tool User Guide—SAP BusinessObjects Business Intelligence platform 4.1 Support Package 2

#### Genesys

- *Genesys Technical Publications Glossary*, which ships on the Genesys Documentation Library DVD, provides a comprehensive list of the Genesys and computer-telephony integration (CTI) terminology and acronyms used in this document.
- *Genesys Migration Guide*, which ships on the Genesys Documentation Library DVD, provides documented migration strategies for Genesys product releases. Contact Genesys Customer Care for more information.
- Release Notes and Product Advisories for this product, which are available on the Genesys Customer Care website at <a href="http://genesys.com/support">http://genesys.com/support</a>.

Information about supported hardware and third-party software is available on the Genesys Customer Care website in the following documents:

- Genesys Supported Operating Environment Reference Guide
- Genesys Supported Media Interfaces Reference Manual
- *Genesys Hardware Sizing Guide,* which provides information about Genesys hardware sizing guidelines for the Genesys 8.x releases.

For additional system-wide planning tools and information, see the release-specific listings of System-Level Documents on the Genesys Documentation website (docs.genesys.com).

Genesys product documentation is available on the:

- Genesys Customer Care website at <a href="http://genesys.com/support">http://genesys.com/support</a>.
- Genesys Documentation site at <u>http://docs.genesys.com/</u>.
- Genesys Documentation Library DVD, which you can order by e-mail from Genesys Order Management at <u>orderman@genesys.com</u>.

# **Document Conventions**

This document uses certain stylistic and typographical conventions introduced here—that serve as shorthands for particular kinds of information.

#### **Document Version Number**

A version number appears at the bottom of the inside front cover of this document. Version numbers change as new information is added to this document. The following is a sample version number:

81ii\_user\_02-2013\_v8.1.104.00

You will need this number when you are talking with Genesys Customer Care about this product.

#### **Screen Captures Used in This Document**

Screen captures from the product graphical user interface (GUI), as used in this document, may sometimes contain minor spelling, capitalization, or grammatical errors. The text that accompanies and explains the screen captures corrects such errors *except* when such a correction would prevent you from installing, configuring, or using the product successfully. For example, if the name of an option contains a usage error, the name would be presented exactly as it appears in the product GUI; the error would not be corrected in any accompanying text.

## **Type Styles**

Table 10 describes and illustrates the type conventions that are used in this document.

Table 10: Type Styles

| Type Style | Used For                                                                                                    | Examples                                                                                                    |
|------------|----------------------------------------------------------------------------------------------------|----------------------------------------------------------------------------------------------------|
| Italic     | <ul> <li>Document titles</li> <li>Emphasis</li> <li>Definitions of (or first references to)<br/>unfamiliar terms</li> <li>Mathematical variables</li> <li>Used also to indicate placeholder text within<br/>code samples or commands, in the special case<br/>in which angle brackets are a required part of<br/>the syntax (see the note about angle brackets<br/>on page 114).</li> </ul> | Please consult the <i>Genesys Migration</i><br><i>Guide</i> for more information.<br>Do <i>not</i> use this value for this option.<br>A <i>customary and usual</i> practice is one<br>that is widely accepted and used within a<br>particular industry or profession.<br>The formula $x + 1 = 7$<br>where x stands for |

| Type Style                                        | Used For                                                                                                    | Examples                                                                                                    |
|---------------------------------------------------|----------------------------------------------------------------------------------------------------|----------------------------------------------------------------------------------------------------|
| Monospace<br>font                                 | All programming identifiers and GUI elements. This convention includes:                                                                                                    | Select the Show variables on screen check box.                                                                                                    |
| (Looks like<br>teletype or<br>typewriter<br>text) | <ul> <li>The <i>names</i> of directories, files, folders, configuration objects, paths, scripts, dialog boxes, options, fields, text and list boxes, operational modes, all buttons (including radio buttons), check boxes, commands, tabs, CTI events, and error messages.</li> <li>The values of options.</li> <li>Logical arguments and command syntax.</li> <li>Code samples.</li> <li>Used also for any text that users must enter manually during a configuration or installation procedure, or on a command line.</li> </ul> | In the Operand text box, enter your<br>formula.<br>Click OK to exit the Properties dialog<br>box.<br>T-Server distributes the error messages in<br>EventError events.<br>If you select true for the<br>inbound-bsns-calls option, all<br>established inbound calls on a local agent<br>are considered business calls.<br>Enter exit on the command line. |
| Square<br>brackets ([ ])                          | A particular parameter or value that is optional<br>within a logical argument, a command, or<br>some programming syntax. That is, the<br>presence of the parameter or value is not<br>required to resolve the argument, command, or<br>block of code. The user decides whether to<br>include this optional information.                                                                                                    | smcp_server -host [/flags]                                                                                                    |
| Angle<br>brackets<br>(<>)                         | A placeholder for a value that the user must<br>specify. This might be a DN or a port number<br>that is specific to your enterprise.<br><b>Note:</b> In some cases, angle brackets are<br>required characters in code syntax (for<br>example, in XML schemas). In these cases,<br>italic text is used for placeholder values.                                                                                                    | smcp_server -host ⟨confighost⟩                                                                                                    |

## Table 10: Type Styles (Continued)

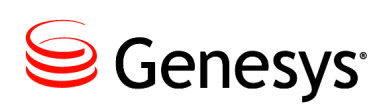

# Index

# Symbols

| < > (angle brackets)                                                                                       | . 114             |
|----------------------------------------------------------------------------------------------------|-------------------|
| [] (square brackets)                                                                                       | . 114             |
| #TOREFRESH values                                                                                          | 35                |
| % Accepted measure                                                                                         | 60                |
| % Active Time tab                                                                                          | 25                |
|                                                                                                    |                   |
| % First Response Time Service Level measu<br>60                                                            | ire .             |
| <ul> <li>% First Response Time Service Level measure</li> <li>60</li> <li>% Interaction Time tab</li></ul> | ıre .<br>25       |
| <ul> <li>% First Response Time Service Level measure</li> <li>% Interaction Time tab</li></ul>             | ure .<br>25<br>60 |

# **Numerics**

| 0 (zero)                             |      |
|--------------------------------------|------|
| meaning in reports.                  | . 36 |
| specifying in free-text user prompts | . 31 |
| 15-minute aggregations               |      |
| setting up for GI2 for GIM           | . 67 |
| 30 minutes dimension                 | 68   |

## A

| access levels                                       |
|-----------------------------------------------------|
| for report basics                                   |
| for report developers                               |
| for report editors                                  |
| for report viewers                                  |
| Active Time measure                                 |
| Active Time tab                                     |
| adding                                              |
| joins to contexts                                   |
| Administration Console                              |
| Agent Activity – Interaction State measure map . 55 |
| Agent Activity – Summarized State measure           |
| map                                                 |
| Agent Activity measure map                          |
| Agent Conduct report                                |
| Agent Contact measure map                           |

| Agent Details Activity Report                 |
|-----------------------------------------------|
| Agent Group Business Result report            |
| Agent Group Customer Segment report 61        |
| Agent Group Interaction Handling report61     |
| Agent Group prompt                            |
| Agent Group Service Type report               |
| Agent hierarchy                               |
| Agent Interval Based report                   |
| Agent Name prompt                             |
| Agent Not Ready Reason Code report 26, 65     |
| Agent Not Ready report                        |
| Agent Queue report                            |
| Agent Summary Activity report                 |
| Agent Utilization report                      |
| Agent Wrap report                             |
| aggregating data                              |
| using 15-minute aggregations (GI2 for GIM) 67 |
| aggregation function                          |
| database delegated                            |
| alternate measure definitions                 |
| ambiguous queries                             |
| angle brackets (< >)                          |
| ANSI92 parameter                              |
| applying profiles                             |
| to publications                               |
| attached data                                 |
| creating conditions for                       |
| creating dimensions for                       |
| script for creating and mapping               |
| attached data fields                          |
| attached data mapping file                    |
| audience                                      |
| intended                                      |
| Avg Consult Time measure                      |
| Avg Handle Time measure                       |
|                                               |

#### В

| biar file | s.   |     |     |   |    |     |    |  |  |  |  |  | .19 |
|-----------|------|-----|-----|---|----|-----|----|--|--|--|--|--|-----|
| BO use    | r ad | cco | unt | n | am | nes | ;. |  |  |  |  |  | 102 |
| BO XI     |      |     |     |   |    |     |    |  |  |  |  |  |     |

| default folders                   |
|-----------------------------------|
| Designer                          |
| detail objects                    |
| repository                        |
| brackets                          |
| angle (< >)                       |
| square ([])                       |
| Business Attribute measure map    |
| Business Metrics Executive report |
| Busy measure                      |

# С

| call-centric terminology                      |
|-----------------------------------------------|
| Campaign Group hierarchy                      |
| Central Configuration Manager                 |
| managing servers                              |
| Central Management Console                    |
| managing servers                              |
| changing                                      |
| measure definitions                           |
| chapter summaries                             |
| defining                                      |
| classifying                                   |
| measures                                      |
| column headers                                |
| Combination conditions                        |
| commenting on this document                   |
| configuration options                         |
| run-scheduler                                 |
| sub-hour-interval                             |
| configuring                                   |
| attached data                                 |
| user data keys                                |
| Consult Received Time measure                 |
| Contact Attempt measure map                   |
| content types                                 |
| conventions                                   |
| in document                                   |
| type styles                                   |
| CTL_UD_TO_UDE_MAPPING table 71                |
| CTL_UDE_KEYS_TO_DIM_MAPPING table 71          |
| custom formulas                               |
| customizations                                |
| supported                                     |
| customizing                                   |
| reports                                       |
| reports using 15-minute aggregations (GI2 for |
| GIM)                                          |
| the universe                                  |

## D

| data       |   |   |   |   |   |   |   |   |   |   |   |   |   |   |   |      |
|------------|---|---|---|---|---|---|---|---|---|---|---|---|---|---|---|------|
| refreshing | • | • | ÷ | • | • | • | • | • | • | ÷ | ÷ | • | • | • | ÷ | . 35 |

| data latency<br>contributing factors               |
|----------------------------------------------------|
| for the Interactive Insights reports 54            |
| database delegated aggregation function 35         |
| database errors                                    |
| date-time-max-days-ahead configuration option      |
| 67                                                 |
| date-time-min-days-ahead configuration option . 67 |
| Day dimension                                      |
| defaults                                           |
| folders                                            |
| user groups                                        |
| user prompts                                       |
| Definition tab                                     |
| deleting                                           |
| the Interactive Insights folder                    |
| Description tab.                                   |
| Designer                                           |
| changing measure definitions                       |
| detail measures                                    |
|                                                    |
| detail objects                                     |
| detail reports                                     |
| disposition measures                               |
| defined 40                                         |
| examples of 50                                     |
| document                                           |
| audience                                           |
| conventions 113                                    |
| errors, commenting on                              |
| version number                                     |
| documentation                                      |
| for BO                                             |
| downloading                                        |
| BO documentation                                   |
| drilling                                           |
| for interaction-level details                      |
| Duration measure                                   |
| dynamic profiles                                   |

## Е

| edit properties                  |    |                    |
|----------------------------------|----|--------------------|
| of measures.                     | 48 | 3, <mark>60</mark> |
| End Date prompt.                 | 29 | ), 32              |
| environment variables            |    |                    |
| required for upgrade utility     |    | 108                |
| errors                           |    | .69                |
| resulting from ambiguous queries |    | . 97               |
| exporting                        |    |                    |
| the universe.                    |    | . 59               |

#### F

| irst-day-of-week configuration option 66 | 3 |
|------------------------------------------|---|
| olders                                   |   |
| hiding                                   | 9 |
| release-specific                         | 3 |
| setting permissions                      | 3 |
| ont styles                               |   |
| italic                                   | 3 |
| monospace                                | 1 |
| Formula toolbar                          | 2 |
| ree-text prompts                         | 1 |

# G

| GI2_GIM_DB connection.            | 20 |
|-----------------------------------|----|
| gi2_setenv script                 | )7 |
| GI2_Universe                      |    |
| listing of hierarchies            | 33 |
| GI2_UNIVERSE_VERSION parameter 10 | )6 |
| gi2.upgrade.universe script       | )8 |
| Greenwich Mean Time               | 15 |
| groups                            |    |
| managing                          | 21 |

# Η

| Handle Time measure | 60      |
|---------------------|---------|
| hiding              |         |
| BO folders          | 19      |
| hierarchies         | 32      |
| Agent               | 33      |
| Campaign Group      | 33      |
| creating new.       | 78      |
|                     | 33      |
| Queue               | 33      |
| Service Type        | 33      |
| Time Interval.      | 33      |
| time related        | 64      |
| Hold measure        | .49, 50 |
|                     |         |

## 

| improving performance<br>of report queries | 7           |
|--------------------------------------------|-------------|
| reason for                                 | 6<br>6<br>6 |
| Info Mart<br>dimensions                    | 4           |
| insights.biar file                         | 1<br>8      |
| Interaction Flow report                    | 2           |
| Interaction hierarchy                      | 3           |

| interaction states.               | 56       |
|-----------------------------------|----------|
| Interaction Synchronicity graphic | 55       |
| Interaction Time tab              | 25       |
| Interaction Volume Summary report | 26       |
| Interactive Insights              |          |
| contents of                       | 23       |
| data sources for reports          | 54       |
| folders                           | 18       |
| report description                | 25       |
| user groups                       | 21       |
| internal metric ID                | 47       |
| interpreting                      |          |
| report results                    | 15       |
| interval measures                 |          |
| defined                           | 10       |
| examples of                       | 40<br>40 |
| interval tables                   |          |
| naming convention                 | 52       |
|                                   | 71       |
| IRF_USER_DATA_RETS table          | 27       |
|                                   | 10       |
|                                   | 13       |

# L

| latency              |    |
|----------------------|----|
| contributing factors | 15 |
| licensing            |    |

#### Μ

| Main query.                         | <mark>26</mark> , | 36       |
|-------------------------------------|-------------------|----------|
| make gim UDE tomplate ad earint     |                   | 71       |
|                                     |                   | 11       |
| managing                            |                   |          |
| BO XI environment                   | • •               | 17       |
| connections                         | • •               | 20       |
| folders.                            |                   | 18       |
| Interactive Insights reports        |                   | 24       |
| servers                             |                   | 19       |
| the universe.                       |                   | 20       |
| users and groups                    |                   | 21       |
| measure maps.                       |                   | 55       |
| measures                            |                   |          |
| % Accepted                          |                   | 60       |
| % First Response Time Service Level |                   | 60       |
| % Occupancy                         | • •               | 60       |
| % Transfer Initiated Agent          |                   | 50       |
|                                     |                   | 10       |
|                                     |                   | 40<br>50 |
|                                     |                   | 00       |
|                                     | 50,               | 10       |
| Busy                                | • •               | 49       |
| changing definitions.               | • •               | 61       |
| classification of                   |                   | 48       |
| Consult Received Time               |                   | 49       |
| Handle Time                         |                   | 60       |
|                                     |                   | 00       |

| Hold                                             |
|--------------------------------------------------|
| properties                                       |
| removing from reports                            |
| media-neutral terminology                        |
| min-days-in-first-week configuration option . 67 |
| modifying                                        |
| measures                                         |
| monospace font                                   |

# Ν

| naming convention                  |    |   |    |    | 52   |
|------------------------------------|----|---|----|----|------|
|                                    | 1  | 1 | 1  | 1  | . 52 |
| nanning queues                     |    |   |    |    |      |
| in multiswitch environments        | ÷  |   | ÷  |    | . 63 |
| no access permissions              | ۰. |   |    |    | 19   |
| nuances                            |    |   |    |    |      |
| in selecting multiple dates        | 2  |   | 2  |    | . 32 |
| interrelationships between prompts | 2  |   |    |    | . 32 |
| regarding drilling.                | 2  |   | 2  |    | . 34 |
| regarding refreshing data          |    |   |    |    | . 35 |
| regarding report date prompts.     |    |   |    |    | . 29 |
| what 0 signifies                   |    |   |    |    | . 36 |
|                                    |    |   | Ξ. | Ξ. |      |

#### Ρ

| performance                                      |
|--------------------------------------------------|
| report query                                     |
| permissions                                      |
| for editing reports                              |
| for viewing report queries                       |
| no access level                                  |
| setting for GI2 Universe                         |
| prerequisites                                    |
| for upgrading Interactive Insights reports . 105 |
| Preset Date Filter prompt                        |
| profiles                                         |
| creating                                         |
| dynamic                                          |
| values                                           |
| prompts                                          |
| interrelationships                               |
| nuances with date prompts                        |
| nuances with free-text prompts                   |
| nuances with hour prompts                        |
| specifying values for                            |
| properties                                       |
| of measures                                      |
| publications                                     |
| applying profiles to                             |

# Q

| Query Contexts dialog box | 98 |
|---------------------------|----|
| Query Panel               | 26 |
| Queue hierarchy           | 33 |

| Queue measure map  |  | 2 |  |   |  |  | ÷ | .55 |
|--------------------|--|---|--|---|--|--|---|-----|
| Queue Time measure |  | 2 |  | 2 |  |  |   | .48 |

## R

| Reason Time measure              |   |     | .48   |
|----------------------------------|---|-----|-------|
| the Day dimension                |   |     | 66    |
| reference metric ID              |   |     | 47    |
| Refresh Data button              |   |     | 35    |
| removing                         | 1 |     |       |
| Combination conditions           |   |     | 69    |
| fields from reports              |   | • • | . 60  |
| report basic                     | 1 | • • | . 00  |
| user group for                   |   |     | 22    |
| report basic access level        | 1 | · · | 22    |
| report cube                      | 1 |     | 35    |
| Peport Date prompt               | 1 |     | .00   |
| Report Description tab           | 1 |     | .23   |
| report developer access level    | 1 |     | .02   |
| report developer access level    | 1 | 1.1 | . 22  |
| lepoit developers                |   |     | 21    |
|                                  | • | · · | . 21  |
|                                  | 1 |     | . 22  |
| report editors                   |   |     | ~     |
|                                  | • | • • | . 21  |
|                                  |   |     | .45   |
| report instances                 |   |     | ~~    |
|                                  | • | • • | . 99  |
| Report Panel.                    |   | • • | .26   |
| report results                   |   |     | ~~    |
| for IVR ports                    | ÷ | • • | . 23  |
| report tabs                      |   |     |       |
| % Active Time.                   | ÷ |     | . 25  |
| % Interaction Time               | ÷ | • • | . 25  |
|                                  | ÷ | • • | . 25  |
| Description                      | ÷ |     | . 25  |
| Interaction Time.                |   |     | . 25  |
| Main                             |   |     | . 25  |
| Summary                          |   |     | . 27  |
| report viewer access level       |   |     | .22   |
| report viewers                   |   |     |       |
| user group for                   |   |     | . 22  |
| reports                          |   |     |       |
| creating week-level              |   |     | . 64  |
| customizing                      |   |     | . 59  |
| description                      |   |     | . 25  |
| drilling                         |   |     | . 32  |
| free-text prompts                |   |     | . 31  |
| headers                          |   |     | . 15  |
| removing fields from             |   |     | . 69  |
| size of                          |   |     | . 42  |
| time and date boundaries.        |   |     | . 29  |
| repository                       |   | . 5 | 9, 65 |
| restrictions                     |   |     |       |
| BO XI licensing                  |   |     | . 14  |
| for downloading BO documentation |   |     | . 13  |
| report dates and times           |   |     | . 29  |
| •                                |   |     |       |

| reversing                          |    |
|------------------------------------|----|
| universe changes                   | 21 |
| run-scheduler configuration option | 68 |

# S

| [schedule] configuration section             |
|----------------------------------------------|
| scope of analysis                            |
| semi-colon (;)                               |
| using in free-text user prompts              |
| servers                                      |
| managing BO                                  |
| Service Type hierarchy                       |
| setting                                      |
| environment variables                        |
| the scope of analysis                        |
| smart measures                               |
| Source Information tab                       |
| Speed of Accept (seconds) report             |
| square brackets ([])                         |
| Start Date prompt                            |
| Status bar                                   |
| status bar                                   |
| Web Intelligence                             |
| steps                                        |
| for configuring attached data                |
| stopping                                     |
| servers                                      |
| sub-hour-interval configuration option67, 68 |
| Summary tab                                  |
| supported changes 60                         |
| supported customizations                     |
| list of measures                             |
|                                              |

# Т

| tables                  |   |
|-------------------------|---|
| naming convention       | 2 |
| suffixes                | 2 |
| time component          |   |
| of date prompts         | 9 |
| Time hierarchy          | 5 |
| Time Interval hierarchy | 3 |
| timing                  |   |
| data aggregation        | 5 |
| data transformation     | 5 |
| tracking                |   |
| universe changes        | 1 |
| troubleshooting         |   |
| BO XI environment       | 9 |
| type styles             |   |
| conventions             | 3 |
| italic                  | 3 |
| monospace               | 4 |
| typographical styles    | 3 |

# U

| universe                                 |
|------------------------------------------|
| contents                                 |
| customizing                              |
| managing                                 |
| samples                                  |
| tracking changes                         |
| Universe Designer                        |
| universe parameters                      |
| ANSI92                                   |
| GI2_UNIVERSE_VERSION 106                 |
| updating                                 |
| measure descriptions                     |
| upgrade utility                          |
| upgrade.universe script                  |
| URL                                      |
| for BO documentation                     |
| user data keys                           |
| configuring                              |
| user groups                              |
| report basic                             |
| report developer                         |
| report editor                            |
| report viewer                            |
| User Prompt Input area                   |
| using 0 in free-text user fields         |
| using semi-colons in free text fields 31 |
| USER_DATA_CUST_DIM_x table               |
| user-data-map.ss file                    |
| users                                    |
| managing                                 |

#### V

| version numbering   |   |  |  |   |  |  |      |
|---------------------|---|--|--|---|--|--|------|
| of document.        |   |  |  |   |  |  | 113  |
| of universe changes |   |  |  |   |  |  | . 59 |
| viewing             |   |  |  |   |  |  |      |
| reports             | ÷ |  |  | ÷ |  |  | . 25 |

## W

| Web Intelligence         |       |
|--------------------------|-------|
| Query Panel.             | 26    |
| Report Description tab   | 62    |
| Report Panel             | 26    |
| User Prompt Input area   | 25    |
| Week dimension           | 64,65 |
| week-related options     |       |
| date-time-max-days-ahead | 67    |
| date-time-min-days-ahead | 67    |
| first-day-of-week        | 66    |
| min-days-in-first-week   | 67    |
| weeks                    |       |
| Info Mart definition of  | 66    |
| wild-card characters     | 31    |

Index